Hessisches Kultusministerium Referat IV.2 E-Government-Verfahren und Geschäftsprozessanalyse

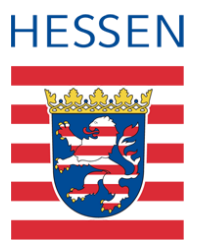

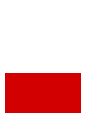

# LUSD-Handbuch für das Abitur

Für die Schulformen AGYM, BGYM, GYM und KO

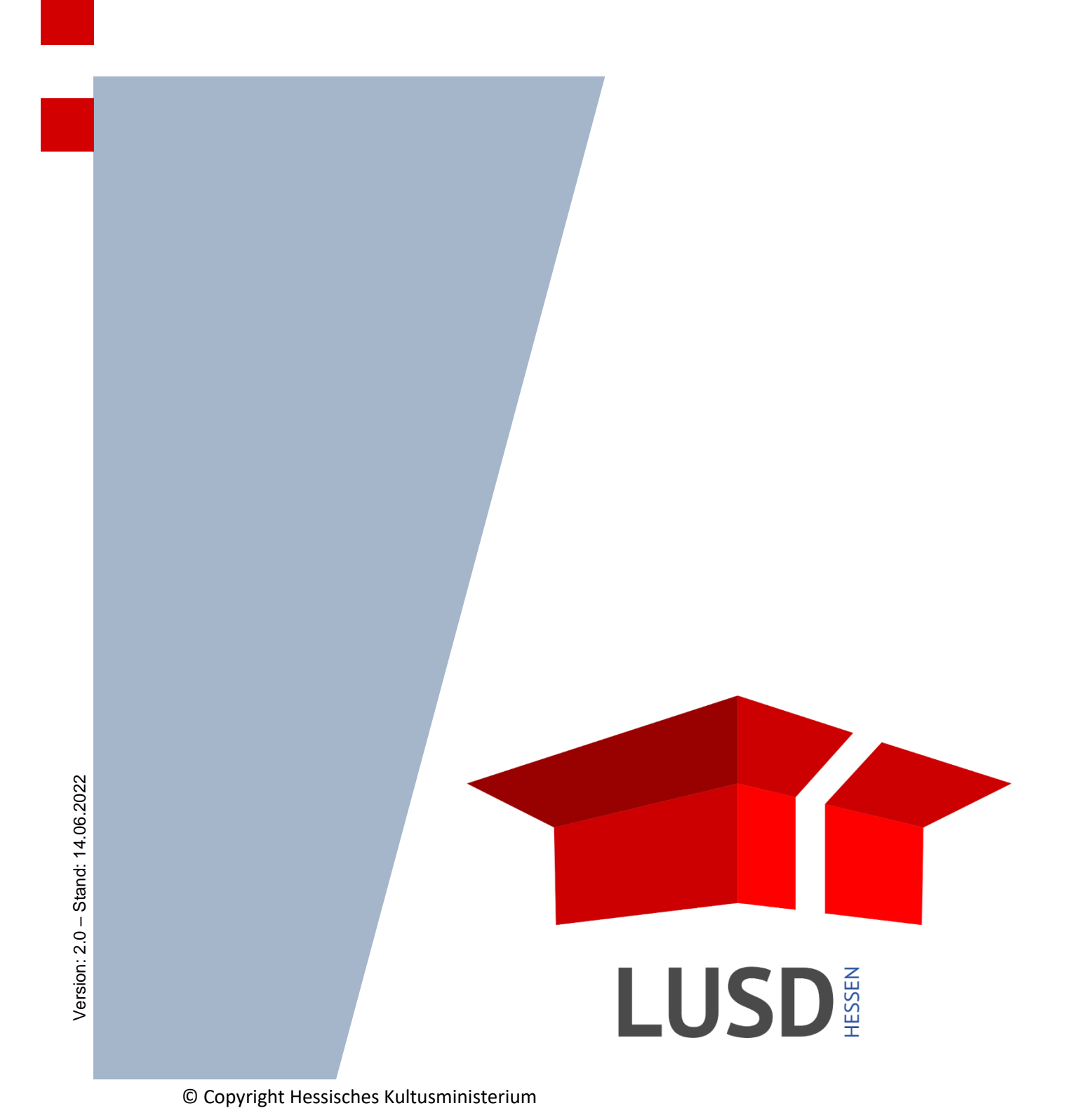

# Inhaltsverzeichnis

| Zu d | iesem  | Dokument                                                    | 7  |
|------|--------|-------------------------------------------------------------|----|
| 1    | Ergär  | izende Informationen                                        | 7  |
| 2    | Berat  | ung der Schüler                                             | 7  |
|      |        |                                                             |    |
| Vora | ussetz | zungen für die Anmeldung zum Abitur                         | 8  |
| 3    | Halbj  | ahre und Schulform                                          | 8  |
| 4    | GO-E   | intrittsdatum                                               | 8  |
| 5    | Frem   | dsprachen                                                   | 9  |
| 6    | Nach   | trägliche Notenänderungen                                   | 9  |
| 7    | Nach   | trägliche Abiturprüfungen / Korrektur von Abiturdaten       | 9  |
| 8    | Term   | inübersicht Abitur                                          | 11 |
| 9    | Häufi  | ge Anwenderfehler                                           | 11 |
| 10   | Was s  | Sie unbedingt in der LUSD pflegen müssen                    | 11 |
| 11   | Progr  | ammänderungen                                               | 11 |
|      |        |                                                             | 10 |
| Web  | seiten | Abitur                                                      | 12 |
| 12   | Einsti | egsseite (Abschlüsse - Abitur)                              | 12 |
|      | 12.1   | Statussymbole Abitur                                        | 13 |
|      | 12.2   | Schülerauswahl und Kursübersicht                            | 13 |
|      | 12.3   | Schaltsymbole                                               | 14 |
| 13   | Schrit | tt 1: Auswahl der Halbjahre                                 | 15 |
|      | 13.1   | Abiturverordnung                                            | 15 |
|      | 13.2   | Abitur wird wiederholt                                      | 15 |
|      | 13.3   | Halbjahresauswahl                                           | 15 |
|      | 13.4   | Wiederholer                                                 | 15 |
|      | 13.5   | Zurücksetzen des Abiturstatus auf gemeldet                  | 16 |
| 14   | Schrit | tt 2: Erfassung der Prüfungsfächer                          | 17 |
|      | 14.1   | LK-Prüfungsfächer 1 und 2                                   | 17 |
|      | 14.2   | GK-Prüfungsfächer 3 - 5                                     | 18 |
|      | 14.3   | Wahl der Prüfungsart und des Faches für das 5. Prüfungsfach | 18 |
|      | 14.4   | Prüfung der Auswahl der Prüfungsfächer                      | 19 |
|      | 14.5   | Mögliche Probleme bei der Auswahl der Prüfungsfächer        | 20 |
|      |        | 14.5.1 Zurücksetzen des Abiturstatus                        | 21 |
|      |        | 14.5.2 Hinweise zur Prüfungsfachauswahl                     | 21 |

| 14.6   | Änderung des Abiturstatus                                                                                                    | 22                                                                                                    |
|--------|----------------------------------------------------------------------------------------------------|----------------------------------------------------------------------------------------------------|
| 14.7   | Berichte zu den Prüfungsfächern                                                                                                    | 22                                                                                                    |
| 14.8   | Information über die definierten Prüfregeln                                                                                                    | 23                                                                                                    |
| Schrit | t 3: Kontrolle Abiturmeldung - Kurswahl                                                                                                    | 23                                                                                                    |
| 15.1   | Kurswahl                                                                                                    | 23                                                                                                    |
| 15.2   | Register Kurswahl                                                                                                    | 24                                                                                                    |
|        | 15.2.1 Sportkurse mit Kursoption T                                                                                                    | 24                                                                                                    |
|        | 15.2.2 Änderung der Kurswahl                                                                                                    | 25                                                                                                    |
|        | 15.2.3 Besonderheit in AGYM                                                                                                    | 25                                                                                                    |
|        | 15.2.4 Fehlermeldungen                                                                                                    | 25                                                                                                    |
| 15.3   | Register Zulassung                                                                                                    | 26                                                                                                    |
|        | 15.3.1 Nichtzulassung                                                                                                    | 27                                                                                                    |
|        | 15.3.2 Alle zulassen                                                                                                    | 28                                                                                                    |
|        | 15.3.3 Nachträgliche Notenänderungen                                                                                                    | 28                                                                                                    |
|        | 15.3.4 Speichern der Zulassung und Statusänderung                                                                                                    | 29                                                                                                    |
| Schrit | t 4: Zulassung zu den Abiturprüfungen                                                                                                    | 30                                                                                                    |
| 16.1   | Register Kurswahl                                                                                                    | 30                                                                                                    |
|        | 16.1.1 Hinweise zu den Optimierungs- und Prüfregeln                                                                                                    | 30                                                                                                    |
|        | 16.1.2 Optimierungsregeln für die automatische Kursauswahl                                                                                                    | 30                                                                                                    |
|        | 16.1.3 Prüfregeln für die Auswahl einzubringender Kurse                                                                                                    | 31                                                                                                    |
| 16.2   | Die automatische Kurswahl-Optimierung                                                                                                    | 32                                                                                                    |
| 16.3   | Register Zulassung                                                                                                    | 32                                                                                                    |
|        | 16.3.1 Zulassung und Nichtzulassung                                                                                                    | 33                                                                                                    |
|        | 16.3.2 Nachträgliche Änderungen                                                                                                    | 33                                                                                                    |
| Schrit | t 5: Erfassung schriftlicher Ergebnisse                                                                                                    | 34                                                                                                    |
| 17.1   | Fachpraktische Prüfungsnoten in Sport                                                                                                    | 35                                                                                                    |
| 17.2   | Prüfung der schriftlichen Ergebnisse                                                                                                    | 35                                                                                                    |
| Schrit | t 6: Zusätzliche mündliche Prüfungen                                                                                                    | 35                                                                                                    |
| 18.1   | Zusätzliche mündliche Prüfungen                                                                                                    | 36                                                                                                    |
| 18.2   | Nachprüfung                                                                                                    | 36                                                                                                    |
| Schrit | t 7: Abiturabschluss                                                                                                    | 37                                                                                                    |
| 19.1   | Fachpraktische Prüfungen                                                                                                    | 38                                                                                                    |
| 19.2   | Zusatzprüfungen und Nachprüfung                                                                                                    | 38                                                                                                    |
| 19.3   | Prüfung des Abiturabschlusses mit Hinweismeldungen                                                                                                    | 38                                                                                                    |
| 19.4   | Nachträgliche Änderungen                                                                                                    | 40                                                                                                    |
| 19.5   | Zeugnis- und Abschlusszuweisung                                                                                                    | 42                                                                                                    |
| Vollei | nden der Prüfungen im nachfolgenden Halbjahr                                                                                                    | 43                                                                                                    |
|        | <ul> <li>14.6</li> <li>14.7</li> <li>14.8</li> <li>Schritt</li> <li>15.1</li> <li>15.2</li> <li>15.3</li> <li>15.3</li> <li>Schritt</li> <li>16.1</li> <li>16.2</li> <li>16.3</li> <li>Schritt</li> <li>17.1</li> <li>17.2</li> <li>Schritt</li> <li>18.1</li> <li>18.2</li> <li>Schritt</li> <li>19.1</li> <li>19.2</li> <li>19.3</li> <li>19.4</li> <li>19.5</li> <li>Voller</li> </ul> | 14.6       Änderung des Abiturstatus         14.7       Berichte zu den Prüfungsfächern         14.8       Information über die definierten Prüfregeln         Schritt 3: Kontrolle Abiturmeldung - Kurswahl         15.1       Kurswahl         15.2       Register Kurswahl         15.2.1       Sportkurse mit Kursoption T         15.2.2       Änderung der Kurswahl         15.2.3       Besonderheit in AGYM         15.2.4       Fehlermeldungen         15.3.3       Nechtzasung         15.3.4       Speichern der Zulassung         15.3.4       Speichern der Zulassung und Statusänderung         Schritt 4: Zulassung zu den Abiturprüfungen         16.1.1       Hinweise zu den Optimierungs- und Prüfregeln         16.1.2       Optimierungsregeln für die automatische Kursauswahl         16.1.3       Prüfregeln für die Auswahl einzubringender Kurse         16.3       Prüfregeln für die Auswahl einzubringender Kurse         16.3       Prüfregeln für die Auswahl einzubringender Kursauswahl         16.3.1       Zulassung und Nichtzulassung         16.3.1       Zulassung und Nichtzulassung         16.3.2       Nachträgliche Änderungen         16.3.3       Register Zulassung         16.3.4       Speintflicher Ergebnisse </td |

| 21 | Zugeo | ordnete Berichte / Abiturkontrollbögen44        |
|----|-------|-------------------------------------------------|
|    | 21.1  | Abiturienten46                                  |
|    | 21.2  | Prüfer X. PF46                                  |
|    | 21.3  | Kontrollbogen 1 (Erstmeldung)47                 |
|    | 21.4  | Prüfungsfächer48                                |
|    | 21.5  | 5. Prüfungsfach nicht mündlich48                |
|    | 21.6  | Zusätzliche mündliche Prüfungen48               |
|    | 21.7  | Kontrollbogen 2 (Zulassung)49                   |
|    | 21.8  | Kontrollbogen 3 (Schriftliche Ergebnisse)50     |
|    | 21.9  | Abitur Zusatzinformationen51                    |
|    | 21.10 | Kontrollbogen 4 (Zeugnis)52                     |
|    | 21.11 | Durchschnittsnoten                              |
|    | 21.12 | Abiturnoten kursweise54                         |
| 22 | Besor | nderheiten54                                    |
|    | 22.1  | Allgemein54                                     |
|    | 22.2  | BGYM55                                          |
|    | 22.3  | AGYM / KO                                       |
|    | 22.4  | Sport / Darstellendes Spiel                     |
| 23 | Verar | twortlichkeit für Korrektheit der Kursauswahl55 |

# Abbildungsverzeichnis

| Abb. 1 Schüler - Qualifikationen - Fremdsprachen                                                   | 8         |
|----------------------------------------------------------------------------------------------------|-----------|
| Abb. 2 Schule - Schulbasisdaten - Stufen/Semester                                                  | 10        |
| Abb. 3 Übersichtsseite Abitur - Schüleranzeige mit Abiturstatuswerten                              | 12        |
| Abb. 4 Statussymbole Abitur                                                                        | 13        |
| Abb. 5 Übersichtsseite Abitur mit Schüleranzeige                                                   | 13        |
| Abb. 6 Übersichtsseite Abitur mit Kursanzeige eines markierten Schülers                            | 14        |
| Abb. 7 Dialogfenster: Erstanmeldung                                                                | 15        |
| Abb. 8 Dialogfenster: Erstanmeldung (Wiederholer)                                                  | 16        |
| Abb. 9 Hinweismeldung: Fehler bei der Halbjahresauswahl                                            | 16        |
| Abb. 10 Übersichtsseite nach erfolgter Erstanmeldung                                               | 17        |
| Abb. 11 Dialogfenster: Prüfungsfächer                                                              | 18        |
| Abb. 12 Hinweismeldung: Prüfungsfächer - Hinweis auf Fehler                                        | 19        |
| Abb. 13 Dialogfenster: Prüfungsfächer - Fehlerhinweis Prüfungsfachauswahl (Fehler)                 | 20        |
| Abb. 14 Dialogfenster: Prüfungsfächer - Fehlerhinweis Prüfungsfachauswahl (Warnung)                | 20        |
| Abb. 15 Unterdialog: Prüfungsfächer - Zurücksetzen des Abiturstatus                                | 21        |
| Abb. 16 Übersichtsseite nach Auswahl der Prüfungsfächer                                            | 22        |
| Abb. 17 Dialogfenster: Kontrolle Abiturmeldung - Kurswahl                                          | 24        |
| Abb. 18 Dialogfenster: Kontrolle Abiturmeldung - Kurswahl Kursoption T                             | 25        |
| Abb. 19 Dialogfenster: Kontrolle Abiturmeldung - Kurswahl: Fehlerhinweise                          | 26        |
| Abb. 20 Dialogfenster: Kontrolle Abiturmeldung - nach erfolgter Zulassung                          | 26        |
| Abb. 21 Dialogfenster: Kontrolle Abiturmeldung - Register Zulassung                                | 27        |
| Abb. 22 Unterdialog: Kontrolle Abiturmeldung - Nichtzulassung                                      | 27        |
| Abb. 23 Dialogfenster: Kontrolle Abiturmeldung - Zulassung: Nichtzulassung                         | 28        |
| Abb. 24 Unterdialog: Kontrolle Abiturmeldung - Kurswahl: Alle Zulassen                             | 28        |
| Abb. 25 Übersichtsseite nach erfolgter Zulassung                                                   | 29        |
| Abb. 26 Übersichtsseite nach erfolgter Nicht-Zulassung                                             | 30        |
| Abb. 27 Dialogfenster: Zulassung zu den Abiturprüfungen - Register Kurswahl mit Hinweismeldungen   | 32        |
| Abb. 28 Dialogfenster: Zulassung zu den Abiturprüfungen - Register Zulassung                       | 33        |
| Abb. 29 Unterdialog: Zulassung zu den Abiturprüfungen - Nichtzulassung                             | 33        |
| Abb. 30 Unterdialog: Zulassung zu den Abiturprüfungen - Hinweis auf Datenänderung                  | 34        |
| Abb. 31 Dialogfenster Erfassung schriftlicher Ergebnisse - Hinweis auf unvollständige Noteneingabe | 34        |
| Abb. 32 Dialogfenster: Erfassung schriftlicher Ergebnisse - Hinweismeldungen                       | 35        |
| Abb. 33 Dialogfenster: Zusätzliche mündliche Prüfungen                                             | 36        |
| Abb. 34 Unterdialog: Zusätzliche mündliche Prüfungen / Nachprüfung: Hinweismeldung                 | 37        |
| Abb. 35 Übersichtsseite nach Eintragung zusätzlicher mündlicher Prüfungen                          | 37        |
| Abb. 36 Dialogfenster - Abiturabschluss                                                            | 38        |
| Abb. 37 Dialogfenster: Abiturabschluss - mündliche Noten                                           | 38        |
| Abb. 38 Dialogfenster: Abiturabschluss - Hinweismeldung                                            | 30        |
| Abb. 39 Dialogfenster: Abiturabschluss - Hinweismeldung                                            | 30        |
| Abb. 40 Übersichtsseite nach bestandenem Abitur                                                    | 40        |
| Abb. 41 Übersichtsseite nach nicht bestandenem Abitur                                              | 40        |
| Abb. 42 Hinweismeldung für geänderte Leistungsdaten                                                | 40<br>41  |
| Abb. 42 Thinkeismeidung für geanderte Leistungsdaten                                               | 41<br>//1 |
| Abb. 44 Hinweismeldung für geänderte historische Leistungsdaten                                    | 42        |
| Abb. 45 Saite Qualifikationen mit Abschluss Abitur                                                 | 42        |
| Abb. 45 Hinweismeldung auf vorhandenen Abschluss Abitur                                            | 42        |
| Abb. 46 Stufe 04 dem 1. Halbiahr zuordnen                                                          | 43<br>43  |
| Abb. 46 Zielstufe $\Omega$ 4 zuordnen                                                              | 45        |
| Abb. 46 Schüler der Klasse OA zuordnen                                                             | 44        |
| Abb. 47 Extras - Berichtsverwaltung: Abiturberichte                                                | 44<br>1   |
| ADD. 47 EXTLAS - DEFICITISVEI WAITUNG: ADITUTDEFICITIE                                             | 45        |

# Allgemeine Hinweise

Alle verwendeten Personennamen und Leistungsdaten sind anonymisiert. Sollten sich dennoch Übereinstimmungen ergeben, sind diese zufällig und nicht beabsichtigt.

Die Bildschirm-Ausschnitte dienen lediglich der allgemeinen Darstellung des Sachverhalts und können in Inhalt und Schulform von den tatsächlich bei den Benutzern der LUSD verwendeten Daten abweichen.

Aus Gründen der besseren Lesbarkeit wird auf die gleichzeitige Verwendung männlicher und weiblicher Sprachformen verzichtet. Sämtliche Personenbezeichnungen gelten gleichwohl für beide Geschlechter.

Tipps & Tricks ... z.B. Schülernavigation usw. (wg. Mehrfachnennung andererseits ist der Tipp wichtig)

# Symbole

| i        | Besondere Information zur Programmbedienung                    |
|----------|----------------------------------------------------------------|
| !        | Hinweis bei Aktionen, die unerwünschte Wirkungen haben könnten |
|          | Hinweis auf Einträge in der Aufgabenliste                      |
| <b>?</b> | Tipp, wie die Arbeit erleichtert werden kann                   |
| ?        | Hinweis auf die Online-Hilfe                                   |

# Typografische Konventionen

| Fettschrift        | Bezeichnung für Schaltflächen, Dialogfenster etc. |
|--------------------|---------------------------------------------------|
| Kursivschrift      | Vom Anwender eingegebener / gewählter Wert        |
| Kapitälchen        | Menü bzw. Menüpunkt und Pfadangabe                |
| Blau unterstrichen | Link                                              |
| Blau hervorgehoben | Bezeichnung von Bereichen und Tabellen            |
| Rot hervorgehoben  | Bezeichnung von Registern                         |
| Grün hervorgehoben | Kennzeichnung von Hinweisen                       |

# 1 Ergänzende Informationen

| ſ | 2 |  |
|---|---|--|
| L | • |  |

#### Direkte Informationen in der LUSD!

Zu jeder Webseite und jedem Register in der LUSD gibt es die passende Hilfe.

Klicken Sie hierzu auf die Schaltfläche 😢 Hilfe.

|         | 352200 | 💄 Anja Selbst 🔞 Hilfe |
|---------|--------|-----------------------|
| Bericht |        | ~                     |
|         |        |                       |

# 2 Beratung der Schüler

Wenn auch die LUSD Sie in der Abiturroutine unterstützt, ist es unumgänglich, die Abiturienten in jeder Phase umfassend und kontinuierlich zu beraten.

Es müssen beispielsweise folgende Punkte im Blick behalten werden:

- Wechsel von künstlerischen Fächern  $\rightarrow$  keine Prüfung möglich
- Abwahl von Kursen nach Q2 → Einschränkung der Prüfungsfachauswahl
- Sport-GK ist Prüfungsfach → Fach muss dreistündig unterrichtet werden
- ....

# 3 Halbjahre und Schulform

Der Schüler ist aktuell in Q3 oder Q4 und es müssen die Daten für mindestens drei Halbjahre von Q1 - Q3 in der LUSD vorliegen. Das Halbjahr Q4 muss zur Auswahl das aktuelle Halbjahr sein. Es kann nicht auf ein vergangenes Q4-Halbjahr zugegriffen werden.

- Bei einem Schulformwechsel innerhalb der Qualifikationsphase wird in einem nächtlichen Prüflauf dem Schüler die zutreffende Abitur-Verordnung für die Schulform zugewiesen, erst danach kann die Erstmeldung des Schülers zum Abitur vorgenommen werden.
- Tritt ein Schüler erst in der Q3 oder Q4 als Neuaufnahme in die Schule bzw. in die LUSD ein, so sind die Abiturseiten nicht sofort bearbeitbar, es muss erst ein nächtlicher Prüflauf abgewartet werden, der dem Schüler anhand der Schulform die Abitur-Verordnung zuweist. Falls ein Schüler aus einem anderen Bundesland / Ausland kommt, müssen die Leistungen ab Q1 eingepflegt werden.

# 4 GO-Eintrittsdatum

Das Datum "Eintritt in die GO" auf der Webseite SCHÜLER>SCHULLAUFBAHN muss eingetragen sein.

 Das Datum wird automatisch eingetragen, wenn ein Schüler in die E1 kommt. Bei Schülern, die erst in der Q-Phase in eine hessische Schule eintreten, muss es von Hand eingetragen werden.

|                                                   | asisdaten > (                               | Qualifikat                                              | ionen                                 |                                               |                                             |                                    |                          | 🗟 Bericht  |              |                |
|---------------------------------------------------|---------------------------------------------|---------------------------------------------------------|---------------------------------------|-----------------------------------------------|---------------------------------------------|------------------------------------|--------------------------|------------|--------------|----------------|
| zaoui, Emmanu                                     | uelle Grace -                               | w - 12.05                                               | .2003 - GYM                           | 1 - Q4 - Q4ER                                 | B1 - L224 Ste                               | eigerwald - Gymna                  | sium D                   | () <       | Schüler 1/68 | > <b>Q</b> Suc |
|                                                   |                                             | Eignung ,                                               | / Abschlusse                          | / Berute                                      |                                             |                                    | Fren                     | nosprachen |              |                |
| emdsprachen i                                     | m benoteter                                 | Pflicht-,                                               | Wahlpflicht-                          | und Wahlun                                    | terricht (ab S                              | itufe 3)                           | Nachweis 2. Fremdsprache | <b>V</b>   |              |                |
| Fach                                              | Von                                         | Bis                                                     | Rang 🔨                                | GeR ber.                                      | GeR Zgn.                                    | Druck GeR                          | Einträge Abiturzeugnis   |            |              |                |
| atein                                             | 05/1                                        | E2                                                      | 1                                     |                                               |                                             |                                    | Latinum                  | <b>V</b>   |              |                |
| inglisch                                          | 05/1                                        | Q4                                                      | 2                                     | B2/C1                                         |                                             |                                    | Graecum                  |            |              |                |
| ranzösisch                                        | 08/1                                        | Q2                                                      | 3                                     | B2                                            |                                             |                                    | Hebraicum                |            |              |                |
|                                                   | ^ Oben                                      | ✓ Unte                                                  | n 🖸 Hinz                              | zufügen 🛛                                     | 🕉 Bearbeiten                                | 🔟 Löschen                          | automatistii.            |            |              |                |
| iführung in Fre                                   | ∧ Oben<br>emdspracher<br>Von                | ✓ Unte                                                  | n <b>O</b> Hinz<br>gemeinschaf<br>Bis | zufügen 🛛 🛛                                   | Bearbeiten<br>tssprachliche<br>Druck Abiz   | Di Döschen<br>Er Unterricht<br>Z.  | automatisti.             |            |              |                |
| führung in Fre<br>ach へ<br>eine Einträge          | ∧ Oben<br>emdspracher<br>Von<br>zur Anzeige | <ul> <li>✓ Untern, Arbeits</li> <li>vorhande</li> </ul> | n O Hinz<br>gemeinschaf<br>Bis<br>en  | zufügen 🛛 🕢                                   | Bearbeiten<br>tssprachliche<br>Druck Abiz   | Löschen<br>er Unterricht<br>Z.     | excontratistif.          |            |              |                |
| führung in Fre<br>Tach <u>~</u><br>Teine Einträge | ∧ Oben<br>emdspracher<br>Von<br>zur Anzeige | ✓ Unte<br>n, Arbeits<br>vorhande                        | n O Hinz<br>gemeinschaf<br>Bis<br>en  | zufügen 🛛 🕻                                   | Bearbeiten<br>tssprachliche<br>Druck Abi2   | Löschen<br>er Unterricht<br>Z.     | exconnectori.            |            |              |                |
| führung in Fre                                    | ∧ Oben<br>emdspracher<br>Von<br>zur Anzeige | V Unte                                                  | n OHinz<br>gemeinschaf<br>Bis<br>en   | zufügen 🕻                                     | Bearbeiten<br>tssprachliche<br>Druck Abi2   | r Unterricht<br>Z.                 |                          |            |              |                |
| nführung in Fre<br>Fach ^<br>Keine Einträge       | ∧ Oben<br>emdspracher<br>Von<br>zur Anzeige | v Unte                                                  | n OHinz<br>gemeinschaf<br>Bis<br>2n   | zufügen 🕻                                     | Bearbeiten<br>tssprachliche<br>Druck Abiz   | 2.                                 |                          |            |              |                |
| nführung in Fre<br>Fach ^<br><br>Geine Einträge   | ∧ Oben<br>emdspracher<br>Von<br>zur Anzeige | ✓ Unte                                                  | n O Hinz<br>gemeinschaf<br>Bis<br>m   | zufügen (<br><b>ten, Herkunf</b><br>zufügen ( | 8 Bearbeiten<br>tssprachliche<br>Druck Abi2 | a 🗊 Löschen<br>nr Unterricht<br>Z. |                          |            |              |                |

Abb. 1 Schüler - Qualifikationen - Fremdsprachen

# 5 Fremdsprachen

Die Fremdspracheneinträge des Schülers müssen auf der Webseite SCHÜLER>QUALIFIKATIONEN korrekt eingetragen sein.

- Insbesondere bei Schülern, die ein Halbjahr oder länger im Ausland waren und denen in dieser Zeit keine Kurse zugeteilt waren, muss hier nachgearbeitet werden, da für das Auslandsjahr keine Einträge fortgeführt werden und nach der Unterbrechung Neueinträge für die Fremdsprachen entstehen.
- Beginn und Ende der Fremdsprachen sind f
  ür die korrekte Anwendung des Regelwerks sowie die korrekte Berechnung des GeR-Niveaus (Gemeinsamer europ
  äischer Referenzrahmen) wichtig.
- Es muss mindestens eine Fremdsprache mit Beginn ab 09/1 oder früher vorhanden sein.
- In allen Schulformen muss in der Oberstufe der Haken bei "Nachweis der 2. Fremdsprache" gesetzt werden, sobald eine 2. Fremdsprache bis zum Ende der Sek I durch Unterricht bereits abgedeckt ist. Das geschieht automatisch aufgrund einer Prüfung bei der Aktivierung von Kandidaten, die in die E1 kommen, muss ggf. aber überprüft werden. Ohne diesen Nachweis muss eine 2. Fremdsprache von E1 bis Q4 4-stündig belegt und hier eingetragen sein.
- Für AGYM/KO muss der Haken bei "Nachweis der 2. Fremdsprache" gesetzt sein.
- Abschlusszeugnisse weisen die Kompetenzstufen des Gemeinsamen europäischen Referenzrahmens (GeR) für Sprachen aus. Auf die lückenlose Eintragung ist gemäß Erlass des HKM vom 21. Juli 2016 in der jeweils gültigen Fassung zu achten.

#### TIPP:

Einen Überblick berechneter GeR-Niveaus des aktuellen Halbjahres erhält man bei der kursweisen Leistungserfassung der modernen Fremdsprachen. Dort können bei Bedarf GeR-Niveaus korrigiert werden.

# 6 Nachträgliche Notenänderungen

Bitte beachten Sie, dass Änderungen der Noten, Kursoptionen usw. nach der Durchführung von Abiturzulassungsschritten auf der Webseite richtig angezeigt werden, aber eine neue Zulassung zu den Abiturprüfungen nötig ist, um die Berechnungen der Punktsummen anzupassen. Dies gilt auch, falls testweise Noten eingetragen wurden.

# 7 Nachträgliche Abiturprüfungen / Korrektur von Abiturdaten

Stellt sich während der Prüfungsphase heraus, dass ein Schüler erst im folgenden Halbjahr (nach dem 1.8.) seine Prüfungen absolvieren kann, sind folgende Schritte noch während der Q4, jedoch nach Abzug der Statistikdaten Anfang Juli, vorzunehmen:

- Sämtliche Eintragungen f
  ür das Abitur vornehmen (angenommene Noten eintragen / Sch
  üler bestehen lassen / Zeugniszuweisung).

- Diese Änderung der vorher eingetragenen Abiturdaten ist nachträglich sowohl für aktive wie für Schüler im Status ehemalig möglich, ehemalige Schüler werden dafür nicht neu aufgenommen

und aktiviert. Reaktivieren Sie keine Schüler, bei denen nur die Abitur-Prüfungsnoten geändert werden müssen!

Wurden gar keine Abiturdaten eingetragen und es muss im nachfolgenden 1. Halbjahr das Abitur durchgeführt werden, ist folgendermaßen zu verfahren:

• Auf der Seite SCHULE>SCHULBASISDATEN>STUFEN/SEMESTER ist bei der Stufe Q4 auch das 1. Halbjahr anzuhaken.

|                                     |                                 |                               |             | Anja Selbst | 511100 🚢 Abmelden 🔞 Hilf |
|-------------------------------------|---------------------------------|-------------------------------|-------------|-------------|--------------------------|
|                                     | Schule > Schulbasisdaten > Stuf | en/Semester                   |             | Bericht     | v .                      |
| Schule                              | SF/BK GYM                       | ¥ .                           |             |             |                          |
| ✓ Schulbasisdaten                   | Stufan/Samestar Tuordnen        |                               |             |             |                          |
| Schulstammdaten                     | Staten Semester Lastanen        |                               |             |             |                          |
| Schulformen                         | Bezeichnung 🔨                   | Schulbezogene Stufen/Semester | 1. Halbjahr | 2. Halbjahr |                          |
| <ul> <li>Stufen/Semester</li> </ul> | 08/1                            |                               |             |             |                          |
| Fächer                              | 08/2                            | 0                             |             |             |                          |
| Fächersortlerfolge                  | 09/1                            | 0                             |             |             |                          |
| Stundentafel                        | 09/2                            | 0                             |             |             |                          |
| Bildungsangebote                    | 09/2                            | 0                             |             |             |                          |
| Unterrichtsrhythmus                 | 10/1                            | U                             |             |             |                          |
| Raumbestand                         | 10/2                            | 0                             |             |             |                          |
| Klassen-/Kursgrößen                 | E1                              | 2                             |             |             |                          |
| Schulumfeld                         | E2                              |                               | 0           | 2           |                          |
| Schlüssel                           | 01                              | 2                             | 2           | 0           |                          |
| Administration                      |                                 | -                             | -           |             |                          |
| > Assistenten                       | Q2                              | 2                             | U           | 5           |                          |
| Personal                            | Q3                              |                               |             |             |                          |
| Schüler                             | Q4                              | 2                             | D           | 2           | ÷.                       |
| Unterricht                          |                                 |                               |             |             |                          |
| Extras                              |                                 |                               |             |             |                          |
| Links                               |                                 |                               |             | > Speichern | × Schließen              |
|                                     |                                 |                               |             |             |                          |
|                                     |                                 |                               |             |             |                          |

Abb. 2 Schule - Schulbasisdaten - Stufen/Semester

- Für den betreffenden aktiven Schüler ist ein Stufenwechsel von der aktuellen Stufe in die Q4 durchzuführen (UNTERRICHT>UV-BEARBEITUNG>STUFENWECHSEL).
- Es muss eine Klasse für die Stufe Q4 eingerichtet und der Schüler dieser Klasse zugeordnet werden (UNTERRICHT>UV-BEARBEITUNG>KLASSENBILDUNG).
- Es sind dem Schüler die Kurse zuzuordnen, die er für das Abitur in der Q4 benötigt. Dies können Kurse aus der Stufe Q3 sein, es müssen nicht eigene Kurse für die Q4 gebildet werden.
- Es sind die Noten für die Q4-Kurse einzutragen (UNTERRICHT>LEISTUNGSERFASSUNG>SCHÜLER).
- Jetzt kann der Schüler auf der Abiturseite in Stufe Q4 im ersten Halbjahr komplett durch das Abitur geführt und das Abiturzeugnis kann im 1. Halbjahr erstellt werden.

Zur **Änderung von Stammdaten von Ehemaligen** (z.B. bei einer Namensänderung) für das Abiturzeugnis siehe das LUSD-Handbuch für die Oberstufe.

# 8 Terminübersicht Abitur

Entnehmen Sie die wichtigen Informationen zum Abitur dem Eventplan im Forum unter:

<u>https://www.lusd.hessen.de/forum/lusd-</u> <u>anwenderunterstuet-</u> zung/schulformspezifisch/Lists/Schuleventplan%20Gesamtbersicht/AllItems.aspx

# 9 Häufige Anwenderfehler

- Nach Notenänderung in Q4 keine erneute Zulassungsprüfung durchgeführt, deshalb falsche Berechnungen und falscher Zeugnisausdruck.
- Fehler in den Fremdsprachenqualifikationen / GeR-Niveaus (doppelte Einträge, fehlender Haken Nachweis 2. Fremdsprache).
- Keine Abitur-Prüferzuweisung möglich (Prüfer nicht der Fachgruppe zugeordnet).
- Kurse werden in der UV-Planung nicht übernommen (fehlende Stundentafeleinträge).
- Kurse sind in das neue Halbjahr nicht übernommen worden (Kursübernahme für die Stufe in der UV-Planung nicht angehakt).

# 10 Was Sie unbedingt in der LUSD pflegen müssen

- Die Stundentafel für beide Halbjahre für alle Stufen inklusive der Themen in der Oberstufe
- Die Datenübernahme in der UV-Planung vor Beginn des neuen Halbjahres
- Die Stammdaten und Fremdspracheneinträge der Schüler vor dem Abitur
- Zeugniszuweisung und ggf. Abschlusszuweisung für Abgänger sowie deren Abgangsdaten.

# 11 Programmänderungen

Informationen über aktuelle Programmänderungen werden jeweils zu einem neuen LUSD-Release veröffentlicht, dies ist in der Regel im November/Dezember und in den Osterferien der Fall.

Die aktuellen Änderungen finden sich im LUSD-Forum unter dem Register "Neuerungen":

https://moss-schule.intern.hessen.de/forum/lusdanwenderunterstuetzung/neuerungen/default.aspx

Viel Erfolg beim Abitur mit der LUSD!

# 12 Einstiegsseite (Abschlüsse - Abitur)

Hier werden alle notwendigen Schritte für die Schulformen GYM, BGYM, AGYM und KO für das Abitur durchgeführt.

Nach Betätigen des Schaltfläche  $\nabla$  Filter unter "Alle Tutoren" werden entsprechend der Auswahl des Status, der Jahrgangsstufe und des Tutors die zugehörigen Schülernamen angezeigt. Unter der Tabelle wird nach Auswahl der Schüler die Anzahl der ausgewählten Namen angezeigt.

Mit dem ersten Klick auf das große **S** (Status) im Spaltenkopf wird aufsteigend nach Statuswerten sortiert. Dabei bleiben die Namen der Schüler pro Status alphabetisch sortiert.

Wird das **S** (Status) ein weiteres Mal angeklickt, wird entsprechend der Statuswerte absteigend sortiert.

Im Schülerbereich können die Schüler der Stufen Q1 - Q4 angezeigt werden. Aber erst ab der Stufe Q3 ist die Erstanmeldung zum Abitur und die Auswahl der Prüfungsfächer für Schüler möglich. Vorher kann die Seite lediglich zur Leistungsübersicht für die Schüler genutzt werden.

| 1030                     |          |       |                               |            |           |                              |        |        |        |             |             | Anja Selbs | 511100   | Abmelden |  |
|--------------------------|----------|-------|-------------------------------|------------|-----------|------------------------------|--------|--------|--------|-------------|-------------|------------|----------|----------|--|
|                          | Unterrio | tht > | Abschlüsse > Abitur           |            |           |                              |        |        |        | Be Be       | ericht      |            |          | ~        |  |
| Schule                   |          |       |                               |            |           |                              |        |        |        |             |             |            |          |          |  |
| Personal                 | Alle     | e Sta | tus                           | ~          |           |                              |        |        | Abz    | aoul, Emma  | nuelle Grad | e - Q4ERB1 |          |          |  |
| Cabillan                 | Q4       | 1     | ✓ Alle Tutor                  | en v       |           |                              | 2018/1 | 2018/2 | 2019/1 | 2019/2      | 2020/1      | 2020/2     |          |          |  |
| schuter                  |          |       |                               | V Filter   | Kursart   | Fach                         | [E1]   | [E2]   | [Q1]   | [Q2]        | [Q3]        | [Q4]       | Lehrer   |          |  |
| Unterricht               |          | ~     |                               |            | LK PF2    | Biologie                     | 11     | 11     | 10     | 11          | 09          | 10         | S174     | - î      |  |
| > Export / Import        | 0        | 2     | Name                          |            | DE1       | Englisch ab Stufe            |        |        | 00     | 10          | 11          | 10         | N167     |          |  |
| > UV-Bearbeltung         | 2        |       | Abzaoui, Emmanuelle Grace     |            |           | 05/1                         |        |        | 0,     | 10          |             | 10         | 14107    |          |  |
| > Leistungserfassung     | D        |       | Adakoglu, Romee               |            | PF3       | Deutsch                      | 09     | 10     | 11     | 12          | 13          | 13         | M210     |          |  |
| ✓ Abschlüsse             | 0        |       | Ahlmann, Rosa5 Marie          |            |           | Erdkunde                     |        |        | 12     | 14          | 12          | 13         | 1266     |          |  |
| Abitur     FHR-Oberstufe | 0        |       | Allafi, isabella Anna-Maria R | <u>650</u> |           | Französisch ab Stufe<br>08/1 |        |        | 10     | 08          |             |            | J194     |          |  |
| Mittlerer Abschluss      | 0        |       | Anusic. Suel                  |            |           | Geschichte                   | 10     | 11     | 13     | 13          | 11          | 11         | 0143     |          |  |
| Hauptschulabschluss      | 0        |       | Asoknath, Karlo               |            |           | Kunst                        |        |        | 10     | 11          |             |            | 0142     | - 1      |  |
| 2 Zeugnisse              | 0        |       | Bastian, Johannes             |            | DES       | Mathematik                   | 07     | 06     | 09     | 17          | 09          | 11         | H144     |          |  |
| Zeugniskonfiguration     | 0        |       | Bayer. Jacquellne             |            |           | Patible and                  | 07     | 00     | 07     | **          | 07          | **         | 11140    |          |  |
| Datenprüfungen           | O        |       | Behrens. Sophie               |            | PF4       | Wirtschaft                   | 11     | 10     | 09     | 12          | 09          | 10         | Q331     |          |  |
| Extras                   | 0        |       | Belousova, Marie Katrin       |            |           | Religion - katholisch        |        |        | 13     | 15          | 13          | 13         | W134     |          |  |
| links                    | 0        |       | Bensaou. Martin               |            |           | Sport                        | 12     | 12     | 14     | 13          | 14          | 14         | L224     |          |  |
|                          | 0        |       | Bisar, Cosima                 |            | -         | na 1970 - 1920               | 10     |        | 120    |             | 5           | -          |          | Ň        |  |
|                          | 0        |       | Boššání. Julian               |            | Punkte Li | Bereich 10                   | 50     |        | Gesa   | mtpunktzal  | nl          | 659        |          |          |  |
|                          | 1 ve     | on 68 | ausgewählt                    | Ŷ          | Punkte Gr | offereich 2                  | 14     |        | Durc   | nschnittsno | ote         | 2,0        |          |          |  |
|                          |          |       |                               |            |           |                              |        |        |        |             |             |            | × Schlie | ßen      |  |
|                          |          |       |                               |            |           |                              |        |        |        |             |             |            |          |          |  |

Abb. 3 Übersichtsseite Abitur - Schüleranzeige mit Abiturstatuswerten

# 12.1 Statussymbole Abitur

Die Schüler sind mit einem Statussymbol gekennzeichnet, das ihren Status hinsichtlich des Abiturs darstellt. Folgend finden Sie die Tabelle mit den Statuswerten.

| Symbol | Beschreibung                                                                                                    |
|--------|----------------------------------------------------------------------------------------------------|
|        | Nicht gemeldet, es müssen die vier Prüfungshalbjahre gewählt werden.                                                         |
|        | Gemeldet, Prüfungshalbjahre sind bekannt.                                                                                    |
| I      | Prüfungsfächer sind erfasst. (ab Q3 möglich)                                                                                 |
| I      | Die Kontrolle Abiturmeldung wurde erfolgreich durchgeführt.<br>(ab Q4 möglich)                                               |
| II     | Keine Zulassung zum Abitur aufgrund der Noten Q1 - Q3                                                                        |
|        | Zugelassen zu den Prüfungen aufgrund der Noten Q1 - Q4                                                                       |
|        | Keine Zulassung zu den Prüfungen aufgrund der Noten Q1 - Q4                                                                  |
|        | Die schriftlichen Ergebnisse wurden vollständig erfasst.                                                                     |
|        | Zusätzliche Prüfungen wurden eingetragen. (Zusatz- und/oder<br>Nachprüfung)                                                  |
|        | Abitur nicht bestanden                                                                                                    |
|        | Die mündlichen Ergebnisse wurden vollständig erfasst und alle<br>Bedingungen zur Berechnung erfüllt. Abitur wurde bestanden. |

#### Abb. 4 Statussymbole Abitur

| Jnterricht > Abschlüsse > Abitur | 🔒 Bericht   |
|----------------------------------|-------------|
| Alle Status                      |             |
| S Name                           |             |
| Abzaoui, Emmanuelle Grace        |             |
| Adakoglu, Romee                  |             |
| Ahlmann, Rosa5 Marie             |             |
| Allafi, Isabella Anna-Maria Rosa |             |
| Anusic, Suel                     |             |
| Asoknath, Karlo                  |             |
| Bastian, Johannes                |             |
| Bayer.Jacqueline                 |             |
| Behrens, Sophie                  |             |
| Belousova, Marie Katrin          |             |
| Bensaou, Martin                  |             |
| Bisar, Cosima                    |             |
| D Boššáni, Julian                |             |
| 0 von 68 ausgewählt              | 🗙 Schließen |

Abb. 5 Übersichtsseite Abitur mit Schüleranzeige

#### 12.2 Schülerauswahl und Kursübersicht

Durch Klick auf einen Schülernamen wird die Kursübersicht dieses Schülers angezeigt. Weitere Schüler können durch Anhaken ausgewählt werden.

- Es werden die Kurse der Stufen E1-Q4 angezeigt.
- Kursoptionen werden in der Kurs-Übersicht in Klammern hinter dem Fach angezeigt.
- Geht man mit dem Mauszeiger auf eine Note, werden als Kurzinfo Kursinformationen (Kursbezeichnung, Lehrer, Kursstunden) angezeigt.

- Arbeitsgemeinschaften und Wahlpflichtkurse werden nicht angezeigt, ebenso nicht Kurse des Faches TUT (Tutorenstunden).
- Die vorgenommene Schüler-Auswahl wird in die Dialogfenster der Abiturroutine übernommen. Die Reihenfolge der Schüler erfolgt alphabetisch. Die Anzahl der Schüler hängt von ihrem Status und davon, welche Abiturschaltfläche angeklickt wurde, ab.

| Alle Status 🗸 |   |                                |      |           |                        |                |                | Absolonova, Peehu - Q4-HO |                |                |        |
|---------------|---|--------------------------------|------|-----------|------------------------|----------------|----------------|---------------------------|----------------|----------------|--------|
| 24            |   | ✓ Alle Tutoren ✓               | Ku   | rsart     | Fach                   | 2019/2<br>[E2] | 2020/1<br>[Q1] | 2020/2<br>[Q2]            | 2021/1<br>[Q3] | 2021/2<br>[Q4] | Lehrer |
| 1             | ç | Name                           | LK   |           | Englisch ab Stufe 02/1 | -              | 11             | 12                        | 09             | 10             | J204   |
|               | _ |                                | ^ LK |           | Mathematik             | -              | 07             | 09                        | 09             | 10             | T062   |
|               |   | Absolonova, Peehu              | G    |           | Biologie               | -              |                |                           | 10             | 10             | E037   |
| J             |   | Adler, Luisa Anne              | G    |           | Biologie[G]            |                | 08             | 13                        |                |                | E037   |
| ן             |   | <u>Araujo Da Silva, Sultan</u> |      |           | Deutsch                |                | 09             | 11                        | 10             | 10             | J203   |
| )             |   | Barjaktarevic, Emil            |      |           | Ethik                  |                | 07             | 10                        | 10             | 10             | B049   |
| )             |   | Bassenge, Junsu                |      |           | Geschichte             | -              | 08             | 11                        | <b>1</b> 04    | 10             | W020   |
| כ             |   | Baur, Anja                     |      |           | Kunst                  | -              | 10             | 12                        | 09             | 10             | 1208   |
| )             |   | Belke, Jacob Nicolaus          |      |           | Latein ab Stufe 05/1   | -              | 07             | 11                        | <b>1</b> 04    | 10             | 0136   |
| )             |   | Benz, Tobias                   |      |           | Politik und Wirtschaft |                | 09             | 103                       | 09             | 10             | 8049   |
|               |   | Bienentreu, Maria Vera Luisa   |      |           | Sport                  |                | 09             | 11                        | 00             | 10             | 1.374  |
| )             |   | Bisdakis Arboleda, Philippa    |      |           | Sport                  | -              |                | 11                        | 09             | 10             | 1007   |
| )             |   | Blättler, Lara-Jasmin          |      |           | Sport[1]               |                | 11             |                           |                |                | AUZS   |
| )             |   | Boujerad, Izel Katharina       | Р    |           | Cnemie                 | -              |                |                           |                |                |        |
| )             |   | Brand, Chiara Christin         | Ρι   | inkte LK- | Bereich                |                |                | Gesamtpunk                | dzahl          |                |        |
|               | - |                                | V PL | inkte GK  | Bereich                |                |                | Durchschnit               | tsnote         |                |        |

Abb. 6 Übersichtsseite Abitur mit Kursanzeige eines markierten Schülers

#### 12.3 Schaltsymbole

Über die sieben Abitur-Schaltsymbole über der Kursanzeige gelangt man auf die Webseiten (Dialogfenster) für das Abitur:

- 🔝 Erstanmeldung
- 🔜 Prüfungsfächer
- 🔣 Kontrolle Abiturmeldung
- 🕄 Zulassung zu den Abiturprüfungen
- 🗹 Erfassung schriftlicher Ergebnisse
- 📰 Zusätzliche mündliche Prüfungen
- 🔜 Abiturabschluss.

Auswahl der Schaltsymbole für die Dialogfenster:

Je nach Abiturstatus des Schülers, dessen Daten zu bearbeiten sind, stehen die weiteren Schaltsymbole zur Verfügung (aktiv) oder sind ausgegraut (inaktiv). Ab der 3. Schaltfläche (Kontrolle Abiturmeldung) steht die Funktionalität der Schaltsymbole erst in der Stufe Q4 zur Verfügung.

# 13 Schritt 1: Auswahl der Halbjahre

Position der Schaltsymbole: 🔝 🔜 📰 🖭 📰 🖾 Statuswechsel: von 📕 auf 📃

Innerhalb des Dialogfensters **Erstanmeldung** hat der Benutzer die Möglichkeit, die Erstanmeldung zum Abitur für einen Schüler mit Auswahl der Halbjahre vorzunehmen.

Bedingung zur Anzeige des Dialogfensters ist mindestens der Besuch der Stufe Q3.

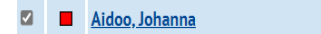

Sofern die Schüler dem Status "Nicht gemeldet" (rotes Symbol ) zugeordnet sind, wird der Status Erstanmeldung entweder durch den Anwender selbst über das 1. Schaltsymbol (frühestens in der Stufe Q3) oder - zu einem Zeitpunkt im Dezember - automatisch durch das Programm auf "Gemeldet" gesetzt (gelbes Symbol ).

| Erstanmeldung                                   |                                                                                            |          |               |     |
|-------------------------------------------------|--------------------------------------------------------------------------------------------|----------|---------------|-----|
| Bayer, Jacqueline - w - 03.10.2003 - GYM - Q4 - | Q4ERB2 - L224 Steigerwald - Gymnasium D                                                    | () <     | Schüler 1/1   | >   |
| Verordnung                                      | OAVO Gymnasium V                                                                           |          |               |     |
|                                                 | Abitur wird wiederholt                                                                     |          |               |     |
| Halbjahre                                       | <ul> <li>Z019/1[01]</li> <li>Z019/2[02]</li> <li>Z020/2[03]</li> <li>Z020/2[04]</li> </ul> |          |               |     |
|                                                 |                                                                                            | > Speich | ern 🗙 Schlief | 3en |

Abb. 7 Dialogfenster: Erstanmeldung

#### 13.1 Abiturverordnung

Für den Schüler werden automatisch die VO für seine Schulform angezeigt und die entsprechenden Abiturregeln auf Basis der OAVO hinterlegt.

Nach einem **Schulformwechsel in der Oberstufe** steht die zutreffende Abiturverordnung erst am nachfolgenden Tag zur Verfügung.

In **Beruflichen Gymnasien** werden die Fachrichtungen mit jeweils eigenen Verordnungen unterschieden (BEIN, ERNÄ, GESO, WIRT, etc.).

#### 13.2 Abitur wird wiederholt

Der Haken im Kontrollkästchen "Abitur wird wiederholt" dient lediglich der Information.

#### 13.3 Halbjahresauswahl

Bei der **Halbjahresauswahl** sind stets vier Halbjahre der Stufen Q1 - Q4 ausgewählt. Befindet sich der Schüler noch in der Q3, ist das Q4-Halbjahr bereits angehakt.

#### 13.4 Wiederholer

Bei einer Wiederholung wählt das System jeweils den 2. Durchgang der jeweiligen Stufen aus.

| Erstanmeldung                  |                                                                  |   |          |              |      |
|--------------------------------|------------------------------------------------------------------|---|----------|--------------|------|
| Cameron, Jasmine-Josephine - w | r - 06.04.2002 - GYM - Q4 - Q4SP1 - C234 Reuther - Gymnasium B   |   | () <     | Schüler 1/1  | >    |
| Verordnung                     | OAVO Gymnasium 🗸                                                 |   |          |              |      |
|                                | Abitur wird wiederholt                                           |   |          |              |      |
| Halbjahre                      | ☑ 2018/1[Q1] ☑ 2018/2[Q2] □ 2019/2[Q4] ☑ 2020/2[Q4] ☑ 2020/2[Q4] | ß |          |              |      |
|                                |                                                                  |   | > Speich | ern 🗙 Schlie | eßen |

Abb. 8 Dialogfenster: Erstanmeldung (Wiederholer)

Die von der LUSD vorgenommene Halbjahresauswahl kann durch den Anwender - unter Beachtung der Vorschriften - geändert werden, falls mehr als vier Halbjahre für die Stufen Q1 bis Q4 vorliegen. Es können bis zu acht Halbjahre angezeigt werden. Von Q4 kann aber nur der letzte Durchgang ausgewählt werden, sonst erscheint eine Fehlermeldung.

| Erstanmeldung            |                                                                                                    |          |               |     |
|--------------------------|----------------------------------------------------------------------------------------------------|----------|---------------|-----|
| Abzaoui, Emmanuelle Grac | e - w - 12.05.2003 - GYM - Q4 - Q4ERB1 - L224 Steigerwald - Gymnasium D                                                                                                    | () <     | Schüler 1/68  | >   |
| Verordnung               | Hinweismeldung                                                                                                    |          |               |     |
| Halbiahre                | Bitte 4 Semester der aktuellen Schulform des Schülers<br>auswählen<br>Bitte wählen Sie aus jedem Semester genau einen Eintrag<br>aus, es können nicht Semester aus verschiedenen<br>Schulformen ausgewählt werden. |          |               |     |
|                          | > ок                                                                                                    |          |               |     |
|                          |                                                                                                    | > Speich | ern 🗙 Schlief | 3en |

Abb. 9 Hinweismeldung: Fehler bei der Halbjahresauswahl

# 13.5 Zurücksetzen des Abiturstatus auf gemeldet

Ein **Zurücksetzen** in den Status "nicht gemeldet" (rotes Symbol –) ist nicht möglich.

Jeder Status eines Schülers kann auf **gemeldet** zurückgesetzt werden, indem einer der Halbjahresauswahlhaken entfernt und wieder gesetzt wird.

Bereits eingetragene Prüfungsfächer und ggf. vorhandenen Prüfungsleitungen werden durch das Zurücksetzen des Abiturstatus gelöscht.

Dies ist nötig und wichtig für die Statistik, wenn ein Schüler z.B. ohne Meldung zum Abitur nach der Q3 abgeht oder nicht in die Q4, sondern in die Q2 wechselt, aber schon Prüfungsfächer eingetragen wurden.

Änderungen in der Fächerbelegung der aktuellen UV und in den historischen Leistungsdaten (neues Fach einfügen, Fach löschen) führen automatisch zu einer Zurücksetzung des Abiturstatus in den Status "gemeldet".

| LUSD <sup>Hessen</sup>         |          |                              |                   |              |                        |                |                |                |                |                |             | 511100 💄 An | ja Sell |
|--------------------------------|----------|------------------------------|-------------------|--------------|------------------------|----------------|----------------|----------------|----------------|----------------|-------------|-------------|---------|
|                                | Unterric | cht > Abschlüsse > Abltur    |                   |              |                        |                |                |                | Bericht        |                | ~           |             |         |
| *                              | ۹        |                              |                   |              |                        |                |                |                |                |                |             |             |         |
| Schule                         | Alle     | e Status                     | ~                 | <b>.</b>     |                        |                |                | Absolonova,    | Peehu - Q4-H   | 10             |             |             |         |
| Personal                       | Q4       | ✓ Alle Tutor                 | ren 🗸<br>V Filter | Kursart      | Fach                   | 2019/2<br>[E2] | 2020/1<br>[Q1] | 2020/2<br>[Q2] | 2021/1<br>[Q3] | 2021/2<br>[Q4] | Lehrer      |             |         |
| Schüler                        |          |                              |                   | LK.          | Englisch ab Stufe 02/1 |                | 11             | 12             | 12             | -              | J204        |             |         |
| Interricht                     |          | S Name                       |                   | TK.          | Mathematik             |                | 07             | 09             | 10             |                | T062        |             |         |
| Export / Import                |          | Absolonova, Peehu            |                   |              | Piologia               |                | 08             | 17             | 12             |                | 5077        |             |         |
| UV-Bearbeitung                 | 0        | Adler, Luisa Anne            |                   |              | Biotogie               |                | 00             | 15             | 12             |                | 2037        |             |         |
| Leistungserfassung             |          | Araujo Da Silva, Sultan      |                   |              | Deutsch                |                | 09             | 11             | 11             |                | 1203        |             |         |
| <ul> <li>Abschlüsse</li> </ul> |          | Bariaktarevic, Emil          |                   |              | Ethik                  |                | 07             | 10             | 09             | -              | N014        |             |         |
| Abitur                         |          |                              |                   |              | Geschichte             | -              | 08             | 11             | 10             | -              | W020        |             |         |
| FHR-Oberstufe                  |          | Dassenge.Jurisu              |                   |              | Kunst                  |                | 10             | 12             | 11             | -              | 1208        |             |         |
| Mittlerer Abschluss            |          | Baur. Anja                   |                   |              | Latein ab Stufe 05/1   |                | 07             | 11             | 11             |                | 0136        |             |         |
| Hauptschulabschluss            |          | Belke, Jacob Nicolaus        |                   |              | Politik und Wirtschaft |                | 09             | 07             | 08             |                | K052        |             |         |
| Zeugnisse                      |          | Benz, Tobias                 |                   |              | Const                  |                |                |                | 40             |                | 1.074       |             |         |
| Zeugniskonfiguration           |          | Bienentreu, Maria Vera Luisa |                   | <u>sis</u>   | Sport                  |                | 11             | 11             | 10             |                | L234        |             |         |
| Datenprutungen                 | 0        | Bisdakis Arboleda, Philippa  |                   | Р            | Chemie                 |                |                |                |                |                |             |             |         |
| stundenplan                    |          | Riättler Lara-Jasmin         |                   | P            | Physik                 | ÷              |                |                |                |                |             |             |         |
| xtras                          |          |                              |                   |              |                        |                |                |                |                |                |             |             |         |
| inks                           |          | Boujerad, Izel Katharina     |                   | Punkte I.K   | -Bereich               |                | (              | Sesamtnunkt    | zahl           |                |             |             |         |
|                                |          | Brand. Chiara Christin       |                   | Punkte Gk    | Bereich                |                | 1              | Durchschnitt   | snote          |                |             |             |         |
|                                | 1 10     | on 83 ausgewählt             | ~                 | Punkte Ah    | iturbereich            |                |                |                |                |                |             |             |         |
|                                |          |                              |                   | - Grinde Pho |                        |                |                |                |                |                |             |             |         |
|                                |          |                              |                   |              |                        |                |                |                |                |                | X Schließen |             |         |

Abb. 10 Übersichtsseite nach erfolgter Erstanmeldung

# 14 Schritt 2: Erfassung der Prüfungsfächer

Position der Schaltsymbole: 💵 🔜 📰 🖃 📰 📰 Statuswechsel: von 🗖 auf 💷

# 14.1 LK-Prüfungsfächer 1 und 2

Beim ersten Aufruf des Dialogfensters über das 2. Schaltsymbol werden in **GYM und BGYM** anhand der Leistungskurse des Schülers automatisch die ersten beiden **LK-Prüfungsfächer** sowie deren **Prü-fer** (die Kurslehrer der Q3) vorbelegt. Liegen mehr als zwei Leistungskursfächer vor, sind hier die zwei auszuwählen, die für das Abitur als LK gewertet werden sollen.Dies erfolgt nicht bei **Abend-gymnasien (AGYM) und Kollegs (KO)**, da in diesen keine Leistungskurse existieren. Hier werden stattdessen Grundkurse mit mindestens vier Wochenstunden und einer Belegung von Q1 - Q4 als mögliche Prüfungsfächer 1 und 2 in der Auswahl angeboten. Diese können dann als LK ausgewählt werden.

Die Reihenfolge von erstem und zweitem Prüfungsfach in der Anzeige ergibt sich für die Schulform GYM aus der GO-Fächersortierfolge für Q3, die in SCHULE > SCHULBASISDATEN > FÄCHERSORTIERFOLGE eingetragen ist. Die Zuordnung als 1. oder 2. LK ist für GYM aber beliebig und kann vom Benutzer geändert werden. Für das Berufliche Gymnasium (BGYM) wird die Reihenfolge anhand intern hinterlegter Regeln auf andere Art ermittelt: Der fachrichtungsspezifische LK ist hier immer das 2. Prüfungsfach. Für AGYM und KO ist die Reihenfolge vom Anwender festzulegen.

Die automatisch ermittelten Prüfer sind die Kurslehrer der Q3. Sie können entsprechend der OAVO die Kurslehrer aber über die Auswahllisten ändern. Der Prüfer kann nicht ausgewählt werden, wenn er nicht in der entsprechenden Fachgruppe eingetragen ist. (Webseite: PERSONAL>PERSONALVERWALTUNG>FACHGRUPPEN)

# 14.2 GK-Prüfungsfächer 3 - 5

| Bayer, Jacqueline - w + 03.10.2003 - GYM - Q4- Q4ERB2 - L224 Steigerwald - Gymnasium D          (0 < Schöler 1/1 →<br>Prüfungsfach        PF1 LK*     Englisch                                                                                                    | Prüfungsfächer    |                                                      |                    |         |             |             |      |
|----------------------------------------------------------------------------------------------------|-------------------|------------------------------------------------------|--------------------|---------|-------------|-------------|------|
| Prüfungsfach     Prüfer       PF1 LK*     Englisch     N167       PF2 LK*     Mathematik     0300       PF3*     Deutsch     A110       PF4*     Geschichte     A100       PF5*     Physik     A110       Ceschichte     Physik       Chemie     Ethik                                                                                                    | Bayer, Jacqueline | - w - 03.10.2003 - GYM - Q4 - Q4ERB2 - L224 Steigerv | /ald - Gymnasium D |         | () <        | Schüler 1/1 | >    |
| PF1 LK*     Englisch     N167       PF2 LK*     Mathematik     0300       PF3*     Deutsch     A110       PF4*     Kunst     A110       Geschichte     Physik     A110       P5*     Physik     A110       Chemie     Ethik     Y                                                                                                    |                   | Prüfungsfach                                         |                    | Prüfer  |             |             |      |
| PF2 LK*     Mathematik     0300     Image: Constraint of the second second se | PF1 LK*           | Englisch                                             | × .                | N167    |             |             | ~    |
| PF3*     Deutsch     A110     ~       PF4*     Runst     A110     ~       Geschichte     Physik     A110     ~       PF5*     Physik     A110     ~       Fach PF5*     Ethik     ~     ~                                                                                                    | PF2 LK*           | Mathematik                                           | ~                  | 0300    |             |             | ~    |
| Deutsch         A110         ~           Geschichte                                                                                                    | PF3*              | Deutsch                                              | ^                  | A110    |             |             | ~    |
| PF5* Physik A110 ~<br>Chemie Fach PF5* Ethik ~                                                                                                    | PF4*              | Deutsch<br>Kunst<br>Coschichte                       |                    | A110    |             |             | ~    |
| Fach PF5* Ethik ~                                                                                                    | PF5*              | Physik<br>Chemie                                     |                    | A110    |             |             | ~    |
|                                                                                                    | Fach PF5*         | Ethik                                                |                    |         |             |             | × .  |
|                                                                                                    |                   |                                                      |                    | > Prüfe | en 🔸 Speich | nem 🗙 Schli | eßen |

#### Abb. 11 Dialogfenster: Prüfungsfächer

Weitere Prüfungsfächer kann der Benutzer über die Auswahllisten auswählen.

Ein Fach, das 3. LK ist, aber nicht als LK eingebracht wird, kann als Prüfungsfach im Grundkursbereich ausgewählt werden, die Kursart des Faches wird dafür nicht geändert. Kurse anderer Kursarten als G oder L (P, W, F, A) sind nicht als Prüfungsfächer wählbar.

Als Prüfungsfächer werden nur solche Fächer in der Auswahlliste angeboten, die der Schüler von Q1 - Q4 belegt hat und in denen jeweils mehr als 00 Punkte erreicht wurden. Die Fächer TUT und D-L (Deutsch-Literatur für BGYM) werden nicht als Prüfungsfach angeboten.

Ein Prüfungsfach ist nur wählbar, wenn das Fach von Q1 - Q4 durchgehend in der gleichen Kursart (G oder L) belegt wurde.

Ein Fach mit **unterschiedlichen Kursoptionen in den Kurshalbjahren** (z.B. bilingual und nicht bilingual) wird in der Notentabelle der Übersichtsseite in zwei Zeilen dargestellt, kann aber trotzdem als Prüfungsfach gewählt werden.

Die GK-Prüfer können wie die LK-Prüfer ausgewählt werden. Prüfer **externer Kurse** an anderen hessischen Schulen werden hier ebenfalls angezeigt und können ausgewählt werden.

#### 14.3 Wahl der Prüfungsart und des Faches für das 5. Prüfungsfach

Abhängig von der jeweiligen Schulform bestehen unterschiedliche Möglichkeiten für die Wahl des 5. Prüfungsfaches:

#### AGYM/KO

Hier ist das 5. Prüfungsfach immer eine *Präsentation*. Der Benutzer muss ein Fach auswählen und einen Prüfer bestimmen. Das 5. Prüfungsfach kann mit einem der Prüfungsfächer 1-3 identisch sein. Sport kann nicht 5. Prüfungsfach sein.

#### GYM/BGYM

Hier stehen die Prüfungsarten *Besondere Lernleistung, Präsentation* und *mündl. Prüfung* zur Verfügung. Die Vorbelegung ist mündliche Prüfung. Wird die Prüfungsart auf Präsentation oder mündl. Prüfung geändert, muss das Prüfungsfach neu ausgewählt werden. Wird als Prüfungsart eine besondere Lernleistung ausgewählt, muss ein Aufgabenfeld und ein Prüfer entsprechend der OAVO festgelegt werden. Das Thema kann als freier Text, unabhängig vom aktuellen Abiturstatus, eingegeben und nachträglich verändert werden (maximale Textlänge z.Z. 100 Zeichen).

# 14.4 Prüfung der Auswahl der Prüfungsfächer

Hat der Anwender alle Eingaben getätigt, kann er über die Schaltfläche Prüfen eine Prüfung der Prüfungsfächerwahl anstoßen. Nur wenn diese Prüfung erfolgreich verläuft, kann die Auswahl gespeichert werden. Danach kann man zur Kontrolle Abiturmeldung (😭) wechseln. Treten Fehler bei der Prüfung auf, werden diese über eine Hinweismeldung angezeigt und müssen vom Anwender behoben werden. Mit Klick auf die Schaltfläche Pspeichem wird die Auswahl geprüft und gespeichert.

Dabei gibt es verschiedene Arten von Fehlern und Meldungen:

#### 1. Eingabefehler

Hierzu zählen Fehler wie die mehrfache Auswahl eines Faches als Prüfungsfach, fehlende Auswahl oder fehlender Eintrag eines Themas für eine BLL. Auf solche Fehler wird in einem zusätzlichen Hinweisfenster hingewiesen. In AGYM und KO darf allerdings das 5. Prüfungsfach mit einem anderen identisch sein.

| Prüfungsfächer    |                                                                       |          |            |               |
|-------------------|-----------------------------------------------------------------------|----------|------------|---------------|
| Bayer, Jacqueline | - w - 03.10.2003 - GYM - Q4 - Q4ERB2 - L224 Steigerwald - Gymnasium D |          | () <       | Schüler 1/1 > |
|                   | Prüfungsfach                                                          | Prüfer   |            |               |
| PF1 LK*           | Englisch 🗸                                                            | N167     |            | × ,           |
| PF2 LK*           | Mathem                                                                |          |            | ~             |
| PF3*              | Deutsch                                                               |          |            | ~             |
| PF4*              | Deutsch (I) Fach für P3 darf nicht gleich Fach für P4 sein.           |          |            | ~             |
| PF5*              | mündL                                                                 | OK .     |            | ~             |
| Fach PF5*         | Geschic                                                               |          |            | ~             |
|                   |                                                                       |          |            |               |
|                   |                                                                       |          |            |               |
|                   |                                                                       |          |            |               |
|                   |                                                                       | > Prüfen | > Speichen | n 🗙 Schließen |

Abb. 12 Hinweismeldung: Prüfungsfächer - Hinweis auf Fehler

2. Regelfehler (rote Markierung)

Hierzu zählen Fehler wie eine nicht zulässige Kombination von Prüfungsfächern.

Die Meldungen, die sich aus der Überprüfung der Prüfungsfächerauswahl ergeben, werden im unteren Teil des Dialogfensters angezeigt.

| ehrens, Sophie | -w - 15.07.2003 - GYM - Q4 - Q4ERB1 - L224 St | eigerwald - Gymnasium D |          | () <     | Schüler 1/1 |
|----------------|-----------------------------------------------|-------------------------|----------|----------|-------------|
|                |                                               |                         |          |          |             |
|                | Prüfungsfach                                  |                         | Prüfer   |          |             |
| F1 LK*         | Deutsch                                       | ×                       | 1283     |          |             |
| F2 LK*         | Englisch                                      | ~                       | N167     |          |             |
| F3*            | Französisch                                   | ~                       | J194     |          |             |
| F4*            | Geschichte                                    | ~                       | X141     |          |             |
| F5*            | mündl. Prüfung                                | ~                       | B131     |          |             |
| ach PF5*       | Mathematik                                    |                         |          |          |             |
|                |                                               |                         |          |          |             |
| Die ersten     | 3 Prüfungsfächer müssen 2 Aufgabenfelder al   | bdecken.                |          |          |             |
|                |                                               |                         |          |          |             |
|                |                                               |                         |          |          |             |
|                |                                               |                         | > Prüfen | Speicher | Schließe    |

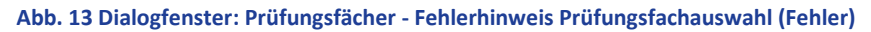

3. Warnungen (gelbe Markierung)

Hierzu zählt z.B. eine fehlende Kursbelegung des Prüfungsfaches in E1/E2. Auf solche Unstimmigkeiten wird im unteren Bereich des Dialogfensters hingewiesen, sie verhindern aber nicht die Speicherung der Auswahl. Bei Warnungen hat der Benutzer selbst zu prüfen, ob die Prüfungsfachauswahl trotz der Warnung korrekt ist oder nicht.

Die Prüfungsfachauswahl ist korrekt, wenn der Schüler E1/E2 im Ausland verbracht hat und die Kurse somit nicht belegen konnte.

Es ist aber z.B. ein Fehler, wenn ein Fachwechsel nach der E1/E2 von Religion zu Ethik oder umgekehrt stattfand. Dann darf das Fach nicht als Prüfungsfach gewählt werden.

| Prüfungsfächer  |                                                                     |                                     |
|-----------------|---------------------------------------------------------------------|-------------------------------------|
| Behrens, Sophie | w - 15.07.2003 - GYM - Q4 - Q4ERB1 - L224 Steigerwald - Gymnasium D | () < Schüler 1/1 →                  |
|                 | Prüfungsfach                                                        | Prüfer                              |
| PF1 LK*         | Deutsch v                                                           | 1283                                |
| PF2 LK*         | Englisch 🗸                                                          | N167 ~                              |
| PF3*            | Geschichte 🗸                                                        | X141 ~                              |
| PF4*            | Philosophie 🗸                                                       | R260 ~                              |
| PF5*            | mündl. Prüfung 🗸 🗸                                                  | B131 ~                              |
| Fach PF5*       | Mathematik                                                          | ~ .                                 |
| Das Prüfur      | ngsfach Philosophie war nicht durchgängig in E1/E2 belegt.          | > Prufen -> Speichern - X Schließen |

Abb. 14 Dialogfenster: Prüfungsfächer - Fehlerhinweis Prüfungsfachauswahl (Warnung)

Ist Sport 4. oder 5. Prüfungsfach, wird geprüft, ob es durchgängig von Q1-Q4 mit jeweils 3 Wochenstunden unterrichtet wurde, außer bei Sport als Besondere Lernleistung (BLL).

#### 14.5 Mögliche Probleme bei der Auswahl der Prüfungsfächer

Werden gar keine Prüfungsfächer zur Auswahl angeboten, liegen in der Regel Fehler in den Fremdsprachen-Qualifikationen des Schülers vor, z.B. doppelt belegte Fremdsprachen, keine fortgeführten Fremdsprachen aus der SEK I usw. Wenn ein Prüfer geändert werden muss und kein weiterer Prüfer angeboten wird, liegt es an der fehlenden Zuordnung der Lehrer zu den jeweiligen Fachgruppen.

# 14.5.1 Zurücksetzen des Abiturstatus

| Prüfungsfächer    |                             |                                                    |                             |
|-------------------|-----------------------------|----------------------------------------------------|-----------------------------|
| Behrens, Sophie - | w - 15.07.2003 - GYM - Q4 - | ERB1 - L224 Steigerwald - Gymnasium D              | () < Schüler 1/1 >          |
|                   |                             |                                                    |                             |
|                   | Prüfungsfach                | Prüfer                                             |                             |
| PF1 LK*           | Deutsch                     | ×1283                                              | ~                           |
| PF2 LK*           | Englisch                    |                                                    | × .                         |
| PF3*              | Biologie                    |                                                    | ~                           |
| DE4*              | Garshin (2)                 | Daten wurden verändert und noch nicht gespeichert. |                             |
| F1 4              | Geschic                     | Möchten Sie ohne Speichern fortfahren?             |                             |
| PF5*              | mündl.                      | > Fortfahren X Abbrechen                           | <u> </u>                    |
| Fach PF5*         | Mathem                      |                                                    | × .                         |
|                   |                             |                                                    |                             |
|                   |                             |                                                    |                             |
|                   |                             |                                                    |                             |
|                   |                             |                                                    |                             |
|                   |                             | > Prü                                              | fen > Speichern × Schließen |

Abb. 15 Unterdialog: Prüfungsfächer - Zurücksetzen des Abiturstatus

Wird eine bereits gespeicherte Prüfungsfächerauswahl geändert, erhält der Anwender eine Hinweismeldung, ob die geänderte Prüfungsfächerauswahl übernommen werden soll oder nicht. Änderungen setzen den Status des Schülers auf L zurück. Wenn der Anwender diese Nachfrage positiv mit Proteinen bestätigt, so wird der Status nicht zurückgesetzt. Die geänderte Prüfungsfachauswahl wird nicht gespeichert.

Wird eine bereits gespeicherte korrekte Prüfungsfachauswahl so verändert, dass sie fehlerhaft wird, kann sie nicht gespeichert werden und der ursprüngliche Abiturstatus bleibt erhalten.

# 14.5.2 Hinweise zur Prüfungsfachauswahl

Da die Auswahl der Prüfungsfächer schon in Q3 möglich ist und zu diesem Zeitpunkt noch keine aktive UV mit der Kursbelegung in Q4 existiert, erfolgt die Prüfung der Korrektheit der Prüfungsfächerauswahl in Q3 unter der Annahme, dass alle in Q3 belegten Fächer auch in Q4 belegt werden.

Wird ein Kurs eines Prüfungsfaches nachträglich gelöscht, wird der Abiturstatus auf Zurückgesetzt.

Es können nur Prüfungsfächer aus den Kursarten G und L gewählt werden, die von Q1-Q3 (bei Auswahl in Q3) bzw. von Q1-Q4 (bei Auswahl in Q4) belegt worden sind. Kein Kurs darf mit 00 Punkten bewertet und keine Bemerkungsnoten vergeben worden sein. Erfolgt die Prüfungsfachauswahl in Q3, müssen noch keine Noten für Q3 vorliegen. Erfolgt die Auswahl in Q4, müssen für die Q3-Kurse Noten sowie aus Q4 die Kurse der Schüler vorliegen.

Die Prüfungsfächerkombination wird nicht daraufhin überprüft, ob damit die Regeln für die Auswahl der 24 Grundkurse erfüllt werden können.

Bei bestimmten PF-Kombinationen, vor allem im BGYM, kann auftreten, dass mehr als 24 GK eingebracht werden müssten. Dies tritt in der Regel dann im BGYM auf, wenn eine zweite Pflichtfremdsprache eingebracht werden muss und ein nicht einbringungspflichtiges Fach wie Religion als Prüfungsfach gewählt wird. Auf derartige Fehler wird erst bei der nachfolgenden Prüfung der Kursauswahl und der Festlegung der 24 Grundkurse hingewiesen. Die Prüfungsfachauswahl muss dann nachträglich geändert werden. Deshalb sollte die Prüfung der einzubringenden Kurse über das 3. Schaltsymbol 🖬 unbedingt gleich zu Beginn der Q4 durchgeführt werden.

Die Möglichkeit nach OAVO § 16 (1), bei **Religion als Prüfungsfach** Kurse einer anderen Konfession einzubringen, kann in der LUSD nicht abgebildet werden. Die 4 Kurse müssen von einem Fach sein, behelfsweise muss in solchen Fällen deshalb das Fach geändert werden.

#### 14.6 Änderung des Abiturstatus

Abiturstatus-Symbol:

Die Statusanzeige beim Schüler (ein blauer Balken) **a i** Adakoglu. Romee zeigt an, dass die Prüfungsfächer erfasst sind.

Nach erfolgreicher Erfassung der Prüfungsfächer werden diese in der Kurs-Übersicht angezeigt.

In der Seitennavigation ist ab der Stufe Q4 das 3. Schaltsymbol 🔛 auswählbar.

Mit der Auswahl der Prüfungsfächer gelten die Schüler in der Gesamtauswertung als zum Abitur angemeldet. Deshalb ist dieser Schritt für zurücktretende oder nach der Q3 abgehende Schüler rückgängig zu machen. Dies geschieht durch Zurücksetzen des Status "Erstanmeldung" (siehe Schritt 1: Auswahl der Halbjahre).

| Interri | :ht > . | Abschlüsse > Abitur          | 🔒 Bericht                |                           |                |                |                |                | Ŷ              |             |
|---------|---------|------------------------------|--------------------------|---------------------------|----------------|----------------|----------------|----------------|----------------|-------------|
| All     | e Stat  | us 🗸                         | II II 🛛 🖉 🖭              | Absolonova, Peehu - Q4-HO |                |                |                |                |                |             |
| Q4      |         | → Alle Tutoren →             | Kursart                  | Fach                      | 2019/2<br>[E2] | 2020/1<br>[Q1] | 2020/2<br>[Q2] | 2021/1<br>[Q3] | 2021/2<br>[Q4] | Lehrer      |
|         | s       | Name                         | LK PF1                   | Englisch ab Stufe 02/1    | -              | 11             | 12             | 12             | -              | J204        |
|         |         | Absolonova Peehu             | LK PF2                   | Mathematik                | -              | 07             | 09             | 10             | -              | T062        |
|         |         | Adler Luisa Anne             | GK PF5                   | Biologie                  | -              | 08             | 13             | 12             | -              | E037        |
| Π       |         | Araujo Da Silva Sultan       | GK PF3                   | Deutsch                   | -              | 09             | 11             | 11             | -              | J203        |
|         | -       | Pariaktarovic Emil           |                          | Ethik                     | -              | 07             | 10             | 09             | -              | N014        |
|         |         | Parsenge luncu               | GK PF4                   | Geschichte                | -              | 08             | 11             | 10             | -              | W020        |
|         | -       | <u>Bassenge, Jurisu</u>      |                          | Kunst                     | -              | 10             | 12             | 11             | -              | 1208        |
| 0       |         | Baur, Anja                   | GK                       | Latein ab Stufe 05/1      |                | 07             | 11             | 11             |                | 0136        |
| 0       | -       | Belke, Jacob Nicolaus        |                          | Politik und Wirtschaft    | -              | 09             | 07             | 08             | -              | K052        |
| U       |         | Benz, Tobias                 |                          | Sport                     | -              | 11             | 11             | 10             | -              | L234        |
|         |         | Bienentreu, Maria Vera Luisa | Р                        | Chemie                    | -              |                |                |                |                |             |
|         |         | Bisdakis Arboleda, Philippa  | р                        | Physik                    |                |                |                |                |                |             |
|         |         | <u>Blättler, Lara-Jasmin</u> |                          |                           |                |                |                |                |                |             |
|         |         | Boujerad, Izel Katharina     | B 14 14                  |                           |                |                |                |                |                |             |
|         |         | Brand, Chiara Christin       | Punkte LK-               | Bereich                   |                | G              | esamtpunktz    | tanı.          |                |             |
| 1 vo    | n 83    | ausgewählt                   | Punkte GK-<br>Punkte Abi | turbereich                |                | U              | urcrischnitts  | note           |                |             |
|         |         |                              |                          |                           |                |                |                |                |                | 🗙 Schließen |

Abb. 16 Übersichtsseite nach Auswahl der Prüfungsfächer

# 14.7 Berichte zu den Prüfungsfächern

Nach Festlegung der Prüfungsfächer stehen folgende Abitur-Berichte zur Verfügung:

- Abiturienten (Namensliste mit den Pr
  üfungsf
  ächern, im Laufe der weiteren Bearbeitung wird dieser Bericht mit den Abiturleistungen gef
  üllt)
- Prüfer X. PF
- Abiturnoten kursweise (dieser Bericht kann leer ohne Noten auch gut zur Information der Prüfer über die Prüflinge genutzt werden)
- Prüfungsfächer (steht erst in Q4 zur Verfügung)

Der Bericht "Kontrollbogen 1 (Erstmeldung)" steht noch nicht zur Verfügung, da er die Auswahl der 24 Grundkurse voraussetzt, was erst ab Q4 möglich ist und mit dem 3. Schaltsymbol 🔛 erfolgt.

#### 14.8 Information über die definierten Prüfregeln

Beim Verstoß gegen die Regeln tritt F = auf, ein Speichern ist nicht möglich, oder W = , die rechtliche Seite muss vor dem Speichern geprüft werden.

Die Prüfung der Prüfungsfachauswahl beinhaltet folgende Prüfungen:

- Entsprechen die PF 1 und 2 (LK) den vorgeschriebenen Fächergruppen? F
- Decken die ersten 3 PF zwei Aufgabenfelder ab? F
- Decken die 5 PF alle 3 Aufgabenfelder ab? F
- Sind die vorgeschriebenen Prüfungsfächer (z.B. Deutsch) vorhanden? F
- Wurde Sport als PF 4 oder PF 5 dreistündig belegt? F
- Wurde das 3. PF in AGYM/KO dreistündig belegt? F
- Waren die Prüfungsfächer in E1/E2 belegt? W
- Wurde eine Fremdsprache als PF mindestens ab 09/1 belegt oder ab E1 mit 24 Wochenstunden belegt? (Nicht für AGYM/KO) F
- Wurde ein Fach doppelt als PF ausgewählt? (Bei AGYM/KO zulässig) F
- Ist in AGYM/KO der Haken "Nachweis der 2. Fremdsprache" gesetzt? F
- Wurde ein bilinguales Prüfungsfach seit der E1 durchgehend bilingual unterrichtet? W

# 15 Schritt 3: Kontrolle Abiturmeldung - Kurswahl

Position der Schaltsymbole: 💵 🔜 📰 📰 📰 📰 Statuswechsel: von 🕒 auf 🔍 / 🛄

Im Dialogfenster Kontrolle Abiturmeldung wird die Auswahl der einzubringenden Kurse im Abitur zu Beginn des Halbjahres Q4 vorgenommen und es wird die Prüfung der Zulassung zum Abitur anhand der vorherigen Kursauswahl durchgeführt.

#### 15.1 Kurswahl

Das erste Register **Kurswahl** ist in Prüfungsfächer (linke Seite) und sonstige Grundkurse (rechte Seite) aufgeteilt.

Bei Erstaufruf eines Schülers sind alle Kurse optimiert. Ein erneutes > Optimieren ist nicht nötig.

Es empfiehlt sich, Alle Zulassen zu verwenden. Dabei werden alle in der Schülerauswahl befindlichen Schüler in den Status II. oder II. gebracht.

Für einzelne Schüler können in der rechten Tabelle Kurse ausgetauscht, die Änderungen über Prüfen geprüft und anschließend über Pröfen gespeichert werden.

Nach dem Speichern wird das Register Zulassung angeboten, das das Ergebnis der Zulassungsprüfung und die Punktzahlen der Kurse Q1 - Q3 ausgibt.

Bei der Prüfung auf Fehler (z.B. fehlende Kursverpflichtungen, Unterschreitungen der Punkteanzahl oder eine falsche Kursauswahl) werden die Verstöße im unteren Bereich angezeigt.

# 15.2 Register Kurswahl

| R | Kur | s Fach     | St/Sem | Halbjahr | Note |   | R        | Kurs      | Fach                   | St/Sem | Halbjahr | Note |
|---|-----|------------|--------|----------|------|---|----------|-----------|------------------------|--------|----------|------|
|   |     | Mathematik | Q1     | 2020/1   | 07   | î |          |           | Ethik                  | Q4     | 2021/2   | 15   |
|   |     | Mathematik | Q2     | 2020/2   | 09   |   |          | 612       | Kunst                  | Q2     | 2020/2   | 12   |
|   | 80  | Mathematik | Q3     | 2021/1   | 10   |   |          | •         | Kunst                  | Q3     | 2021/1   | 11   |
|   |     | Mathematik | Q4     | 2021/2   | 15   |   |          | 61        | Kunst                  | Q4     | 2021/2   | 15   |
|   |     | Englisch   | Q1     | 2020/1   | 11   |   |          | 83        | Latein                 | Q2     | 2020/2   | 11   |
|   |     | Englisch   | Q2     | 2020/2   | 12   |   | <b>V</b> | 61        | Latein                 | Q3     | 2021/1   | 11   |
|   | 82  | Englisch   | Q3     | 2021/1   | 12   |   |          | 63        | Latein                 | Q4     | 2021/2   | 15   |
|   |     | Englisch   | Q4     | 2021/2   | 15   |   | <b>V</b> |           | Politik und Wirtschaft | Q1     | 2020/1   | 09   |
|   | PF  | Biologie   | Q1     | 2020/1   | 80   |   |          | 83        | Politik und Wirtschaft | Q4     | 2021/2   | 15   |
|   | PF  | Biologie   | Q2     | 2020/2   | 13   |   | ~        | 61        | Sport                  | Q1     | 2020/1   | 11   |
|   | PF  | Biologie   | Q3     | 2021/1   | 12   |   |          | •         | Sport                  | Q2     | 2020/2   | 11   |
| 1 | PF  | Biologie   | Q4     | 2021/2   | 15   |   | ~        | <b>C1</b> | Sport                  | Q4     | 2021/2   | 15   |
|   | PF  | Geschichte | Q1     | 2020/1   | 80   | ~ |          | KK        | Ethik                  | Q1     | 2020/1   | 07   |

Abb. 17 Dialogfenster: Kontrolle Abiturmeldung - Kurswahl

In der Kurswahl-Übersicht werden alle Kurse der gewählten Halbjahre Q1 - Q4 aus den Kursarten G und L angezeigt, auch 00-Punkte-Kurse. Andere Kursarten (z.B. P- und TUT-Kurse) werden nicht angezeigt, weil sie nicht eingebracht werden können.

Kurse der Q4 werden auf dieser Seite grundsätzlich mit 15 Punkten (rote Schrift) angezeigt, da mit der Kontrolle Abiturmeldung noch keine Q4-Noten vorliegen und das System die Zulassung unter den bestmöglichen Voraussetzungen prüft.

Die für die Einbringung gewählten Kurse sind mit einem Haken in der Auswahl in Spalte R (Relevanz) gekennzeichnet. Außerdem werden die Leistungskurse mit **I** (nicht bei AGYM/KO), die einzubringenden Kurse des 3. bis 5. Prüfungsfaches mit **P** und die sonstigen ausgewählten Grundkurse mit **G** gekennzeichnet.

Im linken Bereich befinden sich die 20 Kurse der 5 Prüfungsfächer aus Q1 - Q4 (📧 und 旺).

Beim Einbringen einer BLL in GYM/BGYM werden keine Kurse für das 5. Fach eingebracht.

In allen Schulformen werden aus allen Prüfungsfächern je 4 Kurse eingebracht.

Die Haken der Prüfungsfachkurse können vom Anwender nicht entfernt werden.

Im rechten Bereich werden alle sonstigen Grundkurse aufgeführt. Die von der Optimierung ausgewählten Kurse (12 in GYM, BGYM und KO, 16 bei einer BLL, 8 in AGYM) sind mit 🖾 gekennzeichnet, sonstige übrige Kurse, die nicht eingebracht werden, mit 🖾.

#### 15.2.1 Sportkurse mit Kursoption T

Kurse mit Kursoption T = Sporttheorie dürfen gemäß OAVO nicht in die Abiturwertung eingebracht werden. Sie befinden sich im rechten oberen Bereich und sind nicht auswählbar.

Das Fach Sport kann nicht als Prüfungsfach gewählt werden, wenn mindestens eines der Kurshalbjahre ein Sporttheoriekurs ist.

| R | Kur | s Fach     | St/Sem | Halbjahr | Note |   | R            | Kurs | s Fach                 | St/Sem | Halbjahr | Note |
|---|-----|------------|--------|----------|------|---|--------------|------|------------------------|--------|----------|------|
|   |     | Mathematik | Q1     | 2020/1   | 07   | Î |              | KK   | Sport                  | Q1     | 2020/1   | 11   |
|   |     | Mathematik | Q2     | 2020/2   | 09   |   |              | KK   | Sport                  | Q2     | 2020/2   | 11   |
|   | 82  | Mathematik | Q3     | 2021/1   | 10   |   |              | 82   | Ethik                  | Q2     | 2020/2   | 10   |
|   |     | Mathematik | Q4     | 2021/2   | 15   |   |              |      | Ethik                  | Q4     | 2021/2   | 15   |
|   |     | Englisch   | Q1     | 2020/1   | 11   |   |              | •    | Kunst                  | Q2     | 2020/2   | 12   |
|   |     | Englisch   | Q2     | 2020/2   | 12   |   |              |      | Kunst                  | Q3     | 2021/1   | 11   |
|   | 82  | Englisch   | Q3     | 2021/1   | 12   |   |              | 83   | Kunst                  | Q4     | 2021/2   | 15   |
| 7 |     | Englisch   | Q4     | 2021/2   | 15   |   | $\checkmark$ |      | Latein                 | Q2     | 2020/2   | 11   |
|   | PE  | Biologie   | Q1     | 2020/1   | 08   | 1 |              | •    | Latein                 | Q3     | 2021/1   | 11   |
| 2 | FF  | Biologie   | Q2     | 2020/2   | 13   |   |              | •    | Latein                 | Q4     | 2021/2   | 15   |
|   | PE  | Biologie   | Q3     | 2021/1   | 12   |   |              | •    | Politik und Wirtschaft | Q1     | 2020/1   | 09   |
|   | PF  | Biologie   | Q4     | 2021/2   | 15   |   |              |      | Politik und Wirtschaft | Q4     | 2021/2   | 15   |
|   | PF  | Geschichte | Q1     | 2020/1   | 08   | ~ |              |      | Sport                  | Q3     | 2021/1   | 10   |

Abb. 18 Dialogfenster: Kontrolle Abiturmeldung - Kurswahl Kursoption T

#### 15.2.2 Änderung der Kurswahl

Der Anwender kann nun durch An- und Abhaken von Kursen in der Spalte R im rechten Bereich die vom System getroffene Auswahl verändern. Die Kennzeichnung der Kurse z.B. als 🕅 bleibt dabei bis zur Speicherung erhalten, um die Abweichung von der optimierten Variante deutlich zu machen.

Über **Poptimieren** wird nach vorgenommenen Änderungen die initiale Kurswahl wiederhergestellt.

Über die Schaltfläche <sup>> Prüfen</sup> kann man eine selbst vorgenommene Änderung der Kursauswahl oder die automatisch vorgenommene Kursoptimierung überprüfen lassen. Beim <sup>> Speichen</sup> wird die korrekte Kurswahl übernommen.

#### 15.2.3 Besonderheit in AGYM

Im Abendgymnasium werden auf der linken Fensterseite die Kurse des 4. und des 5. Prüfungsfaches angezeigt. Abhängig von der besten Punktsumme der Kurse Q1 - Q4 werden laut OAVO die Kurse eines der beiden Fächer doppelt gerechnet. Die Auswahl kann vom Anwender nicht geändert werden.

#### 15.2.4 Fehlermeldungen

Nach der Prüfung werden im unteren Fensterbereich Fehlermeldungen angezeigt, wenn die Kursauswahl nicht korrekt ist.

|   |       |                       |                 |             |      | Kursw | ahl          |      |                        |        |          |      |
|---|-------|-----------------------|-----------------|-------------|------|-------|--------------|------|------------------------|--------|----------|------|
| R | Kur   | rs Fach               | St/Sem          | Halbjahr    | Note |       | R            | Kurs | 5 Fach                 | St/Sem | Halbjahr | Note |
|   |       | Mathematik            | Q1              | 2020/1      | 07   | Î     |              | 53   | Ethik                  | Q1     | 2020/1   | 07   |
| 7 |       | Mathematik            | Q2              | 2020/2      | 09   |       | ✓            | 55   | Ethik                  | Q4     | 2021/2   | 15   |
|   |       | Mathematik            | Q3              | 2021/1      | 10   |       |              | 53   | Kunst                  | Q2     | 2020/2   | 12   |
| 7 |       | Mathematik            | Q4              | 2021/2      | 15   |       | $\checkmark$ | 55   | Kunst                  | Q3     | 2021/1   | 11   |
|   |       | Englisch              | Q1              | 2020/1      | 11   |       |              | 53   | Kunst                  | Q4     | 2021/2   | 15   |
| 1 |       | Englisch              | Q2              | 2020/2      | 12   |       | $\checkmark$ | 55   | Politik und Wirtschaft | Q1     | 2020/1   | 09   |
|   |       | Englisch              | Q3              | 2021/1      | 12   |       |              | 53   | Politik und Wirtschaft | Q4     | 2021/2   | 15   |
| ~ |       | Englisch              | Q4              | 2021/2      | 15   |       | ~            | 5    | Sport                  | Q1     | 2020/1   | 11   |
|   | E     | Biologie              | Q1              | 2020/1      | 08   |       |              | 83   | Sport                  | Q2     | 2020/2   | 11   |
| ~ | E     | Biologie              | Q2              | 2020/2      | 13   |       | <b>v</b>     | 5    | Sport                  | Q3     | 2021/1   | 10   |
|   | E     | Biologie              | Q3              | 2021/1      | 12   |       |              | 83   | Sport                  | Q4     | 2021/2   | 15   |
| ~ | E     | Biologie              | Q4              | 2021/2      | 15   |       |              | KK   | Ethik                  | Q2     | 2020/2   | 10   |
|   | E     | Geschichte            | Q1              | 2020/1      | 08   | Ļ     |              | KK   | Ethik                  | Q3     | 2021/1   | 09   |
|   | Anvie | nal 7 Kurra aus SBO ( | dürfon olngebra | cht wordon  |      |       |              |      |                        |        |          |      |
|   | laxir | mai 5 Kurse aus SPO ( | durten eingebra | icht werden | •    |       |              |      |                        |        |          |      |

Abb. 19 Dialogfenster: Kontrolle Abiturmeldung - Kurswahl: Fehlerhinweise

Rot markierte Fehler führen beim Speichern der Kurswahl zur Nichtzulassung. Gelb markierte Hinweise sind vom Anwender zu prüfen, verhindern aber nicht die Zulassung.

Fehler können auch sofort nach der automatischen Optimierung auftreten, da bei der Prüfung der Kursauswahl auch Prüfregeln angewendet werden, die bei der vorherigen Optimierung nicht berücksichtigt werden können.

Nur nach Behebung der Fehler bei der Kurswahl kann der Schüler wieder erfolgreich zugelassen werden.

# 15.3 Register Zulassung

Bei erfolgreicher Meldung erscheint das Register mit den Ergebnissen.

| - | -   |            |            |          | _    | _ | _ | -          | 2010330                | g      |          |      |
|---|-----|------------|------------|----------|------|---|---|------------|------------------------|--------|----------|------|
| R | Kur | 's Fach    | St/Sem     | Halbjahr | Note |   | R | Kurs       | Fach                   | St/Sem | Halbjahr | Note |
|   | 80  | Mathematik | Q1         | 2020/1   | 07   | Î |   | <b>F3</b>  | Ethik                  | Q4     | 2021/2   | 15   |
|   |     | Mathematik | Q2         | 2020/2   | 09   |   | ~ | <b>63</b>  | Kunst                  | Q2     | 2020/2   | 12   |
|   |     | Mathematik | Q3         | 2021/1   | 10   |   |   | 83         | Kunst                  | Q3     | 2021/1   | 11   |
|   |     | Mathematik | Q4         | 2021/2   | 15   |   | ✓ | 63         | Kunst                  | Q4     | 2021/2   | 15   |
|   |     | Englisch   | Q1         | 2020/1   | 11   |   |   | 83         | Latein                 | Q2     | 2020/2   | 11   |
|   |     | Englisch   | Q2         | 2020/2   | 12   |   | ✓ | 82         | Latein                 | Q3     | 2021/1   | 11   |
|   |     | Englisch   | Q3         | 2021/1   | 12   |   |   | 83         | Latein                 | Q4     | 2021/2   | 15   |
|   |     | Englisch   | Q4         | 2021/2   | 15   |   | ✓ | 83         | Politik und Wirtschaft | Q1     | 2020/1   | 09   |
|   | PF  | Biologie   | <u>Q</u> 1 | 2020/1   | 08   |   |   | 83         | Politik und Wirtschaft | Q4     | 2021/2   | 15   |
|   | PF  | Biologie   | Q2         | 2020/2   | 13   |   | ~ |            | Sport                  | Q1     | 2020/1   | 11   |
|   | FF  | Biologie   | Q3         | 2021/1   | 12   |   |   | <b>F3</b>  | Sport                  | Q2     | 2020/2   | 11   |
|   | FF  | Biologie   | Q4         | 2021/2   | 15   |   | ~ | <b>F</b> 3 | Sport                  | Q4     | 2021/2   | 15   |
|   | FF  | Geschichte | Q1         | 2020/1   | 08   | v |   | KK         | Ethik                  | Q1     | 2020/1   | 07   |
|   |     |            |            |          |      |   |   |            |                        |        |          |      |

Abb. 20 Dialogfenster: Kontrolle Abiturmeldung - nach erfolgter Zulassung

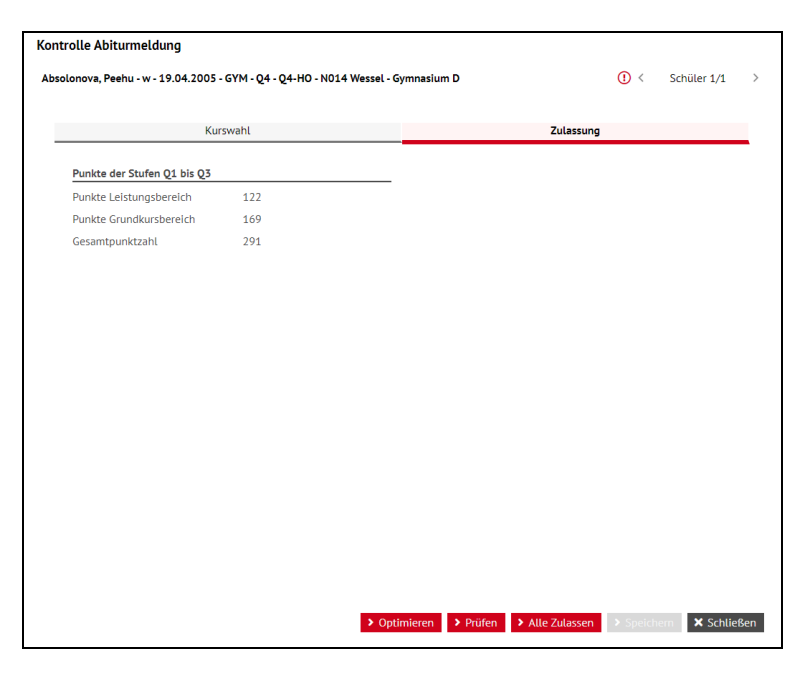

Abb. 21 Dialogfenster: Kontrolle Abiturmeldung - Register Zulassung

Der Schüler erhält nach erfolgreicher Meldung auf der Übersichtsseite den Status "Kontrolle Abiturmeldung" (2 blaue Balken III).

#### 15.3.1 Nichtzulassung

Adakoglu, Romee

Erfüllt der Schüler die Zulassungskriterien nicht, erscheint nach dem Speichern eine Hinweismeldung. Der Schüler erhält den Status "keine Zulassung zum Abitur" (2 rote Balken .).

| ach<br>lathematik | St/Sem                                                                                        | Halbjahr                                                                                                    | Note                                                                                                    |                                                                                                    |                                                                                                    |                                                                                                    |                                                                                                    |                                                                                                    |                                                                                                    |                                                                                                    |
|-------------------|-----------------------------------------------------------------------------------------------|----------------------------------------------------------------------------------------------------|----------------------------------------------------------------------------------------------------|----------------------------------------------------------------------------------------------------|----------------------------------------------------------------------------------------------------|----------------------------------------------------------------------------------------------------|----------------------------------------------------------------------------------------------------|----------------------------------------------------------------------------------------------------|----------------------------------------------------------------------------------------------------|----------------------------------------------------------------------------------------------------|
| lathematik        |                                                                                               |                                                                                                    |                                                                                                    |                                                                                                    | R                                                                                                    | Kurs                                                                                                    | Fach                                                                                                    | St/Sem                                                                                                    | Halbjahr                                                                                                    | Note                                                                                                    |
|                   | Q1                                                                                            | 2020/1                                                                                                    | 04                                                                                                    | î                                                                                                    |                                                                                                    | KK                                                                                                    | Sport                                                                                                    | Q1                                                                                                    | 2020/1                                                                                                    | 11                                                                                                    |
| lathematik        | Q2                                                                                            | 2020/2                                                                                                    | 04                                                                                                    |                                                                                                    |                                                                                                    | KK                                                                                                    | Sport                                                                                                    | Q2                                                                                                    | 2020/2                                                                                                    | 11                                                                                                    |
| lathematik        | Q3                                                                                            | 2021/1                                                                                                    | 04                                                                                                    |                                                                                                    |                                                                                                    | 63                                                                                                    | Ethik                                                                                                    | Q2                                                                                                    | 2020/2                                                                                                    | 10                                                                                                    |
| lathematik        |                                                                                               |                                                                                                    |                                                                                                    |                                                                                                    |                                                                                                    |                                                                                                    |                                                                                                    | Q4                                                                                                    | 2021/2                                                                                                    | 15                                                                                                    |
| nglisch           | Hinweism                                                                                      | eldung                                                                                                    |                                                                                                    | Q2                                                                                                    | 2020/2                                                                                                    | 12                                                                                                    |                                                                                                    |                                                                                                    |                                                                                                    |                                                                                                    |
| nglisch           |                                                                                               |                                                                                                    |                                                                                                    | Q3                                                                                                    | 2021/1                                                                                                    | 11                                                                                                    |                                                                                                    |                                                                                                    |                                                                                                    |                                                                                                    |
| nglisch           | (!) №                                                                                         | icht zugelas                                                                                                    | isen zu                                                                                                    | m Abitu                                                                                                    | rl                                                                                                    |                                                                                                    |                                                                                                    | Q4                                                                                                    | 2021/2                                                                                                    | 15                                                                                                    |
| inglisch          |                                                                                               |                                                                                                    |                                                                                                    |                                                                                                    |                                                                                                    |                                                                                                    |                                                                                                    | Q2                                                                                                    | 2020/2                                                                                                    | 11                                                                                                    |
| liologie          |                                                                                               |                                                                                                    |                                                                                                    |                                                                                                    |                                                                                                    |                                                                                                    | 2 OK                                                                                                    | Q3                                                                                                    | 2021/1                                                                                                    | 11                                                                                                    |
| liologie          | Q2                                                                                            | 2020/2                                                                                                    | 13                                                                                                    | _                                                                                                    |                                                                                                    | Ež                                                                                                    | Latein                                                                                                    | Q4                                                                                                    | 2021/2                                                                                                    | 15                                                                                                    |
| liologie          | Q3                                                                                            | 2021/1                                                                                                    | 12                                                                                                    |                                                                                                    |                                                                                                    |                                                                                                    | Politik und Wirtschaft                                                                                                    | Q1                                                                                                    | 2020/1                                                                                                    | 09                                                                                                    |
|                   | 04                                                                                            | 2021/2                                                                                                    | 15                                                                                                    |                                                                                                    |                                                                                                    | 123                                                                                                    | Politik und Wirtschaft                                                                                                    | Q4                                                                                                    | 2021/2                                                                                                    | 15                                                                                                    |
| liologie          | 04                                                                                            | a com ay to                                                                                                    |                                                                                                    |                                                                                                    |                                                                                                    |                                                                                                    |                                                                                                    |                                                                                                    |                                                                                                    |                                                                                                    |
|                   | athematik<br>athematik<br>Iathematik<br>Inglisch<br>Inglisch<br>Iologie<br>Iologie<br>Iologie | athematik Q2<br>athematik Q3<br>athematik nglisch Hinweism<br>nglisch ① N<br>nglisch ② N<br>lologie Q2<br>lologie Q3 | athematik 0,2 2020/2<br>athematik 0,3 2021/1<br>athematik nglisch Hinweismeldung<br>nglisch 0,000 0,000 0 | athematik 0,2 2020/2 04<br>athematik 0,3 2021/1 04<br>athematik nglisch Hinweismeldung<br>nglisch 0,000 0,000 0,000 0,000<br>nglisch 0,000 0,000 0,000 0,000 0,000 0,000<br>lologie 0,2 2020/2 13<br>lologie 0,3 2021/1 12 | athematik 02 2020/2 04<br>athematik 03 2021/1 04<br>athematik nglisch nglisch nglisch<br>nglisch lologie 02 2020/2 13<br>lologie 03 2021/1 12 | athematik 02 2020/2 04 and athematik 03 2021/1 04 and athematik 03 2021/1 04 and athematik nglisch nglisch nglisch nglisch lologie 02 2020/2 13 and athematik lologie 03 2021/1 12 and athematik 1000 and athematik 1000 and a | athematik 02 2020/2 04 0 III<br>athematik 03 2021/1 04 0 III 2 13<br>athematik nglisch nglisch<br>nglisch 100gie 02 2020/2 13 III 2 10<br>lologie 03 2021/1 12 III 2 10 | athematik Q2 2020/2 04 Ea Sport<br>athematik Q3 2021/1 04 2 20 Ebilk<br>athematik Minweismeldung<br>nglisch<br>nglisch<br>nglisch<br>lologie Q2 2020/2 15 2 10 Latein<br>lologie Q3 2021/1 12 2 20 Politik und Wirtschaft | athematik         Q2         2020/2         04         EM         Sport         Q2           athematik         Q3         2021/1         04         ©         10         10         02         02           athematik         Q3         2021/1         04         ©         10         10         02         02         02         02         02         02         02         02         03         03         03         04         02         04         02         04         02         04         02         04         02         02         02         02         02         02         02         02         02         02         02         02         02         02         02         02         02         02         02         02         02         02         02         02         02         02         02         02         02         02         02         02         02         02         02         02         02         02         02         02         02         02         02         02         02         02         02         02         02         02         02         02         02         02         02 | athematik         Q2         200/2         04         Exp sport         Q2         202//2           athematik         Q3         2021/1         04         ©         80         Ethik         Q2         202/2           athematik         Q3         2021/1         04         ©         80         Ethik         Q2         2020/2           athematik         nglisch         Hinweismeldung         Q2         2021/1         Q2         2021/2           nglisch         Nicht zugelassen zum Abitur!         V         OK         Q2         2021/2           lologie         Q2         2020/2         13         ©         82         Latein         Q4         2021/2           lologie         Q3         2021/1         12         23         Politik und Wirtschaft         Q1         2021/2 |

Abb. 22 Unterdialog: Kontrolle Abiturmeldung - Nichtzulassung

Auf dem Register Zulassung wird nun die Nichtzulassung des Schülers vermerkt.

Die Nichtzulassung wird auf dem Kontrollbogen zum Abitur ausgedruckt.

| ontrolle Abiturmeldung              |                             |                   |        |               |      |             |     |
|-------------------------------------|-----------------------------|-------------------|--------|---------------|------|-------------|-----|
| bsolonova, Peehu - w - 19.04.2005 - | - GYM - Q4 - Q4-HO - N014 \ | Vessel - Gymnasiu | n D    |               | () < | Schüler 1/1 | >   |
| Kur                                 | swahl                       |                   |        | Zulassung     |      |             |     |
| Punkte der Stufen 01 bis 03         |                             |                   |        |               |      |             | -   |
| Punkte Leistungsbereich             | 94                          |                   |        |               |      |             |     |
| Punkte Grundkursbereich             | 167                         |                   |        |               |      |             |     |
| Gesamtpunktzahl                     | 261                         |                   |        |               |      |             |     |
| Zulassungsvermerk                   |                             |                   |        |               |      |             |     |
| Nicht zum Abitur zugelassen         |                             |                   |        |               |      |             |     |
|                                     |                             |                   |        |               |      |             |     |
|                                     |                             |                   |        |               |      |             |     |
|                                     |                             |                   |        |               |      |             |     |
|                                     |                             |                   |        |               |      |             |     |
|                                     |                             |                   |        |               |      |             |     |
|                                     |                             |                   |        |               |      |             |     |
|                                     |                             |                   |        |               |      |             |     |
|                                     |                             |                   |        |               |      |             |     |
|                                     |                             |                   |        |               |      |             |     |
|                                     |                             |                   |        |               |      |             |     |
|                                     |                             |                   |        |               |      |             |     |
|                                     |                             |                   |        |               |      |             |     |
|                                     |                             |                   |        |               |      |             |     |
|                                     |                             |                   |        |               |      |             |     |
|                                     |                             | Optimieren        | Prüfen | Alle Zulassen |      | m 🗙 Schlief | Ben |
|                                     |                             |                   |        |               |      |             |     |

Abb. 23 Dialogfenster: Kontrolle Abiturmeldung - Zulassung: Nichtzulassung

#### 15.3.2 Alle zulassen

Die Prüfung auf Zulassung zum Abitur ist sowohl für einen Einzelschüler als auch für mehrere Schüler gleichzeitig möglich. Über Alle Zulassen werden alle gewählten Schüler mit dem Abiturstatus I zunächst optimiert, geprüft und dann gespeichert.

Durch Alle Zulassen werden Schüler mit dem Status oder in nicht bearbeitet und bleiben in ihrem Status unverändert.

|   |           |            | Kurswahl |              |      |          |       |      | Zulassu                | ing    |          |      |
|---|-----------|------------|----------|--------------|------|----------|-------|------|------------------------|--------|----------|------|
| R | Kur       | s Fach     | St/Sem   | Halbjahr     | Note |          | R     | Kurs | Fach                   | St/Sem | Halbjahr | Note |
|   |           | Mathematik | Q1       | 2020/1       | 07   | Î        |       | KK   | Sport                  | Q1     | 2020/1   | 11   |
|   |           | Mathematik | Q2       | 2020/2       | 09   |          |       | KK   | Sport                  | Q2     | 2020/2   | 11   |
|   |           | Mathematik | Q3       | 2021/1       | 10   |          |       |      | Ethik                  | Q2     | 2020/2   | 10   |
|   |           | Mathematik |          |              |      | -        |       |      |                        | Q4     | 2021/2   | 15   |
|   |           | Englisch   | Hinweisn | neldung      |      |          |       |      |                        | Q2     | 2020/2   | 12   |
|   |           | Englisch   |          | lle Zulassen |      |          |       |      |                        | Q3     | 2021/1   | 11   |
|   |           | Englisch   |          | lle Zulassen | wurd | e durchg | eführ | t.   |                        | Q4     | 2021/2   | 15   |
|   |           | Englisch   |          |              |      |          |       |      | ▶ ОК                   | Q2     | 2020/2   | 11   |
|   | 22        | Biologie   |          |              |      |          |       |      |                        | Q3     | 2021/1   | 11   |
|   | 22        | Biologie   | Q2       | 2020/2       | 13   |          |       | 83   | Latein                 | Q4     | 2021/2   | 15   |
|   |           | Biologie   | Q3       | 2021/1       | 12   |          |       |      | Politik und Wirtschaft | Q1     | 2020/1   | 09   |
|   | 25        | Biologie   | Q4       | 2021/2       | 15   |          |       | 63   | Politik und Wirtschaft | Q4     | 2021/2   | 15   |
|   | <b>PF</b> | Geschichte | Q1       | 2020/1       | 08   | ~        |       |      | Sport                  | Q3     | 2021/1   | 10   |
|   |           |            |          |              |      |          |       |      |                        |        |          |      |

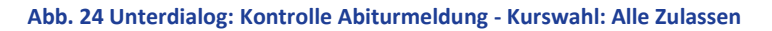

#### 15.3.3 Nachträgliche Notenänderungen

Werden in der historischen Leistungsbearbeitung oder im aktuellen Halbjahr nachträglich Noten oder Kursart oder Kursoption geändert oder Kurse neu eingefügt, muss die Kursauswahl neu aufgerufen und die Optimierung und Prüfung neu durchgeführt werden, um eine evtl. notwendige neue Kursauswahl vorzunehmen und um die Punktsummen neu zu berechnen. Eine Hinweismeldung erscheint aber im Falle einer Notenänderung auf den Seiten Unterricht > Leistungserfassung > Schüler, Unterricht > Leistungserfassung > Kurse und Unterricht > Leistungserfassung > Hist. Leistungsdaten, der auf diesen Umstand hinweist.

Die vorgenommenen Notenänderungen werden automatisch in die Dialogfenster, in die Kontrollbögen und ins Zeugnis übernommen. Im Dialogfenster **Kontrolle Abiturmeldung** muss eine erneute Optimierung durchgeführt werden, um die Änderungen zu übernehmen. Fehler in den Kontrollbögen gehen in den allermeisten Fällen auf geänderte Noten ohne Neuberechnung zurück.

#### 15.3.4 Speichern der Zulassung und Statusänderung

Bei der Einzelbearbeitung einer vorher getroffenen Schülerauswahl ist es erforderlich, bei jedem Schüler zu speichern, um dann über die Datensatznavigation < Schüler 1/68 > zum nächsten Schüler zu wechseln, diesen zu speichern usw.

Über die Schaltfläche Speichen werden alle getätigten Eingaben zuerst geprüft und dann gespeichert. Der Status wird auf "Kontrolle Abiturmeldung" oder auf "keine Zulassung zum Abitur" gesetzt.

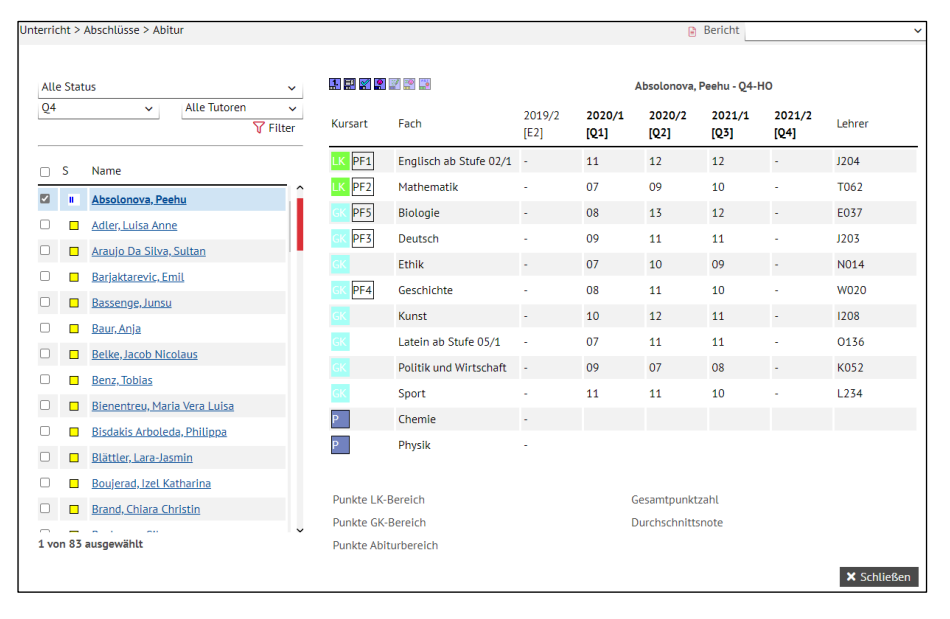

#### Abb. 25 Übersichtsseite nach erfolgter Zulassung

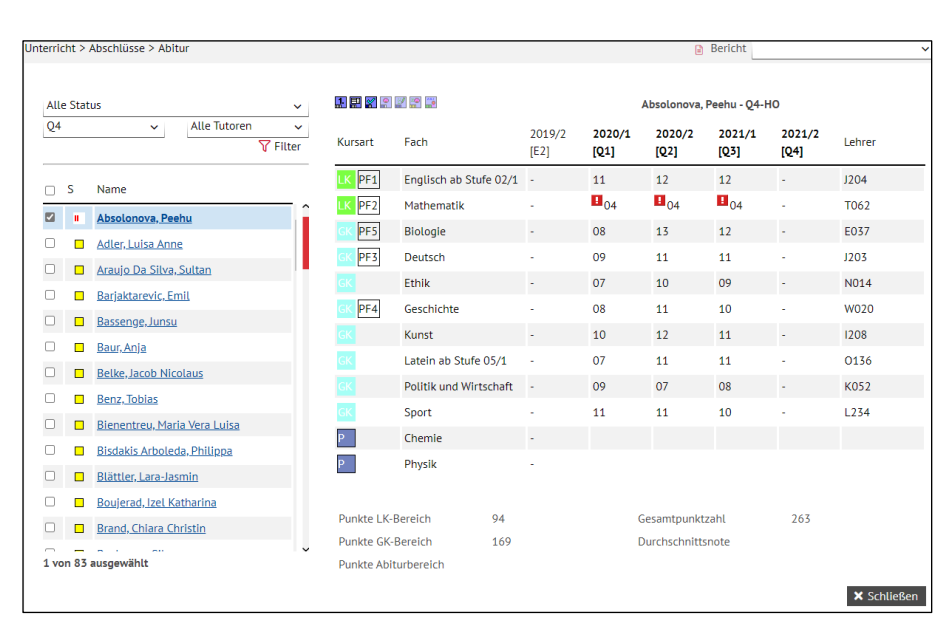

Der Abiturstatus **Kontrolle Abiturmeldung** (zwei blaue Balken ) zeigt an, dass der Status aufgrund der Noten Q1 - Q3 und der Kursauswahl der Prüfungsfächer sowie der 24 Grundkurse erfolgt ist.

Im unteren Teil der Kursansicht erhält der Anwender jetzt eine Anzeige des Punktestandes aller bisher erreichten Punkte (LK/GK) sowie die Gesamtpunktzahl.

Der Abiturstatus **keine Zulassung zum Abitur** (zwei rote Balken .) zeigt an, dass selbst bei optimalem weiteren Verlauf das Abitur nicht mehr erreicht werden kann.

Bei den Schaltsymbolen ist nun das 4. Symbol, Zulassung zu den Abiturprüfungen, auswählbar.

#### 1 🗏 🌱 🤗 🛒 쯤 🛀

Folgende Berichte stehen jetzt zur Verfügung:

- "Kontrollbogen 1 (Meldung)" mit der Kurs- und Leistungsübersicht Q1 Q4 und dem Zulassungsvermerk für die Schüler,
- "Prüfungsfächer" mit einer zahlenmäßigen Übersicht der gewählten Prüfungsfächer,
- "Prüfer X. PF" mit einer Zusammenstellung der Prüflinge für einen Prüfer.

# 16 Schritt 4: Zulassung zu den Abiturprüfungen

Position der Schaltsymbole: 💵 🔜 📰 📰 📰 📰 Statuswechsel: von 🗉 auf 💷 / 🛄

Wenn alle Noten des Halbjahres Q4 eingetragen wurden, kann im Dialogfenster **Zulassung zu den Abiturprüfungen** die endgültige Wahl der einzubringenden Grundkurse vorgenommen und die Zulassung zu den Abiturprüfungen geprüft werden.

#### 16.1 Register Kurswahl

#### 16.1.1 Hinweise zu den Optimierungs- und Prüfregeln

Beim Erstaufruf der Webseite wird vom System die weitgehend bestmögliche Grundkurs-Wahl getroffen und kann für den Schüler gespeichert werden. Bei der Option > Alle Zulassen werden optimierte Einstellungen des Schülers nicht überschrieben.

Grundsätzlich kann die Optimierung nicht in jedem Fall die beste Auswahl der Kurse finden, deshalb bleibt eine Kontrolle der Kursauswahl, auch durch die Abiturienten, unerlässlich.

Ergänzende Hinweise siehe Kapitel 22 - Besonderheiten.

#### 16.1.2 Optimierungsregeln für die automatische Kursauswahl

Folgende Regeln werden im Hintergrund angewendet und können nicht beeinflusst werden:

- Einbringung der Kurse Q1 Q4 der fünf Prüfungsfächer (GYM, BGYM).
- Einbringung der Kurse Q1 Q4 der fünf Prüfungsfächer, keine Kurse aus PF 5, wenn PF 5 identisch mit einem der PF 1 - 3 (AGYM, KO).
- 4 Kurse der besten Fremdsprache, die mindestens in 09/1 begonnen wurde (GYM, BGYM).

- 2 Kurse einer Fremdsprache ab E1 aus Q3 und Q4, wenn der Haken "Nachweis der 2. Fremdsprache" nicht gesetzt ist (GYM, BGYM).
- Einbringung von 2 4 Kursen aus Q1 Q4 aus vorgeschriebenen Fächern. Für BGYM werden hier auch Ku, Mu, DSP, D-L oder definierte Ersatzfächer, wenn vorhanden, eingebracht.
- Einbringung von 2 Kursen aus Q3 Q4 (Geschichte für GYM, BGYM).
- 2 Kurse einer 2. NaWi, 2. FS oder Informatik oder eines bilingualen Sachfaches (GYM).
- Auffüllen mit den besten noch vorhandenen Kursen auf 24 Kurse (16 im AGYM).
- Alle nicht angehakten Kurse werden zu Klammerkursen.

# 16.1.3 Prüfregeln für die Auswahl einzubringender Kurse

Nach der schülerspezifischen Wahl einzubringender Kurse wird mit folgenden Regeln geprüft:

- Korrekte Anzahl der Grundkurse: 24 (16 im AGYM)
- Insgesamt höchstens 6 Kurse mit Minderleistungen und davon maximal 2 LK (GYM, BGYM, KO)
- Insgesamt höchstens 5 Kurse mit Minderleistungen und davon maximal 2 LK (AGYM)
- Je 4 Kurse des 1. 5. Prüfungsfaches (GYM, BGYM, KO), außer bei BLL
- Maximal 3 Sportkurse, wenn Sport kein PF ist
- Maximal 4 Kurse pro Fach (außer BGYM-spezifisches LK-Fach: maximal 1 Kurs)
- Wird eine neu begonnene FS ab E1 eingebracht und der Haken "Nachweis der 2. FS" ist <u>nicht</u> gesetzt, müssen die Kurse aus Q3 und Q4 eingebracht werden (GYM, BGYM).
- Wird eine neu begonnene FS ab E1 eingebracht und der Haken "Nachweis der 2. FS" ist gesetzt, muss ein Kurs aus Q3 oder Q4 eingebracht werden (GYM, BGYM).
- Einbringung von 2 Kursen aus Q3 Q4 (Geschichte für GYM, BGYM)
- Keine belegverpflichtenden und einzubringenden Kurse mit 00 Punkten
- Vorgeschriebene Anzahl von Kursen bestimmter Pflichtfächer / Fächergruppen / Aufgabenfelder
- 4 Kurse einer aus der Mittelstufe fortgeführten FS (mindestens ab 09/1) (GYM, BGYM)
- 2 Zusatzkurse einer 2. NaWi, 2. FS, Informatik oder eines bilingualen Faches (GYM, dabei darf die Sprache des bilingualen Kurses nicht identisch mit der einzigen fortgeführten FS sein)
- Punktsummen im LK-Bereich (mindestens 80) und GK-Bereich (mindestens 120)
- 2 Kurse Ku / Mu / DSP / D-L oder Ersatzfach (BGYM)
- Kursbelegung nicht einbringungspflichtiger Kurse erfüllt in Q1 Q4 (GYM: G, Rel/Eth, Spo; BGYM: G, Rel/Eth, PoWi/WiWi, Spo, fachrichtungsbezogene Grundkurse; AGYM/KO: G)

# 16.2 Die automatische Kurswahl-Optimierung

Beim erstmaligen Aufruf der Seite werden die Kurse automatisch so ausgewählt, dass die bestmögliche Punktzahl der Grundkurse erreicht wird. Der Anwender hat aber die Möglichkeit, diese Auswahl händisch anzupassen.

Die Optimierung kann jederzeit nochmals durch Betätigen der Schaltfläche **>** Optimieren angestoßen werden und der Ausgangszustand wird wieder hergestellt.

Mit der Schaltfläche Prüfen kann der Anwender die evtl. von ihm selbst vorgenommenen Änderungen in der Kursauswahl überprüfen lassen. Verläuft die Prüfung fehlerfrei, gilt der Schüler nach dem Speichern als zugelassen zu den Prüfungen.

Ergeben sich bei der Prüfung Fehler in der Kursauswahl, werden diese unterhalb des Registers **Kurswahl** sowie eine unzureichende Punktzahl im Leistungs- oder Grundkursbereich angezeigt.

|   |                 |                                             |                                    |            |      | Kursw | ahl      |            |                        |        |          |      | _ |
|---|-----------------|---------------------------------------------|------------------------------------|------------|------|-------|----------|------------|------------------------|--------|----------|------|---|
| R | Kur             | s:Fach                                      | St/Sem                             | Halbjahr   | Note |       | R        | Kurs       | Fach                   | St/Sem | Halbjahr | Note |   |
|   |                 | Biologie                                    | Q1                                 | 2019/1     | 07   | î     |          | 83         | Erdkunde               | Q4     | 2020/2   | 12   | î |
|   |                 | Biologie                                    | Q2                                 | 2019/2     | 09   |       |          | 83         | Kunst                  | Q3     | 2020/1   | 12   |   |
|   | 83              | Biologie                                    | Q3                                 | 2020/1     | 07   |       |          | 83         | Kunst                  | Q4     | 2020/2   | 10   |   |
|   |                 | Biologie                                    | Q4                                 | 2020/2     | 07   |       |          | 83         | Physik                 | Q1     | 2019/1   | 08   |   |
|   | 80              | Englisch                                    | Q1                                 | 2019/1     | 08   |       |          | 83         | Politik und Wirtschaft | Q1     | 2019/1   | 80   |   |
|   | 80              | Englisch                                    | Q2                                 | 2019/2     | 10   |       |          | 83         | Politik und Wirtschaft | Q2     | 2019/2   | 08   |   |
|   | 80              | Englisch                                    | Q3                                 | 2020/1     | 10   |       |          | 83         | Religion - evangelisch | Q3     | 2020/1   | 12   |   |
|   | 83              | Englisch                                    | Q4                                 | 2020/2     | 11   | Т.    |          | 83         | Religion - evangelisch | Q4     | 2020/2   | 13   | 1 |
|   | PF              | Geschichte                                  | Q1                                 | 2019/1     | 00   |       |          | 83         | Sport                  | Q1     | 2019/1   | 10   |   |
|   | PF              | Geschichte                                  | Q2                                 | 2019/2     | 08   |       | <b>V</b> | 83         | Sport                  | Q3     | 2020/1   | 11   |   |
|   | PF              | Geschichte                                  | Q3                                 | 2020/1     | 08   |       |          | 83         | Sport                  | Q4     | 2020/2   | 10   |   |
|   | PE              | Geschichte                                  | Q4                                 | 2020/2     | 11   |       |          | <b>8</b> 8 | Erdkunde               | Q1     | 2019/1   | 09   |   |
|   | PF              | Mathematik                                  | 01                                 | 2019/1     | 05   | ~     |          | KK         | Erdkunde               | 02     | 2019/2   | 09   | ~ |
|   | ienau<br>10 Pur | 24 Grundkurse sind<br>hkte in Geschichte in | einzubringen!<br>Stufe Q1, keine 2 | lulassung. |      |       |          |            |                        |        |          |      | Î |

Abb. 27 Dialogfenster: Zulassung zu den Abiturprüfungen - Register Kurswahl mit Hinweismeldungen

Über die Schaltfläche Alle Zulassen werden alle Schüler, deren Namen zuvor angehakt wurden, optimiert und geprüft. Nach dem Speichern und Schließen des Dialogfensters erhalten sie den Abiturstatus "Zugelassen zu den Prüfungen" (3 blaue Balken .) oder bei unzureichenden Leistungen "keine Zulassung zu den Prüfungen" (3 rote Balken .). Bei Schülern, die einen dieser beiden Statuswerte schon besitzen, werden die Kurse bei Betätigen von Alle Zulassen nicht neu optimiert, um vorgenommene Änderungen nicht zu überschreiben.

Wenn ein Schüler zwei Naturwissenschaften und / oder zwei Fremdsprachen bis Q4 belegt, muss die automatische Optimierung der LUSD überprüft werden. Zusätzlich sollen die Schüler darauf hingewiesen werden, den Kontrollbogen auf die optimal eingebrachten Kurse zu prüfen.

#### 16.3 Register Zulassung

Nach dem Speichern steht das zweite Register **Zulassung** mit einer Anzeige der erreichten Punktzahlen zur Verfügung.

| Zulassung zu den Abiturprüfungen                              |                    |          |                 |     |             |     |
|---------------------------------------------------------------|--------------------|----------|-----------------|-----|-------------|-----|
|                                                               |                    |          |                 | •   | 5 1 m A M   |     |
| Adakoglu, Romee - w - 22.05.2002 - GYM - Q4 - Q4ERB1 - L224 S | teigerwald - Gymna | isium D  |                 | 0 < | Schüler 1/1 | >   |
|                                                               |                    |          |                 |     |             |     |
| Kurswahl                                                      |                    |          | Zulassung       |     |             |     |
|                                                               |                    |          |                 |     |             |     |
| Punkte der Stufen Q1 bis Q4                                   |                    |          |                 |     |             | _   |
| Punkte Leistungsbereich                                       | 138                |          |                 |     |             |     |
| Punkte Grundkursbereich                                       | 230                |          |                 |     |             |     |
| Punkte Abiturbereich                                          |                    |          |                 |     |             |     |
| Gesamtpunktzahl                                               | 368                |          |                 |     |             |     |
| Zulassungsvormerk                                             |                    |          |                 |     |             |     |
|                                                               |                    |          |                 |     |             | _   |
| Zugelassen zu den Abiturprüfungen                             |                    |          |                 |     |             |     |
|                                                               |                    |          |                 |     |             |     |
|                                                               |                    |          |                 |     |             |     |
|                                                               |                    |          |                 |     |             |     |
|                                                               |                    |          |                 |     |             |     |
|                                                               |                    |          |                 |     |             |     |
|                                                               |                    |          |                 |     |             |     |
|                                                               |                    |          |                 |     |             |     |
|                                                               |                    |          |                 |     |             |     |
|                                                               |                    |          |                 |     |             |     |
|                                                               |                    |          |                 |     |             |     |
|                                                               |                    |          |                 |     |             |     |
|                                                               |                    |          |                 |     |             |     |
|                                                               |                    |          |                 |     |             |     |
|                                                               |                    |          |                 |     |             |     |
|                                                               |                    |          |                 |     |             |     |
|                                                               |                    |          |                 |     |             |     |
|                                                               | > Optimieren       | > Prüfen | > Alle Zulassen |     | m 🗙 Schlie  | ßen |
|                                                               |                    |          |                 |     |             |     |

Abb. 28 Dialogfenster: Zulassung zu den Abiturprüfungen - Register Zulassung

| akoglu, Romee - w - 22.05.2002 - GYN | 1 - Q4 - Q4ERB1 - L224 Steigerwald - Gymnasium D | () <      | Schüler 1/1 |
|--------------------------------------|--------------------------------------------------|-----------|-------------|
| Kurswal                              | hl                                               | Zulassung |             |
| Punkte der Stufen Q1 bis Q4          |                                                  |           |             |
| Punkte Leistungsbereich              | 138                                              |           |             |
| Punkte Grundkursbereich              | 222                                              |           |             |
| Punkte Abiturbereich                 |                                                  |           |             |
| Gesamtpunktzahl                      | 360                                              |           |             |
| Zulassungsvermerk                    |                                                  |           |             |
|                                      |                                                  |           |             |
|                                      |                                                  |           |             |
|                                      |                                                  |           |             |
|                                      |                                                  |           |             |
|                                      |                                                  |           |             |
|                                      |                                                  |           |             |
|                                      |                                                  |           |             |
|                                      |                                                  |           |             |
|                                      |                                                  |           |             |
|                                      |                                                  |           |             |

Abb. 29 Unterdialog: Zulassung zu den Abiturprüfungen - Nichtzulassung

#### 16.3.1 Zulassung und Nichtzulassung

Bei erfolgreicher **Zulassung** erhält der Schüler den Abiturstatus "Zugelassen zu den Abiturprüfungen" (3 blaue Balken ...).

Wird die Auswahl mit Fehlern gespeichert, erscheint bei **Nichtzulassung** eine Hinweismeldung. Auf dem Register Zulassung ist die Nichtzulassung vermerkt. Nach dem Schließen des Dialogfensters erhält der Schüler den Status "Keine Zulassung zu den Abiturprüfungen" (3 rote Balken III).

#### 16.3.2 Nachträgliche Änderungen

Vergleiche für nachträgliche Notenänderungen Abschnitt 15.3.3.

Die Schaltfläche Speichen wird bei bereits vorhandenem Abiturstatus "Zugelassen zu den Prüfungen" erst wieder aktiv, wenn in der Kursauswahl eine Änderung (z.B. Entfernen und erneutes Setzen eines Auswahlhakens) vorgenommen oder wenn die Schaltfläche Optimieren betätigt wurde.

|   |      |            | Kurswahl |             |        |         |           |       | Zu            | lassung |          |      |   |
|---|------|------------|----------|-------------|--------|---------|-----------|-------|---------------|---------|----------|------|---|
| ۲ | Kurs | Fach       | St/Sem   | Halbjahr    | Note   |         | R         | Kurs  | Fach          | St/Sem  | Halbjahr | Note |   |
|   | 80   | Biologie   | Q1       | 2019/1      | 07     | î       |           |       | Erdkunde      | Q4      | 2020/2   | 12   | 1 |
|   |      | Biologie   | Q2       | 2019/2      | 09     |         |           | 83    | Kunst         | Q3      | 2020/1   | 12   |   |
|   | 80   | Biologie   | Q3       | 2020/1      | 07     |         |           |       | Kunst         | Q4      | 2020/2   | 10   |   |
|   | 83   | Biologie   |          |             |        |         |           |       |               | Q1      | 2019/1   | 08   | I |
|   | 80   | Englisch   | Frage    |             |        |         |           |       |               | Q2      | 2019/2   | 08   | I |
|   | 83   | Englisch   |          | )aten wurde | n verä | ndert u | nd noch   | nich  | t gespeichert | Q1      | 2019/1   | 08   | I |
|   | 89   | Englisch   |          | löchten Sie | ohne ! | Speiche | rn fortfi | ahren | 1?            | Q2      | 2019/2   | 08   |   |
|   | 83   | Englisch   |          |             |        |         | > Eor     | tfahr |               | Q3      | 2020/1   | 12   | 1 |
|   | PF   | Geschichte |          |             |        |         | 210       | uan   |               | Q4      | 2020/2   | 13   |   |
|   | PF   | Geschichte | Q2       | 2019/2      | 08     | _       |           | 353   | Sport         | Q1      | 2019/1   | 10   |   |
|   | PF   | Geschichte | Q3       | 2020/1      | 08     |         |           |       | Sport         | Q3      | 2020/1   | 11   |   |
|   | PF   | Geschichte | Q4       | 2020/2      | 11     |         |           | 83    | Sport         | Q4      | 2020/2   | 10   |   |
|   | PF   | Mathematik | 01       | 2019/1      | 05     | ~       |           | KK    | Erdkunde      | 01      | 2019/1   | 09   | , |
|   |      |            |          |             |        |         |           |       |               |         |          |      |   |

Abb. 30 Unterdialog: Zulassung zu den Abiturprüfungen - Hinweis auf Datenänderung

# 17 Schritt 5: Erfassung schriftlicher Ergebnisse

Position der Schaltsymbole: 💵 🔜 📰 📰 📰 Statuswechsel: von 💷 auf 💷

Im Dialogfenster **Erfassung schriftlicher Ergebnisse** (**1**) werden die Ergebnisse der schriftlichen Abiturprüfungen eingetragen. Hier werden die vorher gewählten Prüfungsfächer des Schülers angezeigt.

Auch bei unvollständiger Eintragung können die Ergebnisse gespeichert werden. Es erfolgt eine Hinweismeldung " Schriftliche Prüfungsnoten noch nicht vollständig erfasst."

| tlicher Ergebnisse               |                                                                                                    |                                                                                                    |                                                                                                    |                                                                                                    |                                                                                       |
|----------------------------------|----------------------------------------------------------------------------------------------------|----------------------------------------------------------------------------------------------------|----------------------------------------------------------------------------------------------------|----------------------------------------------------------------------------------------------------|---------------------------------------------------------------------------------------|
| - w - 22.05.2002 - GYM - Q4 - Q4 | ERB1 - L224 Steigerwa                                                                                                    | ld - Gymnasium D                                                                                                    | () <                                                                                                    | Schüler 1/1                                                                                                    | >                                                                                     |
|                                  |                                                                                                    |                                                                                                    |                                                                                                    |                                                                                                    |                                                                                       |
| Englisch                         | 11 ~                                                                                                    | Punkte der Stufen Q1 bis Q3                                                                                                    |                                                                                                    |                                                                                                    |                                                                                       |
| Biologie                         | 12 🗸                                                                                                    | Punkte Leistungsbereich                                                                                                    | 138                                                                                                    |                                                                                                    |                                                                                       |
| Deutsch                          | `                                                                                                    | Punkte Grundkursbereich                                                                                                    | 230                                                                                                    |                                                                                                    |                                                                                       |
|                                  |                                                                                                    | Punkte Abiturbereich                                                                                                    |                                                                                                    |                                                                                                    |                                                                                       |
| Mathematik                       |                                                                                                    | Gesamtpunktzahl                                                                                                    | 368                                                                                                    |                                                                                                    |                                                                                       |
| MP / Geschichte                  |                                                                                                    | 7.4                                                                                                    |                                                                                                    |                                                                                                    |                                                                                       |
|                                  |                                                                                                    | Zulassungsvermerk                                                                                                    |                                                                                                    |                                                                                                    |                                                                                       |
| üfungsnoten noch nicht vollstär  | dia erfasst                                                                                                    |                                                                                                    |                                                                                                    |                                                                                                    |                                                                                       |
| anangshoten noen ment rotista    | long critable                                                                                                    |                                                                                                    |                                                                                                    |                                                                                                    |                                                                                       |
|                                  |                                                                                                    |                                                                                                    |                                                                                                    |                                                                                                    |                                                                                       |
|                                  |                                                                                                    |                                                                                                    |                                                                                                    |                                                                                                    |                                                                                       |
|                                  |                                                                                                    |                                                                                                    |                                                                                                    |                                                                                                    |                                                                                       |
|                                  |                                                                                                    |                                                                                                    | > Speich                                                                                                    | ern 🗙 Schließe                                                                                                    | en                                                                                    |
|                                  |                                                                                                    |                                                                                                    |                                                                                                    |                                                                                                    |                                                                                       |
|                                  | tlicher Ergebnisse<br>-w - 22.05.2002 - GYM - Q4 - Q4<br>Englisch<br>Biologie<br>Deutsch<br>Mathematik<br>MP / Geschichte<br>üfungsnoten noch nicht vollstär | tlicher Ergebnisse -w - 22.05.2002 - GYM - Q4 - Q4ERB1 - L224 Steigerwa Englisch <u>11 ~</u> Biologie <u>12 ~</u> Deutsch <u>~</u> Mathematik MP / Geschichte üfungsnoten noch nicht vollständig erfasst. | tlicher Ergebnisse -w - 22.05.2002 - GYM - Q4 - Q4ERB1 - L224 Steigervald - Gymnasium D  Englisch 11 - Punkte der Stufen Q1 bis Q3 Biologie 12 - Punkte der Stufen Q1 bis Q3 Deutsch - Punkte Ablturbereich Mathematik MP / Geschichte Gesamtpunktzahl MI / Geschichte  üfungsnoten noch nicht vollständig erfasst. | tticher Ergebnisse<br>•• - 22.05.2002 - GYM - Q4 - Q4ERB - L.224 Steigervald - Gymnasium D<br>Englisch <u>11 v</u> <u>Punkte der Stufen Q1 bis Q3</u><br>Biologie <u>12 v</u><br>Deutsch <u>13 v</u><br>Punkte der Stufen Q1 bis Q3<br>Punkte der Stufen Q1 bis Q3<br>Punkte Abiturbereich<br>Gesamtpunktzahl 368<br>Zulassungsvermerk | tticher Ergebnisse -w-22.05.2002 - GVM - Q4 - Q4ERB1 - L224 Steigerwald - Gymnasium D |

Abb. 31 Dialogfenster Erfassung schriftlicher Ergebnisse - Hinweis auf unvollständige Noteneingabe

# 17.1 Fachpraktische Prüfungsnoten in Sport

Bei **Sport als Leistungskurs** muss die Note gemäß OAVO vom Nutzer berechnet und in die LUSD eingepflegt werden. Die Sportnote des Leistungskurses setzt sich zusammen aus der fachpraktischen Sportprüfung und der Note der schriftlichen Abiturprüfung.

#### 17.2 Prüfung der schriftlichen Ergebnisse

Über die Schaltfläche Speichern werden die Eingaben geprüft und gespeichert.

Erst wenn alle Ergebnisse der schriftlichen Abiturprüfungen eingetragen sind, werden Hinweise für mögliche zusätzliche Prüfungen und fehlende Punkte ausgegeben.

Vom System aus werden zusätzliche mündliche Prüfungen nicht automatisch eingetragen.

| Erfassung sch | riftlicher Ergebnisse              |                           |                                 |          |              |     |
|---------------|------------------------------------|---------------------------|---------------------------------|----------|--------------|-----|
| Adakoglu, Rom | ee - w - 22.05.2002 - GYM - Q4 - ( | Q4ERB1 - L224 Steigerwa   | ld - Gymnasium D                | () <     | Schüler 1/1  | >   |
|               |                                    |                           |                                 |          |              |     |
| PF1           | Englisch                           | 05 ~                      | Punkte der Stufen Q1 bis Q3     |          |              | -   |
| PF2           | Biologie                           | 06 🗸                      | Punkte Leistungsbereich         | 138      |              |     |
| PF3           | Deutsch                            | 00 ~                      | Punkte Grundkursbereich         | 230      |              |     |
| DEA           | Mathematik                         |                           | Punkte Abiturbereich            |          |              |     |
| DEC           | MR. / Coschichto                   |                           | Gesamtpunktzahl                 | 368      |              |     |
| 110           | MF / Geschichte                    |                           | Zulassungsvermerk               |          |              |     |
|               |                                    |                           |                                 |          |              | -   |
| 🗖 Eine Prüfun | ng mit mindestens 20 Punkten in    | vierfacher Wertung nötig  |                                 |          |              | î   |
| Mündliche     | Prüfung in Deutsch erforderlich!   |                           |                                 |          |              |     |
| Es müssen     | noch mindestens 56 Punkte in vi    | erfacher Wertung in weite | eren Prüfungen erreicht werden. |          |              |     |
|               |                                    | ĺ.                        | ,                               |          |              |     |
|               |                                    |                           |                                 | _        |              |     |
|               |                                    |                           |                                 | > Speich | ern 🔀 Schlie | ßen |
|               |                                    |                           |                                 |          |              |     |

Abb. 32 Dialogfenster: Erfassung schriftlicher Ergebnisse - Hinweismeldungen

Mögliche Hinweismeldungen:

Alle Hinweise gehen von mindestens 20 Punkten pro Prüfungsfach in vierfacher Wertung aus.

- Wurde eine schriftliche Prüfung mit 00 Punkten bewertet, wird darauf hingewiesen, dass in diesem Fach eine mündliche Prüfung erforderlich ist.
- Wurde die Bewertung eines LK und/oder GK mit weniger als 05 Punkten eingetragen, wird auf die Zahl der noch notwendigen Prüfungen mit mindestens 20 Punkten hingewiesen.
- Liegt die bisher erreichte Gesamtpunktzahl im Abiturbereich unter 100 Punkten, wird auf die noch fehlenden Punkte hingewiesen.
- Wurden in beiden schriftlichen LK-Prüfungen weniger als 05 Punkte eingetragen, wird jeweils auf die Notwendigkeit einer zusätzlichen mündlichen Prüfung hingewiesen. Weiterhin erfolgt ein Hinweis, wie viele Punkte in der Nachprüfung nötig sind, um 20 Punkte in vierfacher Wertung zu erreichen.

# 18 Schritt 6: Zusätzliche mündliche Prüfungen

Position der Schaltsymbole: 🔝 🔜 📰 😰 📰 Statuswechsel: von 🎟 auf 🛄

Dieses Dialogfenster braucht nur für Schüler bearbeitet zu werden, für die eine mündliche Zusatzoder Nachprüfung angesetzt werden soll oder denen der Prüfungsausschuss Prüfungen vorschreibt oder anrät. Im Dialogfenster **Zusätzliche mündliche Prüfungen** können für die drei schriftlichen Prüfungsfächer mündliche Zusatzprüfungen angesetzt und Hinweise zu möglichen Prüfungen gegeben werden.

Nach den mündlichen Prüfungen kann in diesem Dialogfenster auch für eine mündliche Prüfung eine Nachprüfung ausgewählt werden.

#### 18.1 Zusätzliche mündliche Prüfungen

Im Meldungsbereich des Dialogfensters werden die zuvor ausgegebenen Hinweise zu mündlichen Zusatzprüfungen angezeigt.

Es ist für jede der drei schriftlichen Prüfungsfächer eine zusätzliche mündliche Prüfung aktivierbar. Die Aktivierung erfolgt durch Anhaken der Kontrollkästchen vor dem Prüfungsfach.

Wenn das Eingabefeld Hinweise des Prüfungsausschusses gefüllt ist, werden diese Inhalte auf dem Kontrollbogen 3 ausgegeben.

Wenn eine zusätzliche mündliche Prüfung angesetzt wurde und kein schulinternes Dokument für die Information der Prüflinge verwendet wird, muss diese im Eingabefeld Hinweise des Prüfungsausschusses aufgeführt werden.

| usätzliche mündliche Prüfungen                                                            |                                                                                   |           |
|-------------------------------------------------------------------------------------------|-----------------------------------------------------------------------------------|-----------|
|                                                                                           | Schriftl. Noten                                                                   |           |
| F1 Deutsch                                                                                | 03                                                                                |           |
| F2 Englisch                                                                               | 03                                                                                |           |
| F3 🗆 Mathematik                                                                           | 07                                                                                |           |
| achprüfung                                                                                |                                                                                   |           |
|                                                                                           | Mündl. Noten                                                                      |           |
| F4 🗆 Kunst                                                                                |                                                                                   |           |
| F5 Dolitik und Wirtschaft                                                                 |                                                                                   |           |
| inweise des Prüfungsausschusses                                                           |                                                                                   |           |
| Eine Prüfung im Fach Englisch wurde vom Prüfung:                                          | ausschuss verpflichtend angesetzt.                                                |           |
| Zusätzliche mündliche Prüfung in Deutsch mit m<br>20 Punkten in vierfacher Wertung nötig. | ndestens 9 Punkten oder in dem anderen LK nötig plus eine Prüfung mit m           | indestens |
|                                                                                           | la destana O Dualdana a das la dese as deses 117 años a lus altes Duiferra sela s |           |

Abb. 33 Dialogfenster: Zusätzliche mündliche Prüfungen

#### 18.2 Nachprüfung

Auch die gemäß OAVO mögliche Nachprüfung, die bei 00 Punkten in einem der mündlichen Prüfungsfächer angesetzt werden kann, wird auf dieser Seite eingetragen.

Es kann lediglich für ein mündliches Prüfungsfach eine Nachprüfung angesetzt werden.

| sätzliche mündliche Prüf       | ungen                                                                     |          |              |     |
|--------------------------------|---------------------------------------------------------------------------|----------|--------------|-----|
| uchal, Leonie - w - 02.04.2003 | - GYM - Q4 - Q4EPPL - R058 Geißler - Gymnasium A                          | () <     | Schüler 1/1  | >   |
| Zusätzliche mündliche Prüfu    |                                                                           |          |              |     |
|                                | SchriftL Noten                                                            |          |              | _   |
| PF1 🖾 Mathematik               |                                                                           |          |              |     |
| PF2 🗆 Biologie                 |                                                                           |          |              |     |
| PF3 Deutsch                    | 20                                                                        |          |              |     |
| Nachpröfung                    | Hinweismeldung                                                            |          |              |     |
| incorprorong                   |                                                                           |          |              | _   |
| PF4 🖾 Geschichte               | Nur eine Nachpr üfung im 4. oder 5. Pr üfungsfach m öglich.               |          |              |     |
| PF5 🖾 Chemie                   | ЭОК                                                                       |          |              |     |
| Hinweise des Prüfungsaussch    |                                                                           |          |              |     |
| Der Prüfungsausschuss emp      | fiehlt eine zusätzliche Prüfung in Mathematik.                            | -        |              |     |
|                                |                                                                           |          |              |     |
|                                |                                                                           |          |              |     |
|                                |                                                                           |          |              |     |
| Eine Prüfung mit mindest       | ens 20 Punkten in vierfacher Wertung nötig.                               |          |              |     |
| Es müssen noch mindeste        | ns 48 Punkte in vierfacher Wertung in weiteren Prüfungen erreicht werden. |          |              |     |
|                                |                                                                           |          |              |     |
|                                |                                                                           | > Speich | ern 🗙 Schlie | ßen |
|                                |                                                                           |          |              |     |

Abb. 34 Unterdialog: Zusätzliche mündliche Prüfungen / Nachprüfung: Hinweismeldung

| Alle | Stat | tus ~                                   |            |                           |                |                | Adal           | coglu, Rom     | e - Q4ERB      | 1              |        |
|------|------|-----------------------------------------|------------|---------------------------|----------------|----------------|----------------|----------------|----------------|----------------|--------|
| Q4   |      | ✓ Alle Tutoren ✓                        | Kursart    | Fach                      | 2018/1<br>[E1] | 2018/2<br>[E2] | 2019/1<br>[Q1] | 2019/2<br>[Q2] | 2020/1<br>[Q3] | 2020/2<br>[Q4] | Lehrer |
|      | s    | Name                                    | LK PF2     | Biologie                  | 09             | 11             | 07             | 09             | 07             | 07             | S174   |
| 0    |      | Abzaoui, Emmanuelle Grace               | LK PF1     | Englisch ab Stufe<br>05/1 |                |                | 08             | 10             | 10             | 11             | Q143   |
|      |      | Adakoglu, Romee                         | GK PF3     | Deutsch                   | 10             | 09             | 11             | 12             | 12             | 12             | M210   |
| 0    | •    | Ahlmann, Rosa5 Marie                    | GK         | Erdkunde                  |                |                | 09             | 09             | 10             | 12             | J266   |
|      |      | <u>Allafi, Isabella Anna-Maria Rosa</u> | GK PF5     | Geschichte                | 10             | 07             | 08             | 08             | 08             | 11             | Q143   |
| 0    |      | Anusic, Suel                            |            | Kunst                     |                |                | 09             | 05             | 12             | 10             | 1198   |
|      |      | Asoknath, Karlo                         | GK PF4     | Mathematik                | 07             | 06             | 05             | 07             | 07             | 07             | B131   |
| 0    |      | Bastian, Johannes                       | GK         | Physik                    | 09             | 11             | 08             | 08             |                |                | T052   |
| 0    | •    | Bayer, Jacqueline                       |            | Politik und               | 10             | 08             | 08             | 08             |                |                | Q331   |
| 0    | r.   | Behrens, Sophie                         |            | Religion -                |                |                |                |                |                |                |        |
|      |      | Belousova, Marie Katrin                 |            | evangelisch               |                |                | 09             | 10             | 12             | 13             | D151   |
| 0    |      | Bensaou, Martin                         |            | Sport                     | 13             | 12             | 10             | 10             | 11             | 10             | L224   |
|      |      | Bisar, Cosima                           | Punkte I k | -Rereich                  | 138            |                | Gera           | ntnunktzal     | al.            |                |        |
| 0    |      | Boššáni, Julian                         | Punkte G   | (-Bereich                 | 230            |                | Durch          | schnittsno     | te             |                |        |

Abb. 35 Übersichtsseite nach Eintragung zusätzlicher mündlicher Prüfungen

Folgende Berichte stehen jetzt zusätzlich zur Verfügung:

- "Zusätzliche mündliche Prüfungen"

# 19 Schritt 7: Abiturabschluss

Position der Schaltsymbole: 🔝 📰 📰 📰 📰 🎬 Statuswechsel: von 🎟 / 💷 auf 💷 / 🎟

Im Dialogfenster **Abiturabschluss** werden die Noten der mündlichen Prüfungen eingetragen. Dazu gehören die Noten der Präsentationsprüfung, der Besonderen Lernleistung, der zusätzlichen mündlichen Prüfungen sowie ggf. einer Nachprüfung.

Die Ergebnisse der schriftlichen Prüfungen werden angezeigt, sind hier aber nicht änderbar.

| Abiturabschl   | uss                             |                            |              |             |                         |
|----------------|---------------------------------|----------------------------|--------------|-------------|-------------------------|
| Buchal, Leonie | e - w - 02.04.2003 - GYM - Q4 - | Q4EPPL - R058 Geißler - Gy | mnasium A    |             | Schüler 1/1 >           |
|                |                                 |                            |              |             |                         |
| DE1            | Mathematik                      | SchriftLNoten              | Mündl. Noten | Nachprüfung | Gesamtergebnisse        |
| PTI            | Mathematik                      | 05                         |              |             |                         |
| PF2            | Biologie                        | 05                         |              |             |                         |
| PF3            | Deutsch                         | 05                         |              |             |                         |
| PF4            | Geschichte                      |                            | ~            |             |                         |
| PF5            | PR / Chemie                     |                            | ~            |             |                         |
| Punkte /       | Abiturbereich                   |                            |              |             |                         |
|                |                                 |                            |              |             |                         |
|                |                                 |                            |              |             |                         |
|                |                                 |                            |              |             |                         |
|                |                                 |                            |              |             |                         |
|                |                                 |                            |              |             |                         |
|                |                                 |                            |              |             |                         |
|                |                                 |                            |              |             |                         |
|                |                                 |                            |              |             |                         |
|                |                                 |                            |              |             | > Speichern X Schließen |
|                |                                 |                            |              |             |                         |

Abb. 36 Dialogfenster - Abiturabschluss

#### 19.1 Fachpraktische Prüfungen

Ist Sport oder Darstellendes Spiel mündliches Prüfungsfach (4./5. PF), so wird hier nur eine vom Anwender zu berechnende Gesamtnote aus praktischer und mündlicher Prüfung unter Berücksichtigung der Sperrklauseln eingegeben.

#### 19.2 Zusatzprüfungen und Nachprüfung

Für mündliche Zusatzprüfungen erscheinen zusätzliche Eingabefelder hinter den Noten der schriftlichen Prüfungen. Die Berechnung des Prüfungsfach-Gesamtergebnisses erfolgt automatisch.

Im Zeugnis werden bei einer Nachprüfung beide Noten im Bereich mündliche Ergebnisse ausgegeben.

| Abiturab | schlus    | s                                  |                         |                 |            |             |          |                  |     |
|----------|-----------|------------------------------------|-------------------------|-----------------|------------|-------------|----------|------------------|-----|
| Adakoglu | u, Romee  | e - w - 22.05.2002 - GYM - Q4 - Q4 | ERB1 - L224 Steigerwald | d - Gymnasium D |            |             | ()       | < Schüler 1/1    | >   |
|          |           |                                    |                         |                 |            |             |          |                  |     |
|          |           |                                    | Schriftl.Noten          | Mündl. Noten    |            | Nachprüfung |          | Gesamtergebnisse |     |
| PF1      | 1         | Englisch                           | 05                      |                 |            |             |          | L                |     |
| PF2      | 2         | Biologie                           | 06                      |                 |            |             |          |                  |     |
| PF3      | 3         | Deutsch                            | 00                      | 05              | <b>*</b> . |             |          |                  |     |
| PF4      | 4         | Mathematik                         |                         | 00              | × .        | 01          | <b>~</b> |                  |     |
| PF5      | 5         | MP / Geschichte                    |                         | 12              | <b>~</b>   |             |          |                  |     |
| Pun      | nkte Abit | turbereich                         |                         |                 |            |             |          |                  |     |
|          |           |                                    |                         |                 |            |             |          |                  |     |
|          |           |                                    |                         |                 |            |             |          |                  |     |
|          |           |                                    |                         |                 |            |             |          |                  |     |
|          |           |                                    |                         |                 |            |             |          |                  |     |
|          |           |                                    |                         |                 |            |             |          |                  |     |
|          |           |                                    |                         |                 |            |             |          |                  |     |
|          |           |                                    |                         |                 |            |             | ⇒ Sp     | eichern 🗙 Schlie | ßen |

Abb. 37 Dialogfenster: Abiturabschluss - mündliche Noten

#### 19.3 Prüfung des Abiturabschlusses mit Hinweismeldungen

Sind nicht alle mündlichen Noten eingegeben, wird nach Klick auf Speichen eine Hinweismeldung ausgegeben.

| Englisch<br>Biologie<br>Deutsch   | SchriftLNoten<br>_05<br>_06                                   | Mündl. Noten                                                               | Nachprüfung     |                 | Gesamtergebnisse                                                             |
|-----------------------------------|---------------------------------------------------------------|----------------------------------------------------------------------------|-----------------|-----------------|------------------------------------------------------------------------------|
| Englisch<br>Biologie<br>Deutsch   | 05<br>06<br>00                                                | 05                                                                         |                 |                 | LI                                                                           |
| Biologie<br>Deutsch<br>Mathematik | 06                                                            | 05                                                                         |                 |                 |                                                                              |
| Deutsch                           | 00                                                            | 05                                                                         |                 |                 |                                                                              |
| Mathomatik                        |                                                               |                                                                            |                 |                 |                                                                              |
| Hathematik                        |                                                               | 00 ~                                                                       |                 | ~               |                                                                              |
| MP / Geschichte                   |                                                               | ~                                                                          |                 |                 |                                                                              |
| ırbereich                         |                                                               |                                                                            |                 |                 |                                                                              |
| rüfungsnoten noch nicht vollstä   | indig erfasst.                                                |                                                                            |                 |                 |                                                                              |
|                                   |                                                               |                                                                            |                 |                 |                                                                              |
|                                   |                                                               |                                                                            |                 |                 |                                                                              |
|                                   |                                                               |                                                                            |                 |                 |                                                                              |
|                                   |                                                               |                                                                            |                 | _               |                                                                              |
|                                   | 4P / Geschichte<br>rbereich<br>üfungsnoten noch nicht vollstä | 4P / Geschichte<br>rbereich<br>üfungsnoten noch nicht vollständig erfasst. | AP / Geschichte | 4P / Geschichte | AP / Geschichte  vrbereich  üfungsnoten noch nicht vollständig erfasst.  > ≤ |

Abb. 38 Dialogfenster: Abiturabschluss - Hinweismeldung

Erst bei vollständig eingetragenen Noten werden beim Speichern die Prüfungsfach-Gesamtergebnisse und die Punkte im Abiturbereich berechnet. Wird das Abitur nicht bestanden, wird eine Hinweismeldung ausgegeben.

|          |                                | Schriftl.Noten             | Mündl. Noten    | Nachprüfung |          | Gesamtergebniss |
|----------|--------------------------------|----------------------------|-----------------|-------------|----------|-----------------|
| PF1      | Englisch                       | 05                         | 1               |             |          | 20              |
| PF2      | Biologie                       | 06                         | 1               |             |          | 24              |
| PF3      | Deutsch                        | 00                         | 05 ~            |             |          | 6               |
| PF4      | Mathematik                     |                            | 00 ~            | 10          | <b>~</b> | 13              |
| PF5      | MP / Geschichte                |                            | 09 ~            |             |          | 36              |
| Punkte   | Abiturbereich                  |                            |                 |             |          | 99              |
| lm Abiti | ur-Bereich sind nur 99 der vor | geschriebenen 100 Punkte e | rreicht worden. |             |          |                 |
|          |                                |                            |                 |             |          |                 |
|          |                                |                            |                 |             |          |                 |

Abb. 39 Dialogfenster: Abiturabschluss - Hinweismeldung

Die **Statusanzeige** beim Schüler (vier grüne Balken <sup>IIII</sup>) zeigt an, dass nach Eingabe aller mündlichen Noten das Abitur erfolgreich bestanden ist.

Unterhalb der Kursnoten werden für einen markierten Schüler mit dem Status III die erreichten Punkte (LK/GK/Abitur), die Gesamtpunktzahl und die Durchschnittsnote angezeigt.

| rricht | : > A | Abschlüsse > Abitur              |            |                           |                |                |                | 🖹 Be           | richt          |                |           |
|--------|-------|----------------------------------|------------|---------------------------|----------------|----------------|----------------|----------------|----------------|----------------|-----------|
| Alle S | itatı | us 🗸                             | II II II I | 1 🕅 😫 🖬                   |                |                | Adal           | coglu, Rome    | ee - Q4ERB     | 1              |           |
| 24     |       | ✓ Alle Tutoren ✓                 | Kursart    | Fach                      | 2018/1<br>[E1] | 2018/2<br>[E2] | 2019/1<br>[Q1] | 2019/2<br>[Q2] | 2020/1<br>[Q3] | 2020/2<br>[Q4] | Lehrer    |
| n s    |       | Name                             | LK PF2     | Biologie                  | 09             | 11             | 07             | 09             | 07             | 07             | S174      |
|        |       | Abzaoui, Emmanuelle Grace        | LK PF1     | Englisch ab Stufe<br>05/1 |                |                | 08             | 10             | 10             | 11             | Q143      |
| i,     |       | Adakoglu, Romee                  | GK PF3     | Deutsch                   | 10             | 09             | 11             | 12             | 12             | 12             | M210      |
|        |       | Ahlmann, Rosa5 Marie             |            | Erdkunde                  |                |                | 09             | 09             | 10             | 12             | J266      |
|        |       | Allafi, Isabella Anna-Maria Rosa | GK PF5     | Geschichte                | 10             | 07             | 08             | 08             | 08             | 11             | Q143      |
|        |       | Anusic, Suel                     |            | Kunst                     |                |                | 09             | 05             | 12             | 10             | 1198      |
|        |       | Asoknath, Karlo                  | GK PF4     | Mathematik                | 07             | 06             | 05             | 07             | 07             | 07             | B131      |
|        |       | Bastian, Johannes                | GK         | Physik                    | 09             | 11             | 08             | 08             |                |                | T052      |
|        |       | Bayer, Jacqueline                |            | Politik und               | 10             | 08             | 08             | 08             |                |                | Q331      |
| 1      |       | Behrens, Sophie                  |            | Religion -                |                |                |                |                |                |                |           |
| 1      |       | Belousova, Marie Katrin          | GK         | evangelisch               |                |                | 09             | 10             | 12             | 13             | D151      |
|        |       | Bensaou, Martin                  |            | Sport                     | 13             | 12             | 10             | 10             | 11             | 10             | L224      |
|        |       | Bisar, Cosima                    | Punkte L   | (-Bereich                 | 138            |                | Gesa           | ntnunktzak     | h              | 471            |           |
| (      |       | Boššáni, Julian                  | Punkte G   | K-Bereich                 | 230            |                | Durch          | schnittsno     | te             | 3,0            |           |
| von 6  | 68 a  | ausgewählt                       | Punkte Al  | hiturhereich              | 103            |                |                |                |                |                |           |
|        |       |                                  |            |                           |                |                |                |                |                |                | × Schlief |

Abb. 40 Übersichtsseite nach bestandenem Abitur

Hat der Schüler das Abitur nicht bestanden, erhält er vier rote Balken . Bei Nichtbestehen wird die Durchschnittsnote nicht angegeben.

| lle Sta | tus                              |            |                           |                |                | Adal           | coglu, Rome    | e - Q4ERB:     | 1              |        |
|---------|----------------------------------|------------|---------------------------|----------------|----------------|----------------|----------------|----------------|----------------|--------|
| 24      | Alle Tutoren V                   | Kursart    | Fach                      | 2018/1<br>[E1] | 2018/2<br>[E2] | 2019/1<br>[Q1] | 2019/2<br>[Q2] | 2020/1<br>[Q3] | 2020/2<br>[Q4] | Lehrer |
| s s     | Name                             | LK PF2     | Biologie                  | 09             | 11             | 07             | 09             | 07             | 07             | S174   |
| )       | Abzaoui, Emmanuelle Grace        | LK PF1     | Englisch ab Stufe<br>05/1 |                |                | 08             | 10             | 10             | 11             | Q143   |
|         | Adakoglu, Romee                  | GK PF3     | Deutsch                   | 10             | 09             | 11             | 12             | 12             | 12             | M210   |
|         | Ahlmann, Rosa5 Marie             |            | Erdkunde                  |                |                | 09             | 09             | 10             | 12             | J266   |
|         | Allafi, Isabella Anna-Maria Rosa | GK PF5     | Geschichte                | 10             | 07             | 08             | 08             | 08             | 11             | Q143   |
|         | Anusic, Suel                     | GK         | Kunst                     |                |                | 09             | 05             | 12             | 10             | 1198   |
|         | Asoknath, Karlo                  | GK PF4     | Mathematik                | 07             | 06             | 05             | 07             | 07             | 07             | B131   |
|         | Bastian, Johannes                | GK         | Physik                    | 09             | 11             | 08             | 08             |                |                | T052   |
|         | Bayer, Jacqueline                |            | Politik und               | 10             | 08             | 08             | 08             |                |                | Q331   |
| 10      | Behrens, Sophie                  |            | Religion -                |                |                |                |                |                |                |        |
|         | Belousova, Marie Katrin          | GK         | evangelisch               |                |                | 09             | 10             | 12             | 13             | D151   |
|         | Bensaou, Martin                  |            | Sport                     | 13             | 12             | 10             | 10             | 11             | 10             | L224   |
|         | Bisar, Cosima                    | Punkte I k | Bereich                   | 138            |                | Gera           | ntouoktzak     | a              | 467            |        |
|         | Boššáni, Julian                  | Punkte G   | (-Bereich                 | 230            |                | Durch          | schnittsno     | te             |                |        |
| von 68  | ausgewählt                       | Punkte Al  | iturbereich               | 00             |                | burci          |                |                |                |        |

Abb. 41 Übersichtsseite nach nicht bestandenem Abitur

# 19.4 Nachträgliche Änderungen

Werden nachträglich Noten für Q1 - Q4 geändert, muss die Abiturzulassung ab Schritt Zulassung zu den Abiturprüfungen 🔄 bis Abiturabschluss 🖬 erneut durchgeführt werden. Werden nachträglich schriftliche Abiturnoten geändert, muss der Abiturabschluss 🖬 erneut durchgeführt werden.

| Kursbez 🔿  | Fach | Lehrer | KA                    | КО                            | KD                       | Note                   |        | Externer Kurs          |  |  |
|------------|------|--------|-----------------------|-------------------------------|--------------------------|------------------------|--------|------------------------|--|--|
| Q4801      | BIO  | H154   | Ŀ                     |                               | -                        | 14                     | ~      |                        |  |  |
| Q4D01      | D    | S094   | Ŀ                     |                               |                          | 14                     | ~      |                        |  |  |
| Q4en02     | ε    | Q149   | G                     | *                             |                          | 14                     | ¥      |                        |  |  |
| Q4eth01    | ETHI | Hinwe  | ale                   |                               |                          |                        |        |                        |  |  |
| 24ge03     | G    | Turre  | 15                    |                               |                          |                        |        |                        |  |  |
| 24ku01     | KU   | ()     | Catanese<br>bisherige | Thilo Paul Jo<br>n Kursbewert | bhann wuri<br>tungen der | de bereits<br>Zeugniss | auf G  | rundlage der<br>04 zum |  |  |
| 24ma02     | м    | -      | mündlich              | en Abitur zug                 | gelassen. D              | ie hier vo             | geno   | nmene                  |  |  |
| 24ph01     | PH   |        | einzubrin             | genden Kurs                   | e noch auf               | die bereit             | s erre | chneten                |  |  |
| Q4phi01    | PHIL |        | die Abitu             | routine ab de                 | em Punkt                 | Zulassung              | zum    | mündlichen             |  |  |
| Q4pw02     | POWI |        | Abitur no             | ignis zu verhi                | ndern.                   | enter aur i            | entri  | ien unu im             |  |  |
| Q4spo(3)01 | SPO  |        |                       |                               | 3.5                      | ortfahren              | ×      | Abbrechen              |  |  |
|            |      |        |                       |                               |                          | a clain ch             |        | ADDICCICI              |  |  |
|            |      |        |                       |                               |                          |                        |        |                        |  |  |
|            |      |        |                       |                               |                          |                        |        |                        |  |  |
|            |      |        |                       |                               |                          |                        |        |                        |  |  |

Abb. 42 Hinweismeldung für geänderte Leistungsdaten

| Abitu | rabschlu  | JSS                    |          |                                                 |                                            |              |      |               |          |
|-------|-----------|------------------------|----------|-------------------------------------------------|--------------------------------------------|--------------|------|---------------|----------|
| Adako | oglu, Rom | nee - w - 22.05.2002 - | GYM - Q4 | - Q4ERB1 - L224 Steigerw                        | ald - Gymnasium D                          |              | (!)  | < Schüler 1   | /1 >     |
|       |           |                        |          | Schriftl Noten                                  | Mündl Noten                                | Nachorüfung  |      | Gesamtergebni | 550      |
|       | PF1       | Englisch               |          | 05                                              | Planac Noten                               | Hacipititing |      | 20            | 330      |
| 1     | PF2       | Biologie               |          |                                                 |                                            |              |      | 24            |          |
|       | PF3       | Deutsch                | -        |                                                 |                                            |              |      | 6             |          |
|       | PF4       | Mathematik             | Frage    |                                                 |                                            |              | ~ .  |               |          |
|       | PF5       | MP / Geschichte        | ?        | Daten wurden veränder<br>Möchten Sie ohne Speir | t und noch nicht gespe<br>bern fortfahren? | eichert.     |      | 40            |          |
|       | Punkte Al | biturbereich           | •        | Mounten Sie onne Spen                           |                                            |              |      |               |          |
|       |           |                        |          |                                                 | Fortfahren                                 | X Abbrechen  |      |               |          |
|       |           |                        |          |                                                 |                                            |              |      |               |          |
|       |           |                        |          |                                                 |                                            |              |      |               |          |
|       |           |                        |          |                                                 |                                            |              |      |               |          |
|       |           |                        |          |                                                 |                                            |              |      |               |          |
|       |           |                        |          |                                                 |                                            |              |      |               |          |
|       |           |                        |          |                                                 |                                            |              | → Sp | eichern × Si  | chließen |

Abb. 43 Zurücksetzung des Abiturstatus

Wird nach bestandenem Abitur in der historischen Leistungserfassung eine Kursnote vollständig entfernt, also der Kurs für den Schüler gelöscht, wird der Schüler automatisch auf den Abiturstatus "Halbjahre ausgewählt" (gelbes Quadrat ) zurückgesetzt und alle eingetragenen Abiturergebnisse werden automatisch gelöscht.

| snoten Fehlzeiten Art  | oeits- ur | nd Sozia  | lverha   | lten               | Beme               | rkungen                | Ve                | ersetzung               | I/Eigr          | nung                  |        |              |     |              |   |              |       |              |
|------------------------|-----------|-----------|----------|--------------------|--------------------|------------------------|-------------------|-------------------------|-----------------|-----------------------|--------|--------------|-----|--------------|---|--------------|-------|--------------|
| Fach                   |           | KA        |          | ко                 |                    | 2021/2<br>Q4           |                   | 2021/1<br>Q3            |                 | 2020/2<br>Q2          |        | 2020/1<br>Q1 |     | 2019/2<br>Q2 |   | 2019/1<br>Q1 |       | 2018/2<br>E2 |
|                        | ~         | L         | ~        | -                  | ~                  |                        | ~                 |                         | ~               |                       | ~      |              | ~   |              | ~ |              | ~     | ~            |
| Deutsch                | ~         | G         | ~        | -                  | ~                  |                        | $\sim$            |                         | ~               |                       | ~      |              | ~   | 06           | ~ | 04           | ~     | ~            |
| Englisch               |           |           |          |                    |                    |                        |                   |                         |                 |                       |        |              | ~   |              | ~ |              | ~     | ~            |
| Ethik                  |           | Hinw      | /eis     |                    |                    |                        |                   |                         |                 |                       |        |              | ~   | 06           | ~ | 07           | ~     | ~            |
| Geschichte             |           | $\square$ | Ca       | atanese            | , Thilo F          | aul Johar              | ın wu             | rde berei               | ts au           | f Grundla             | ge de  | r            | ~   | 04           | ~ | 04           | ~     | ~            |
| Kunst                  |           | $\odot$   | bi<br>m  | sherige<br>ündlich | n Kurst<br>en Abit | ewertung<br>ur zugela: | jen de<br>ssen. [ | er Zeugni<br>Die hier v | sse Q<br>/orge  | 1-Q4 zun<br>nommen    | n<br>e |              | ~   | 05           | ~ | 10           | ~     | ~            |
| Mathematik             |           |           | Är<br>ei | nderung<br>nzubrin | g wird s<br>aender | ich weder<br>Kurse no  | auf d             | lie Optim<br>f die ber  | ierun<br>eits e | ig der<br>rrechnete   | ۹n     | - 1          | ~   | 03           | ~ | 03           | ~     | ~            |
| Philosophie            |           |           | Pu       | unktsun<br>e Abitu | nmen a             | utomatisc              | h ausv<br>Dunkt   | wirken. F               | ührer           | n Sie desh<br>m mündl | nalb   |              | ~   | 07           | ~ | 08           | ~     | ~            |
| Physik                 |           |           | At       | oitur" no          | och eini           | nal durch              | , um F            | ehler au                | f Beri          | chten un              | d im   |              | ~   | 05           | ~ | 05           | ~     | ~            |
| Politik und Wirtschaft |           |           | ~        | Jituizeu           | iginis 20          | verninde               |                   |                         |                 |                       |        | .            | ~   | 07           | ~ | 07           | ~     | ~            |
| Sport                  |           |           |          |                    |                    |                        | <b>&gt;</b> F     | ortfahre                | n               | × Abbre               | chen   |              | ~   | 10           | ~ | 08           | ~     | ~            |
| Biologie               | ~         | L         | ~        | -                  | ~                  | 14                     | $\sim$            | 13                      | ~               | 05                    | ~      | 05           | ~   | 04           | ~ | 03           | ~     | ~            |
| Deutsch                | ~         | L         | ~        | -                  | ~                  | 14                     | ~                 | 14                      | ~               | 08                    | ~      | 06           | ~   |              | ~ |              | ~     | ~            |
| chlussart              |           |           |          | ~                  |                    |                        |                   | beiten                  | > Se            | mester A              | nzeig  | e Optio      | nen |              |   | 🕜 Bear       | beite | n 🔟 Lösch    |

Abb. 44 Hinweismeldung für geänderte historische Leistungsdaten

Wenn nach dem Halbjahreswechsel oder für ehemalige Abiturienten Prüfungsergebnisse geändert werden müssen, wird der Schüler dafür nicht neu aktiviert, sondern diese Änderungen können in den historischen Leistungsdaten über die Schaltfläche > Abschluss bearbeiten erfolgen. Eine Aktivierung des Schülers im Halbjahr des Abschlusses in einer anderen Stufe löscht dagegen vorhandene Abiturergebnisse.

#### 19.5 Zeugnis- und Abschlusszuweisung

Das Bestehen des Abiturs führt automatisch zu einer Abschlusszuweisung für die Abiturienten, aber nicht zu einer Zeugniszuweisung.

| LUSD <sup>Hessen</sup>     |                  |                  |                 |               |                           |                 |              |               | Anja Selbst    | 511100 💄 Abn | nelden |
|----------------------------|------------------|------------------|-----------------|---------------|---------------------------|-----------------|--------------|---------------|----------------|--------------|--------|
|                            | Schüler > Schüle | rbasisdaten > Q  | ualifikationen  |               |                           |                 |              | 🕒 Bericht     |                | ~ ,          |        |
| Schule                     | Adakoglu, Rom    | ee - w - 22.05.2 | 002 - GYM - Q4  | Q4ERB1 - L22  | 4 Steigerwald - Gymnasium | D               |              | () <          | Schüler 2/68   | > Q Suche    |        |
| Personal                   |                  | E                | ignung / Abschl | üsse / Berufe |                           |                 |              | Fremdsprachen |                |              |        |
| Schüler                    | Eignung / Vora   | ussichtlicher A  | oschluss        |               |                           | Hist. vorauss.  | Abschluss    |               |                |              |        |
| Schülerbasisdaten          | Letzte festg     | estellte Eignun  | g - Kein        | Eintrag -     | ~                         | Halbjahr        | SF           | Stufe Vora    | uss. Abschluss |              |        |
| Schülerstammdaten          | Eltern berat     | ten am           |                 |               | <b>#</b>                  | Keine Einträ    | ige zur Anze | lge vorhanden |                |              |        |
| Eltern/Ansprechpartner     | Voraussicht      | licher Abschlus  |                 |               | ~                         |                 |              |               |                |              |        |
| Schullaufbahn              | Schulabschlüs    | 10               |                 |               |                           |                 |              |               |                |              |        |
| Schulpflicht               |                  |                  |                 |               |                           |                 |              |               |                |              |        |
| Qualifikationen            | Halbjahr 🔨       | Dienststelle     | 2. Abschluss    | Schulform     | Abschluss                 |                 |              |               | Datum          |              |        |
| Halbj./SemDaten            | 2016/2           | 511100           |                 | GYM8          | Gleichstellung mit Haup   | ptschulabschlus | 5            |               | 30.06.2        | 2017         |        |
| Beförderung                | 2018/2           | 511100           |                 | GYM           | Gleichstellung mit mittl  | lerem Abschluss |              |               | 28.06.3        | 2019         |        |
| Betriebe/Praktika          | 2020/2           | 511100           |                 | GYM           | Abitur                    |                 |              |               | 01.06.         | 2021         |        |
| Kindergarten/Hort          |                  |                  |                 |               |                           |                 |              | Hinzufügen    | Rearboiten     | Lörchan      |        |
| Medizinische Informationen |                  |                  |                 |               |                           |                 |              | • mitzorogen  | Dearbeiten     | Coschen      |        |
| Zusatzinformationen        |                  |                  |                 |               |                           |                 |              |               |                |              |        |
| Kandidatenverfahren        |                  |                  |                 |               |                           |                 |              |               |                |              |        |
| nterricht                  |                  |                  |                 |               |                           |                 |              |               |                |              |        |
| rtras                      |                  |                  |                 |               |                           |                 |              |               |                |              |        |
| inks                       |                  |                  |                 |               |                           |                 |              |               |                |              |        |
|                            |                  |                  |                 |               |                           |                 |              |               |                |              |        |
|                            |                  |                  |                 |               |                           |                 |              |               | > Speichern    | × Schließen  |        |
|                            |                  |                  |                 |               |                           |                 |              |               |                |              |        |
|                            |                  |                  |                 |               |                           |                 |              |               |                |              |        |

#### Abb. 45 Seite Qualifikationen mit Abschluss Abitur

Da man das Abitur nicht zweimal ablegen darf, wird beim Bestehen des Abiturs jetzt auch geprüft, ob der Abschluss "Abitur" beim Schüler bereits vorliegt. Ist dies der Fall, erfolgt eine Hinweismeldung, ob der vorhandene Abschluss überschrieben werden soll. Wird dies verneint, so wird der Status des Schülers auch nicht auf "bestanden" gesetzt. Anderenfalls wird ein ggf. bereits eingetragener Abschluss Abitur mit den neuen Daten überschrieben.

| Abiturabschluss                                                   |                                                                             |                                       |                                                                                    |                                                                                |                                                             |     |
|-------------------------------------------------------------------|-----------------------------------------------------------------------------|---------------------------------------|------------------------------------------------------------------------------------|--------------------------------------------------------------------------------|-------------------------------------------------------------|-----|
| Adakoglu, Romee - v                                               | w - 22.05.2002 - GYM - Q4 -                                                 | Q4ERB1 - L224 Steigerwald - Gymnasium | D                                                                                  | (!) <                                                                          | Schüler 1/1                                                 | >   |
| PF1 En<br>PF2 Bir<br>PF3 De<br>PF4 M2<br>PF5 M7<br>Punkte Abiturt | nglisch<br>ologie<br>eutsch Hinwe<br>athematik<br>P / Geschichte<br>bereich | SchriftLNoten MündLNote               | n Nachprüfung<br>tragener Abschluss<br>mnaslum D<br>er abbrechen?<br>n X Abbrechen | <ul> <li>Get</li> <li>2</li> <li>6</li> <li>4</li> <li>1</li> <li>1</li> </ul> | esamtergebnisse 0 4 3 0 0 0 0 0 0 0 0 0 0 0 0 0 0 x Schlier | ßen |

Abb. 46 Hinweismeldung auf vorhandenen Abschluss Abitur

Ein ggf. im gleichen Halbjahr an der gleichen Schule eingetragener anderer Abschluss wird ohne Meldung überschrieben, da nur ein Abschluss an einer Schule pro Halbjahr möglich ist.

# 20 Vollenden der Prüfungen im nachfolgenden Halbjahr

Sollte ein Schüler den Prüfungsverlauf wegen Krankheit oder Gründen, die er nicht zu verantworten hat, unterbrechen und kann die Prüfungen erst im nachfolgenden Halbjahr vollenden, ist er mit unverändertem Abiturstatus als aktiver Schüler in das Folgehalbjahr zu übernehmen.

Auf der Seite Schule > Schulbasisdaten > Stufen/Semester die Stufe Q4 dem ersten Halbjahr zuordnen.

|                                     | Schule > Schulbasisdaten > Stufer | ∿/Semester                    |             | Bericht          | ~       |
|-------------------------------------|-----------------------------------|-------------------------------|-------------|------------------|---------|
| ~ Q                                 | SF/BK GYM                         | ~                             |             |                  |         |
| Schule                              | Stufen/Semester zuordnen          |                               |             |                  |         |
| ✓ Schulbasisdaten                   | Bezeichnung                       | Schulbezogene Stufen/Semester | 1 Halbiahr  | 2. Halbiabr      |         |
| Schulstammdaten                     | beccremong                        | scholactogene staren senester | 2111010/011 | 21110000011      | - ^     |
| Schulformen                         | 08/1                              |                               |             |                  |         |
| <ul> <li>Stufen/Semester</li> </ul> | 08/2                              |                               |             |                  |         |
| Fächer                              | 09/1                              |                               |             |                  |         |
| Stundentafel                        | 09/2                              | 0                             |             |                  |         |
| Bildungsangebote                    | 10/1                              |                               |             |                  |         |
| Unterrichtsrhythmus                 | 10/2                              |                               |             |                  |         |
| Raumbestand<br>Klassen-Kursorößen   | E1                                |                               |             |                  | - L.    |
| > Schulumfeld                       | E2                                |                               | 0           | 2                | - L.    |
| > Schlüssel                         | Q1                                |                               | 2           |                  | - L.    |
| > Datenaustausch                    | 02                                |                               |             | 2                | ΞЬ.     |
| Administration     Assistanten      | 03                                |                               |             |                  | 11      |
| Personal                            | Q4                                |                               | 2           | 2                |         |
| Schüler                             |                                   |                               |             |                  |         |
| Unterricht                          |                                   |                               |             |                  |         |
| Extras                              |                                   |                               |             |                  |         |
| Links                               |                                   |                               |             | > Speichern X Sc | nließen |

Abb. 47 Stufe Q4 dem 1. Halbjahr zuordnen

Auf der Seite Unterricht > UV-Bearbeitung > Stufenwechsel dem Schüler, der beim Halbjahreswechsel seine Stufenzugehörigkeit verloren hat die Zielstufe Q4 zuordnen.

|                               | Unterricht > UV-Bearbeitung > Stufenwechsel                                                                                                    |                                                                                      | Bericht                                                         | Ý                           |
|-------------------------------|----------------------------------------------------------------------------------------------------|--------------------------------------------------------------------------------------|-----------------------------------------------------------------|-----------------------------|
| ~ Q                           | Es sind 1 Schüler bearbeitbar.                                                                                                    |                                                                                      | 0                                                               | Q Suche                     |
| Schule                        | Auswahl Zielschulform und Zielstufe                                                                                                    |                                                                                      | -                                                               |                             |
| schute                        | Ditte basebten Cie dass mittels der bles zu VerGigung gestellten Guskingen                                                                               | washinglish on Stylenworks along Sch                                                 | iller durchesfilet werden kans                                  | Die Selektien               |
| Personal                      | der Schulform schränkt dabei die Schülermenge ein, auf der der Stufenwech                                                                                | el durchgeführt wird, da über die vorgescha                                          | ltete Suche Schüler unterschied                                 | licher                      |
| Schüler                       | Schulformen in diese Webselte übernommen werden können.                                                                                                  |                                                                                      |                                                                 |                             |
| Unterricht                    | Bitte beachten Sie, dass mit dem Wechsel der Stufe sämtliche Kurs- und Klas<br>Zuprdnungen sind im Rahmen der LIV-Pflege pachträglich für alle gewählter | senzuordnungen der gewählten Schüler/inn<br>Schüler/innen durchzuführen! Zuordnunger | en im System aufgehoben werden, die zu der Schulform/Stufe in i | en. Neue<br>lie er wechselt |
| > Export / Import             | schon bestehen, bleiben jedoch erhalten.                                                                                                    |                                                                                      |                                                                 |                             |
| ✓ UV-Bearbeitung              | Zielschulform GVM                                                                                                    |                                                                                      |                                                                 |                             |
| Stufenwechsel                 |                                                                                                    |                                                                                      |                                                                 |                             |
| Klassenbildung                | Zielsture/-semester                                                                                                    | ~                                                                                    |                                                                 |                             |
| Klassenwechsel                |                                                                                                    |                                                                                      |                                                                 |                             |
| Kursbearbeitung               |                                                                                                    |                                                                                      |                                                                 |                             |
| Lehrer-Kurszuordnung          |                                                                                                    |                                                                                      |                                                                 |                             |
| Schüler-Kurszuordnung         |                                                                                                    |                                                                                      |                                                                 |                             |
| Kurswechsel                   |                                                                                                    |                                                                                      |                                                                 |                             |
| Kurskopplungen                |                                                                                                    |                                                                                      |                                                                 |                             |
| Betreuungsangebote im Ganztag |                                                                                                    |                                                                                      |                                                                 |                             |
| Stundenplanpflege             |                                                                                                    |                                                                                      |                                                                 |                             |
| Prüfung UV                    |                                                                                                    |                                                                                      |                                                                 |                             |
| Planung aktivieren            |                                                                                                    |                                                                                      |                                                                 |                             |
| Leistungserfassung            |                                                                                                    |                                                                                      |                                                                 |                             |
| > Abschlüsse                  |                                                                                                    |                                                                                      |                                                                 |                             |
| > Zeugnisse                   |                                                                                                    |                                                                                      |                                                                 |                             |
| Zeugniskonfiguration          |                                                                                                    |                                                                                      | Speich                                                          | Schließen                   |
| > Datenprüfungen              |                                                                                                    |                                                                                      | <ul> <li>Speich</li> </ul>                                      | A schuesen                  |

Abb. 48 Zielstufe Q4 zuordnen

Auf der Seite Unterricht > UV-Bearbeitung > Klassenbildung 1. mit Klick auf die Schaltfläche Hinzufügen eine Q4-Klasse einrichten und 2. den Schüler, der beim Halbjahreswechsel seine Klassenzugehörigkeit verloren hat, der Klasse zuordnen.

|                               | Unterricht > UV-Bearbeitung > Klassenbildung |         |      |              |          |         |          |               | Bericht          |        |                 |              |             |  |  |
|-------------------------------|----------------------------------------------|---------|------|--------------|----------|---------|----------|---------------|------------------|--------|-----------------|--------------|-------------|--|--|
| ~ Q                           |                                              |         |      |              |          |         |          |               |                  |        |                 |              |             |  |  |
| Schule                        | Klas                                         | senbild | ung  |              |          |         |          |               |                  |        |                 |              |             |  |  |
|                               |                                              |         |      | Aktive       |          | Kandida | aten     |               |                  |        |                 |              |             |  |  |
| Personal                      | Set                                          | ulerau  | wahl |              |          |         | Q Suchen |               | Klassenübersicht |        |                 |              | Q Suchen    |  |  |
| Schüler                       |                                              |         |      |              |          |         |          |               |                  |        |                 |              | - overen    |  |  |
| Unterricht                    |                                              | I G     | SI   | Name 🔨       | Klasse 🔨 | SF/BK   | St/Sem   |               | SF/BK            | St/Sem | Klasse 🔨        | KlaLe Ges. m | /w/d/x      |  |  |
| > Export / Import             |                                              | m       | 2    | Korb, Robert |          | GYM     | Q4       |               | 🖾 GYM            | Q4     | Q4KQ            | 0092 1 1/    | 0/0/0       |  |  |
| V UV-Bearbeitung              |                                              |         |      |              |          |         |          |               |                  |        |                 |              |             |  |  |
| Stufenwechsel                 |                                              |         |      |              |          |         |          |               |                  |        |                 |              |             |  |  |
| Klassenbildung                |                                              |         |      |              |          |         |          |               |                  |        |                 |              |             |  |  |
| Klassenwechsel                |                                              |         |      |              |          |         |          |               |                  |        |                 |              |             |  |  |
| Kursbearbeitung               |                                              |         |      |              |          |         |          |               |                  |        |                 |              |             |  |  |
| Lehrer-Kurszuordnung          |                                              |         |      |              |          |         | 2        |               |                  |        |                 |              |             |  |  |
| Schüler-Kurszuordnung         |                                              |         |      |              |          |         | Ζ.       | $\rightarrow$ |                  |        |                 |              |             |  |  |
| Kurswechsel                   |                                              |         |      |              |          |         |          |               |                  |        |                 |              |             |  |  |
| Kurskopplungen                |                                              |         |      |              |          |         |          |               |                  |        |                 |              |             |  |  |
| Betreuungsangebote im Ganztag |                                              |         |      |              |          |         |          |               |                  |        |                 |              |             |  |  |
| Stundenplanpflege             |                                              |         |      |              |          |         |          |               |                  |        |                 |              |             |  |  |
| Prüfung UV                    |                                              |         |      |              |          |         |          |               |                  |        |                 |              |             |  |  |
| Planung aktivieren            |                                              |         |      |              |          |         |          |               |                  |        |                 |              |             |  |  |
| > Leistungserfassung          |                                              |         |      |              |          |         |          |               |                  |        |                 |              |             |  |  |
| > Abschlüsse                  |                                              |         |      |              |          |         |          |               |                  |        | 1. o Hinzufüger | 12 Bearbeite | n 🕅 Löschen |  |  |
| > ZeugnIsse                   |                                              |         |      |              |          |         |          |               |                  |        |                 | - Semocre    | . westeren  |  |  |
| Zeugniskonfiguration          |                                              |         |      |              |          |         |          |               |                  |        |                 | > Speichern  | X Schließen |  |  |
| > Datenprüfungen              |                                              |         |      |              |          |         |          |               |                  |        |                 |              |             |  |  |

Abb. 49 Schüler der Klasse Q4 zuordnen

Unter Unterricht > Abschlüsse > Abitur die üblichen Abiturroutinen fortsetzen und abschließen.

# 21 Zugeordnete Berichte / Abiturkontrollbögen

| Extras > Berichte                  |                                | 🔒 Bericht | ~                     |
|------------------------------------|--------------------------------|-----------|-----------------------|
| Berichte                           | Berichtsparameter Abiturienter | 1         | <b>^</b>              |
| Bericht Abiturienten               | ~ Aurophoferent                |           |                       |
| Personal                           |                                |           |                       |
| 🖻 🍋 Schuldaten                     |                                |           | PDF                   |
| 🖷 💼 Schule                         | Weitere Parameter              |           |                       |
| 🖻 🍋 Schüler                        | Tutor                          | Alle      | × .                   |
| 🖻 🍋 Statistik                      |                                |           |                       |
| 🖃 💼 Unterricht                     |                                |           |                       |
| 🖻 🌏 Abitur                         |                                |           |                       |
| <sup></sup> 5. PF (nicht mündlich) |                                |           |                       |
| Abiturienten                       |                                |           |                       |
| ····· Abiturnoten kursweise        |                                |           |                       |
| Durchschnittsnoten                 |                                |           |                       |
| Erstmeldung                        |                                |           |                       |
| Kontrollbogen Zeugnis              |                                |           |                       |
| Prüfer X. PF                       |                                |           |                       |
| Prüfungsfächer                     |                                |           |                       |
| Zulassung mündliche                |                                |           |                       |
| Zulassung Qualifikationsphase      |                                |           |                       |
| Zusatzinformationen                | > Bericht erstellen            |           | Ψ.                    |
| ✓ Alle aufklappen × Alle zuklappen |                                |           |                       |
|                                    |                                |           |                       |
|                                    |                                |           | Speichern X Schließen |

Abb. 50 Extras - Berichtsverwaltung: Abiturberichte

Unter Extras - Berichte - Unterricht - Abitur oder von den Abiturseiten aus über den Link rechts oben auf der Seite finden Sie folgende Berichte / Kontrollbögen (chronologische Reihenfolge des Abiturdurchlaufes):

- Kontrollbogen 1 (Meldung) Kontrollbogen zur Meldung mit Kursauswahl und ggf. Nichtzulassungsvermerk (schülerindividuell, erst in Q4 möglich)
- Abiturienten Schüler alphabethisch mit PF und wenn vorhanden Prüfungsleistungen
- Prüfungsfächer (1./2.; 3.; 4.; 5.; 4./5.) Kurse mit Anzahl der Prüflinge
- Prüfer X. PF (1./2.; 3.; 4.; 5.; 4./5.) Lehrer mit Anzahl und Namen der Prüflinge, lehrerweise auf Seiten aufgeteilt
- 5. Prüfungsfach nicht mündlich alphabetische Schülerliste der betreffenden Schüler
- Kontrollbogen 2 (Zulassung) mit Kursauswahl und Zulassungsvermerk (schülerindividuell)
- Zusätzliche mündliche Prüfungen alphabetische Schülerliste der betreffenden Schüler
- Kontrollbogen 3 (Schriftliche Ergebnisse) Kontrollbogen mit den Ergebnissen der schriftlichen Pr
  üfungen und optional den Hinweisen des Pr
  üfungsausschusses f
  ür zus
  ätzliche m
  ündliche Pr
  üfungen (sch
  ülerindividuell)
- Kontrollbogen 4 (Zeugnis) Kontrollbogen mit allen tagesaktuellen Ergebnissen (schülerindividuell)
- Zusatzinformationen alle Schüler alphabethisch mit Religionsbekenntnissen und Bemerkungen
- Durchschnittsnoten Berechnung der Ergebnisse und des Durchschnitts und der Durchschnittsnoten der letzten vier Jahre im Vergleich zum Landesdurchschnitt
- Abiturnoten kursweise mit den schriftlichen und mündlichen Pr
  üfungsnoten in kursweiser Ausgabe

Die Berichte stehen in der Berichtsverwaltung zur Verfügung und sind auch von den Abitur-Webseiten aus aufrufbar. Sie enthalten die jeweils zuletzt gespeicherten Eingaben.

Werden die Berichte von den Abiturseiten aus aufgerufen, werden die dort ausgewählten Schüler nicht in die Berichtsauswahl übernommen.

Die Berichte werden als PDF (ggf. im CSV-Format) angeboten.

Achtung: Nach nachträglichen Änderungen sollten Sie ggf. die Berichte neu ausgeben.

#### 21.1 Abiturienten

Steht ab Q3 nach Auswahl der Prüfungsfächer zur Verfügung.

| Gymnasium                   | 1 B, 604 | 488 F | rank    | furt a | mΜ     | ain    |     |       |          |       |       |         |       |       |         | 24    | 4.04.20 | 012    |
|-----------------------------|----------|-------|---------|--------|--------|--------|-----|-------|----------|-------|-------|---------|-------|-------|---------|-------|---------|--------|
|                             |          |       |         |        |        |        |     |       |          |       |       |         |       |       |         | 2011/ | 2012 2  | 2.Hj   |
| Abiturprüfun                | gsfäche  | er    |         |        |        |        |     |       |          |       |       |         |       |       |         |       |         |        |
| Name                        | Tutor/BL | 1.Prü | fungsfa | ch     | 2.Prüf | ungsfa | ch  | 3.Prü | fungsfac | ch    | 4.Prü | fungsfa | ch    | 5.Prü | fungsfa | ch    |         | DuScNo |
|                             |          | Fach  | Prüfer  | s/m    | Fach   | Prüfer | s/m | Fach  | Prüfer   | s/m   | Fach  | Prüfer  | m/N   | Fach  | Prüfer  | m/N   |         |        |
| Danesch, Julia              | TILL     | Е     | MICH    | 1      | POWI   | TILL   | 1   | D     | BRUN     | 1     | м     | SHUB    | 1     | REV   | MÖNN    | 1     | PR      |        |
| Debelius, Henrik            | KAHN     | PH    | BECH    | 1      | BIO    | KAHN   | 1   | POWI  | KNOK     | 1     | D     | PFLG    | 1     | м     | HOFM    | 1     | MP      |        |
| Debes, Jerôme               | TABI     | G     | KIRC    | 1      | PH     | TABI   | 1   | D     | SHMB     | 1     | м     | KASS    | 1     | SPO   | GERB    | 1     | MP      |        |
| Demir, Teresa<br>Anna Maria | BUUR     | F     | KNOK    | 1      | СН     | BUUR   | 1   | М     | FALK     | 1     | D     | PFLG    | 1     | POW   | KUBU    | 1     | PR      |        |
| Di Quinzio, Janna           | BREI     | Е     | AIGN    | 1      | М      | BREI   | 1   | D     | MENZ     | 1     | ETHI  | MAIT    | 1     | POW   | AREN    | 1     | MP      |        |
| Doerfer, Ellen              | DRUS     | Е     | AIGN    | 1      | L      | DRUS   | 1   | М     | SAUT     | 1     | D     | MENZ    | 1     | ETHI  | BUUR    | 1     | MP      |        |
| Dörr, Fabian                | KAHN     | POWI  | ELSA    | 1      | BIO    | KAHN   | 1   | м     | KASS     | 1     | D     | MENZ    | 1     | ETHI  | BUUR    | 1     | MP      |        |
| Dörr, Moritz                | BREI     | М     | BREI    | 1      | PH     | BECH   | 1   | G     | TILL     | 1     | D     | SHNO    | 1     | SPO   | GERB    | 1     | MP      |        |
| Eckert, Katharina5          | WILL     | Е     | WILL    | 1      | BIO    | MENZ   | 1   | м     | STWE     | 1     | D     | PFLG    | 1     | ETHI  | MAIT    | 1     | MP      |        |
| Eckhardt, Rosalie           | TILL     | F     | KNOK    | 1      | POWI   | TILL   | 1   | м     | HOFM     | 1     | D     | BRUN    | 1     | G     | FISH    | 1     | MP      |        |
| Emrich, Nils                | KAHN     | G     | KIRC    | 05/    | BIO    | KAHN   | 06/ | м     | FALK     | 00/05 | D     | SHNO    | 00/01 | ETHI  | KRAE    | 12/   | PR      |        |

# 21.2 Prüfer X. PF

Steht ab Q3 nach Auswahl der Prüfungsfächer zur Verfügung.

| Gymnasium B, 60488 Frankfurt am Main 24.04.2012                |                |          |          |         |           |          |          |         |          |         |          |      |
|----------------------------------------------------------------|----------------|----------|----------|---------|-----------|----------|----------|---------|----------|---------|----------|------|
|                                                                | 2011/2012 2.Hj |          |          |         |           |          |          |         |          |         |          |      |
| Prüfer nach 1. oder 2. Prüfungsfach                            |                |          |          |         |           |          |          |         |          |         |          |      |
| Name                                                           | Tutor          | 1. Prüfe | ungsfach | 2. Prüf | fungsfach | 3. Prüfe | ingsfach | 4. Prüf | ungsfach | 5. Prüt | fungsfac | :h   |
| Demir, Teresa Anna Maria                                       | BUUR           | F        | KNOK     | CH      | BUUR      | М        | FALK     | D       | PFLG     | POWI    | (PR)     | KUBU |
| Grosch, Ben                                                    | BUUR           | PH       | BECH     | CH      | BUUR      | ETHI     | BUUR     | М       | HOFM     | D       | (MP)     | SHNO |
| Heuser, Ana Lena                                               | BUUR           | CH       | BUUR     | BIO     | MENZ      | G        | WINK     | М       | KASS     | D       | (MP)     | PFLG |
| Koch, Marcel                                                   | BUUR           | E        | MICH     | CH      | BUUR      | M        | HOFM     | D       | BRUN     | POWI    | (PR)     | KIRC |
| Kraus, Luca                                                    | BUUR           | E        | MICH     | CH      | BUUR      | М        | SHUB     | D       | PFLG     | RKA     | (MP)     | GRÜN |
| Marin, Friedrich Georg                                         | BUUR           | E        | MICH     | CH      | BUUR      | M        | KASS     | D       | BRUN     | REV     | (MP)     | MÖNN |
| Moch, Juliet                                                   | BUUR           | E        | AIGN     | CH      | BUUR      | M        | FALK     | D       | SHMB     | G       | (PR)     | TILL |
| Pötter, Leonie                                                 | BUUR           | М        | ACHE     | CH      | BUUR      | D        | SHMB     | RKA     | GRÜN     | KU      | (MP)     | WIEM |
| Schmidt, Sina                                                  | BUUR           | POWI     | ELSA     | CH      | BUUR      | M        | SHUB     | D       | SHNO     | G       | (PR)     | WINK |
| Schürmann, Miriam Chiara                                       | BUUR           | D        | WOLF     | CH      | BUUR      | М        | HOFM     | REV     | GRAF     | MU      | (PR)     | STOR |
| Tadros, Tobias                                                 | BUUR           | М        | ACHE     | CH      | BUUR      | POWI     | KIRC     | PH      | FALK     | D       | (MP)     | SHNO |
| Wiegand, Wenke                                                 | BUUR           | М        | ACHE     | CH      | BUUR      | D        | UNKL     | ETHI    | KRAE     | G       | (MP)     | DRUS |
| 12 Schüler/innen im 1. oder 2. Prüfungsfach mit Prüfer/in BUUR |                |          |          |         |           |          |          |         |          |         |          |      |

#### Prüfer X. PF im CSV-Format

Steht ab Q3 nach Auswahl der Prüfungsfächer zur Verfügung.

| A                  | В            | D        | E    | F     | G    | Н          | 1      | J        | K                   | L        | M           | N      | 0           |      |
|--------------------|--------------|----------|------|-------|------|------------|--------|----------|---------------------|----------|-------------|--------|-------------|------|
| 1 SLR_Nachname     | SLR_Vorname  | LEH_Tuto | FAC_ | LEH_P | FAC_ | LEH_Pruefe | FAC_Pr | LEH_Prue | FAC_Pruef           | LEH_Prue | FAC_Pruefun | PA_Art | LEH_Pruefer | - Fî |
| 2 Pötter           | Leonie       | BUUR     | М    | ACHE  | CH   | BUUR       | D      | SHMB     | RKA                 | GRÜN     | KU          | MP     | WIEM        | /=   |
| 3 Pötter           | Leonie       | BUUR     | М    | ACHE  | CH   | BUUR       | D      | SHMB     | RKA                 | GRÜN     | KU          | MP     | WIEM        | E    |
| 4 Wiegand          | Wenke        | BUUR     | М    | ACHE  | CH   | BUUR       | D      | UNKL     | ETHI                | KRAE     | G           | MP     | DRUS        | 4    |
| 5 Wiegand          | Wenke        | BUUR     | М    | ACHE  | CH   | BUUR       | D      | UNKL     | ETHI                | KRAE     | G           | MP     | DRUS        | E    |
| 6 Tadros           | Tobias       | BUUR     | М    | ACHE  | СН   | BUUR       | POWI   | KIRC     | PH                  | FALK     | D           | MP     | SHNO        | 4    |
| 7 Tadros           | Tobias       | BUUR     | М    | ACHE  | CH   | BUUR       | POWI   | KIRC     | PH                  | FALK     | D           | MP     | SHNO        | E    |
| 8 Latzko           | Malia        | TABI     | M    | ACHE  | PH   | TABI       | D      | PFLG     | POWI                | KIRC     | REV         | MP     | GRAF        | 1    |
| 9 Latzko           | Malia        | TABI     | М    | ACHE  | PH   | TABI       | D      | PFLG     | POWI                | KIRC     | REV         | MP     | GRAF        | 1    |
| 10 Bodenschatz     | Patrick      | TABI     | M    | ACHE  | PH   | TABI       | E      | RIED     | D                   | MENZ     | ETHI        | MP     | MAIT        | 1    |
| 11 Bodenschatz     | Patrick      | TABI     | M    | ACHE  | PH   | TABI       | E      | RIED     | D                   | MENZ     | ETHI        | MP     | MAIT        | 1    |
| 12 Kästner         | Roland       | TABI     | М    | ACHE  | PH   | TABI       | D      | MENZ     | ETHI                | MAIT     | BIO         | MP     | SHMZ        | 4    |
| 13 Kästner         | Roland       | TABI     | М    | ACHE  | PH   | TABI       | D      | MENZ     | ETHI                | MAIT     | BIO         | MP     | SHMZ        | 1    |
| 14 Nowak           | Joey-Vincent | TABI     | М    | ACHE  | PH   | TABI       | ETHI   | KRAE     | D                   | SHNO     | SPO         | MP     | LUTZ        | 4    |
| 15 Nowak           | Joey-Vincent | TABI     | М    | ACHE  | PH   | TABI       | ETHI   | KRAE     | D                   | SHNO     | SPO         | MP     | LUTZ        | 1    |
| 16 Schwabe         | Dennis       | TABI     | М    | ACHE  | PH   | TABI       | D      | SHMB     | REV                 | MÖNN     | INFO        | PR     | PETS        | 4    |
| 17 Schwabe         | Dennis       | TABI     | М    | ACHE  | PH   | TABI       | D      | SHMB     | REV                 | MÖNN     | INFO        | PR     | PETS        | 1    |
| 18 Polat           | Lukas        | TABI     | М    | ACHE  | PH   | TABI       | D      | PFLG     | POWI                | AREN     | INFO        | PR     | PETS        | 4    |
| 19 Polat           | Lukas        | TABI     | М    | ACHE  | PH   | TABI       | D      | PFLG     | POWI                | AREN     | INFO        | PR     | PETS        | 1    |
| 20 Kralik          | Alexander5   | TABI     | М    | ACHE  | PH   | TABI       | REV    | GRAF     | D                   | SHNO     | SPO         | MP     | GERB        | 4    |
| 21 Kralik          | Alexander5   | TABI     | М    | ACHE  | PH   | TABI       | REV    | GRAF     | D                   | SHNO     | SPO         | MP     | GERB        | 1    |
| 22 Stei            | Luis-Colin   | TABI     | М    | ACHE  | PH   | TABI       | E      | LUTZ     | D                   | PFLG     | ETHI        | MP     | MAIT        | 4    |
| 23 Stei            | Luis-Colin   | TABI     | М    | ACHE  | PH   | TABI       | E      | LUTZ     | D                   | PFLG     | ETHI        | MP     | MAIT        | 1    |
| 24 Balzer          | Christopher  | TABI     | M    | ACHE  | PH   | TABI       | D      | SHMB     | KU                  | WIEM     | ETHI        | MP     | WEST        | 1    |
| 25 Balzer          | Christopher  | TABI     | M    | ACHE  | PH   | TABI       | D      | SHMB     | KU                  | WIEM     | ETHI        | MP     | WEST        | i    |
| 26 Höpp            | Dominik      | TABI     | М    | ACHE  | PH   | TABI       | E      | LUTZ     | D                   | SHNO     | ETHI        | PR     | BUUR        | /-   |
| I4 4 → H RExcelExp | ort / 🞾 /    |          |      |       |      |            |        |          | <b>I</b> 4 <b>I</b> |          |             |        |             |      |

# 21.3 Kontrollbogen 1 (Erstmeldung)

| Steht in Q4 nach Auswahl | der einzubringenden Kurse und | der Meldung zur Verfügung. |
|--------------------------|-------------------------------|----------------------------|
|                          |                               |                            |

| Gymnasium A, 60488 Frankfurt am Main31.05.2022                                                                                                    |                                                                                                    |                                                                                                    |                                                                                             |  |  |  |  |  |  |  |  |
|----------------------------------------------------------------------------------------------------|----------------------------------------------------------------------------------------------------|----------------------------------------------------------------------------------------------------|---------------------------------------------------------------------------------------------|--|--|--|--|--|--|--|--|
| aktive UV: PV autom. erst. Nov 29 2021 6:53PM 2021/2022 2.Hj                                                                                                    |                                                                                                    |                                                                                                    |                                                                                             |  |  |  |  |  |  |  |  |
| Kontrollbogen zum Abi                                                                                                    | tur 2022                                                                                                    |                                                                                                    |                                                                                             |  |  |  |  |  |  |  |  |
| Buchal, Leonie                                                                                                    |                                                                                                    | Tutor: R058                                                                                                    |                                                                                             |  |  |  |  |  |  |  |  |
| Fach         Q1 Kurs         Lehrer/Thema         Punkte           D         Q1D02         Mandler         11           P3         Fiktion und Wirklichkeit         11 | Q2 Kurs Lehrer/Thema Punkte<br>Q2D02 Mandler 10 E<br>Sprache und Literatur in politisch-<br>gesellschaftlichen Spannungsfeldern | Q3 Kurs Lehrer/Thema Punkte<br>Q3D_03 Mandler 11 E<br>Zwischen Tradition und Experiment, Krise<br>und Neuanfang | Q4 Kurs Lehrer/Thema Punkte<br>Q4D_03 Mandler - E<br>Zeitgenössische Tendenzen und Debatten |  |  |  |  |  |  |  |  |
| E Q1E04 Schlicht 10<br>Ideals and realities                                                                                                    | Q2E04 Schlicht 12 E<br>The encounter of cultures                                                                                | Q3E_05 Schlicht 11 E<br>Challenges of our time                                                                  | Q4E_05 Schlicht - E<br>New perspectives                                                     |  |  |  |  |  |  |  |  |
| MU Q1MU01 Klein 12<br>Prinzipien musikalischer Form                                                                                                    | Q2MU01 Klein 12 E<br>Musik im Kontext anderer Künste                                                                            |                                                                                                    |                                                                                             |  |  |  |  |  |  |  |  |
| G Q1G02 Beck 09<br>P4 Europa und die Welt im 19. Jahrhundert                                                                                                    | Q2G02 Beck 11 E<br>Die Welt zwischen Demokratie und<br>Diktatur (1917-1945)                                                     | Q3G_03 Beck 10 E<br>Ost-West-Konflikt, postkoloniale Welt und<br>Globalisierung                                 | Q4G_03 Beck - E<br>Geschichtskultur, Erinnerungskultur und<br>Geschichtspolitik             |  |  |  |  |  |  |  |  |
| POWI Q1POWI02 Fiehler 09 .<br>Demokratie im politischen<br>Mehrebenensystem                                                                                            | Q2POW02 Fiehler 09 Z<br>Wirtschaft und Wirtschaftspolitik in der<br>sozialen Marktwirtschaft                                    | Q3POWI_03 Fiehler 09 E<br>Internationale Beziehungen im Zeitalter<br>der Globalisierung                         | Q4POWI_03 Fiehler - E<br>Gegenwart und Zukunft Europas in einer<br>globalisierten Welt      |  |  |  |  |  |  |  |  |
| RKA Q1RKA01 Brombach 10.<br>Jesus Christus - das menschgewordene<br>Wort Gottes                                                                                        | GORKA01 Brombach 11 Z<br>Gott - verborgen und offenbar                                                                          | Q3RKA_03 Brombach 09 Z<br>Ethik - die Frage nach Gut und Böse                                                   | Q4RKA_03 Brombach - E<br>Kirche - Gemeinde Jesu Christi                                     |  |  |  |  |  |  |  |  |
| M Q1M01 Geißler 12<br>LK Analysis II                                                                                                    | Q2M01 Geißler 13<br>Lineare Algebra und Analytische<br>Geometrie                                                                | Q3M_01 Geißler 12<br>Stochastik                                                                                 | Q4M_01 Geißler -<br>Lineare Algebra u. Analyt. Geometrie II                                 |  |  |  |  |  |  |  |  |
| BIO Q1BIO01 Sippel 12<br>LK Genetik und Gentechnik                                                                                                    | Q2BIO01 Sippel 13<br>Okologische und<br>stoffwechselphysiologische<br>Zusammenhänge                                             | Q3BIO_01 Sippel 12<br>Neurobiologie und Verhaltensbiologie                                                      | Q4BIO_01 Sippel -<br>Evolution                                                              |  |  |  |  |  |  |  |  |
| CH Q1CH02 Schmuch 12<br>P5 Stoffgruppen in der organischen Chemie                                                                                                    | Q2CH02 Schmuch 13 E<br>Naturstoffe und Synthesechemie                                                                           | Q3CH_03 Brombach 12 E<br>Das chemische Gleichgewicht                                                            | Q4CH_03 Brombach - E<br>Angewandte Chemie                                                   |  |  |  |  |  |  |  |  |
| SPO Q1SPO02 Pranieß 12<br>Gemeinsam Sport treiben - sportliche<br>Handlungssituationen gestalten                                                                       | Q2SP002 Pranieß 13 E<br>Bewegung optimieren - sportliche<br>Leistungsfähigkeit gezielt verbessem                                | Q3SPO_04 Pranieß 09 Z<br>Sport treiben - gesund und leistungsfähig<br>bleiben                                   | Q4SPO_04 Pranieß - E<br>Wege zum lebenslangen Sporttreiben                                  |  |  |  |  |  |  |  |  |
|                                                                                                    |                                                                                                    |                                                                                                    |                                                                                             |  |  |  |  |  |  |  |  |
| 148 Punkte im Leistungskursbereich<br>190 Punkte im Grundkursbereich                                                                                                   |                                                                                                    |                                                                                                    |                                                                                             |  |  |  |  |  |  |  |  |
| Fremdsprachen: E:03/1-Q3 L:07/1-Q1                                                                                                    |                                                                                                    |                                                                                                    |                                                                                             |  |  |  |  |  |  |  |  |
| PF1 schriftlich Mathematik<br>PF2 schriftlich Biologie<br>PF3 schriftlich Deutsch<br>PF4 mindlich Geschrichte<br>PF5 mündlich Chemie                                   | Geißler<br>Sippel<br>Mandier<br>Beck<br>Brombach                                                                                |                                                                                                    |                                                                                             |  |  |  |  |  |  |  |  |
| In die Wertung der Grundkurse eingebrachte Kurse sind mit f                                                                                                    | markiert, mit Z markierte Kurse kommen in Kla                                                                                   | mmern ins Abiturzeugnis                                                                                         |                                                                                             |  |  |  |  |  |  |  |  |

# 21.4 Prüfungsfächer

| Gymnasium B                                                  | Gymnasium B, 60488 Frankfurt am Main |           |          |              |  |  |  |  |  |  |
|--------------------------------------------------------------|--------------------------------------|-----------|----------|--------------|--|--|--|--|--|--|
| -                                                            |                                      |           | 2011/201 | 2 2.Hj       |  |  |  |  |  |  |
| Anzahl der Prüflinge 1. und 2. Prüfungsfach in Kursen aus Q4 |                                      |           |          |              |  |  |  |  |  |  |
| Fach                                                         | Kursbezeichnung                      | Prüfer/in | Anzahl   | Summe / Fach |  |  |  |  |  |  |
| Biologie                                                     | Q4-Bi-01 (LK)                        | KAHN      | 21       |              |  |  |  |  |  |  |
|                                                              | Q4-Bi-03 (LK)                        | MENZ      | 21       | 42           |  |  |  |  |  |  |
| Chemie                                                       | Q4-Ch-01 (LK)                        | BUUR      | 12       | 12           |  |  |  |  |  |  |
| Deutsch                                                      | Q4-De-01 (LK)                        | WEST      | 21       |              |  |  |  |  |  |  |
|                                                              | Q4-De-03 (LK)                        | WOLF      | 17       | 38           |  |  |  |  |  |  |
| Englisch                                                     | Q4-En-03 (LK)                        | MICH      | 19       |              |  |  |  |  |  |  |
|                                                              | Q4-En-04 (LK)                        | AIGN      | 20       |              |  |  |  |  |  |  |
|                                                              | Q4-En1-01 (LK)                       | WILL      | 16       |              |  |  |  |  |  |  |
|                                                              | Q4-En2-02 (LK)                       | BODE      | 15       | 70           |  |  |  |  |  |  |
| Französisch                                                  | Q4-Fr-05 (LK)                        | KNOK      | 14       | 14           |  |  |  |  |  |  |
| Geschichte                                                   | Q4-Ge-03 (LK)                        | KIRC      | 14       | 14           |  |  |  |  |  |  |

Steht in Q4 nach Auswahl der Prüfungsfächer zur Verfügung.

# 21.5 5. Prüfungsfach nicht mündlich

Steht ab Q3 nach Auswahl der Prüfungsfächer zur Verfügung.

| Gymnas                         | ium B, 604           | 88 Frankf   | urt am Main     |           | 24.04.2012     |  |  |  |  |
|--------------------------------|----------------------|-------------|-----------------|-----------|----------------|--|--|--|--|
| -                              |                      |             |                 |           | 2011/2012 2.Hj |  |  |  |  |
| 5. Prüfungsfach nicht mündlich |                      |             |                 |           |                |  |  |  |  |
| Name                           | Vorname              | Tutor/Ber-L | 5. Prüfungsfach | Prüfer/in |                |  |  |  |  |
| Barthel                        | Lorena               | BREI        | (PR) ETHI       | BUUR      |                |  |  |  |  |
| Batt                           | Luis                 | BECK        | (PR) ETHI       | KRAE      |                |  |  |  |  |
| Bornträger                     | Jana                 | TILL        | (PR) KU         | H-ST      |                |  |  |  |  |
| Danesch                        | Julia                | TILL        | (PR) REV        | MÖNN      |                |  |  |  |  |
| Demir                          | Teresa Anna<br>Maria | BUUR        | (PR) POWI       | KUBU      |                |  |  |  |  |
| Emrich                         | Nils                 | KAHN        | (PR) ETHI       | KRAE      |                |  |  |  |  |
| Feig                           | Aurelia Marie        | WILL        | (PR) BIO        | SHOL      |                |  |  |  |  |

# 21.6 Zusätzliche mündliche Prüfungen

Steht in Q4 nach Eintragung zusätzlicher mündlicher Prüfungen zur Verfügung.

| Gymnasium                     | B, 60488 Fra | nkfurt am Ma | ain          | 24.04.2012     |  |  |  |  |  |  |
|-------------------------------|--------------|--------------|--------------|----------------|--|--|--|--|--|--|
| -                             |              |              |              | 2011/2012 2.Hj |  |  |  |  |  |  |
| Zusätzliche mündliche Prüfung |              |              |              |                |  |  |  |  |  |  |
| Name                          | Vorname      | Tutor/Beratu | Prüfungsfach | Prüfer         |  |  |  |  |  |  |
| Aka                           | Tamina       | BREI         | Mathematik   | BREI           |  |  |  |  |  |  |
| Aka                           | Tamina       | BREI         | Deutsch      | PFLG           |  |  |  |  |  |  |
| Althaus                       | Alexa        | WILL         | Geschichte   | KIRC           |  |  |  |  |  |  |
| Althaus                       | Alexa        | WILL         | Mathematik   | STWE           |  |  |  |  |  |  |
| Emrich                        | Nils         | KAHN         | Mathematik   | FALK           |  |  |  |  |  |  |
| Emrich                        | Nils         | KAHN         | Deutsch      | SHNO           |  |  |  |  |  |  |

# 21.7 Kontrollbogen 2 (Zulassung)

Steht in Q4 nach Eingabe der Q4-Noten und der Zulassung zu den Abiturprüfungen zur Verfügung.

| Gyn      | nna   | asium          | A, 60       | 488 Frank             | furt a      | m Main                |           |           |               |             |        |              |              |        |             | 31.05.2    | :022  |   |
|----------|-------|----------------|-------------|-----------------------|-------------|-----------------------|-----------|-----------|---------------|-------------|--------|--------------|--------------|--------|-------------|------------|-------|---|
| aktive L | JV: P | V autom. ers   | t. Nov 29 2 | 2021 6:53PM           |             |                       |           |           |               |             |        |              |              |        | 202         | 1/2022     | 2.Hj  |   |
| Kon      | tro   | llhoger        | n Zula      |                       | len Ak      | niturorüfund          | 1en 20    | 122       |               |             |        |              |              |        |             |            |       |   |
| Buch     | al La | Ponie          | 2010        | looung zu u           | Tutor:      | R058                  | JOIN 2.   |           |               |             |        |              |              |        |             |            |       |   |
| Baom     | ,     | I              | E1          | I I                   | E2          | 1                     | Q1        |           | 1             | Q2          |        | I I          | Q3           |        | 1           | Q4         |       |   |
| Fach     | PF    | Kurs           | Lehrer      | Punkte Kurs           | Lehrer      | Punkte Kurs           | Lehrer    | Punkt     | e Kurs        | Lehrer      | Punkte | Kurs         | Lehrer       | Punkte | Kurs        | Lehrer     | Punkt | e |
| D        | P3    | E1D02          | N046        | 10 E2D02              | N046        | 10 Q1D02              | J129      | 11        | E Q2D02       | J129        | 10 E   | Q3D_03       | J129         | 11 E   | Q4D_03      | J129       | 11    | Е |
| 2        | I 1   | E1E04          | U177        | 10 E2E04              | U177        | 11 Q1E04              | U177      | 10        | E Q2E04       | U177        | 12 E   | Q3E_05       | U177         | 11 E   | Q4E_05      | U177       | 09    | Е |
|          | I 1   | E1L01          | W097        | 12 E2L01              | W097        | 12                    |           |           |               |             |        | -            |              |        | -           |            |       |   |
| ΝU       | I 1   | E1MU01         | S228        | 12 E2MU01             | S228        | 13 Q1MU01             | V173      | 12        | E Q2MU01      | V173        | 12 E   | -            |              |        |             |            |       |   |
| 3        | P4    | E1G02          | N048        | 09 E2G02              | N048        | 10 Q1G02              | C028      | 09        | E Q2G02       | C028        | 11 E   | Q3G_03       | C028         | 10 E   | Q4G_03      | C028       | 06    | Е |
| POWI     | I 1   | E1POWI01       | D122        | 10 E2POWI01           | D122        | 10 Q1 POWI02          | D122      | 09        | E Q2POWI02    | D122        | 09 Z   | G3POWI_03    | D122         | 09 Z   | Q4POWI_03   | D122       | 09    | Е |
| RKA      | I 1   | E1RKA01        | T192        | 10 E2RKA01            | T192        | 12 Q1RKA01            | T192      | 10        | Z Q2RKA01     | T192        | 11 Z   | Q3RKA_03     | T192         | 09 Z   | Q4RKA_03    | T192       | 12    | Е |
| M.       | LK    | E1M01          | R058        | 11 E2M01              | R058        | 13 Q1M01              | R058      | 12        | Q2M01         | R058        | 13     | Q3M_01       | R058         | 12     | Q4M_01      | R058       | 09    |   |
| 310      | LK    | E1BIO01        | V168        | 10 E2BIO01            | V168        | 13 Q1BIO01            | V168      | 12        | Q2BIO01       | V168        | 13     | Q3BIO_01     | V168         | 12     | Q4BIO_01    | V168       | 12    |   |
| сн       | P5    | E1CH02         | K126        | 12 E2CH02             | K126        | 13 Q1CH02             | K126      | 12        | E Q2CH02      | K126        | 13 E   | Q3CH_03      | T192         | 12 E   | Q4CH_03     | T192       | 11    | Е |
| 3PO      |       | E1SPO03        | E065        | 12 E2SPO03            | E065        | 13 Q1SPO02            | 1136      | 12        | E Q2SPO02     | 1136        | 13 E   | Q3SPO_04     | 1136         | 09 Z   | Q4SPO_04    | 1136       | 12    | Е |
|          |       |                |             |                       |             | Fach                  |           |           |               |             |        | Prüfer/in    |              |        |             |            |       |   |
| 190      | P     | unkte im Leis  | tungskursb  | ereich                | schriftl    | ich Mathematik        |           |           |               |             |        | Geißler, Dr. | . Julia Kath | arina  |             |            |       | _ |
|          |       |                |             |                       | schriftl    | ich Biologie          |           |           |               |             |        | Sippel, Mirj | am           |        |             |            |       |   |
| 260      | P     | unkte im Grur  | ndkursbere  | ich                   | schriftl    | ich Deutsch           |           |           |               |             |        | Mandler, Fr  | anziska Ve   | ronika |             |            |       |   |
|          |       |                |             |                       | mündli      | ich Geschichte        |           |           |               |             |        | Beck, Valer  | ie Kristina  |        |             |            |       |   |
|          | P     | unkte im Abiti | urbereich   |                       | Präser      | ntation Chemie        |           |           |               |             |        | Brombach,    | Dr. Matthia  | s      |             |            |       |   |
| Fremds   | orach | en (GeR): E:   | 03/1 - Q3 ( | B2) L: 07/1 - Q1      |             |                       |           |           |               |             |        |              |              |        |             |            |       |   |
|          |       |                |             |                       |             |                       |           |           |               |             |        |              |              |        |             |            |       |   |
| Zugelas  | sen z | u den Abiturp  | rüfungen    |                       |             |                       |           |           |               |             |        |              |              |        |             |            |       |   |
| In die W | ertun | g der Grundk   | urse eingel | brachte Kurse sind mi | t E markier | t, alle anderen Grund | urse komn | nen in Kl | ammern ins Al | oiturzeugni | s      |              |              |        |             |            |       |   |
|          |       |                |             |                       |             |                       |           |           |               |             |        |              | _            | Unte   | rschrift Sc | nüler / in |       | - |

# 21.8 Kontrollbogen 3 (Schriftliche Ergebnisse)

Steht in Q4 nach der Zulassung zu den Abiturprüfungen und der Eingabe der schriftlichen Ergebnisse zur Verfügung. Optional können Sie Hinweise des Prüfungsausschusses zu möglichen Zusatzprüfungen dem Prüfling mitteilen.

| Gymnasium A, 60488 Frankfurt am Main <sup>31</sup>                                                                                  |                                                                                                    |                                                              |                                 |           |         |        |      |  |
|----------------------------------------------------------------------------------------------------|----------------------------------------------------------------------------------------------------|--------------------------------------------------------------|---------------------------------|-----------|---------|--------|------|--|
| aktive UV: PV autom. erst. Nov                                                                                                    | 29 2021 6:53PM                                                                                         |                                                              |                                 | 2         | 2021/   | 2022   | 2.Hj |  |
| Kontrollbogen –                                                                                                    | schriftliche Erge                                                                                      | ebnisse                                                      |                                 |           |         |        |      |  |
| Buchal, Leonie                                                                                                    |                                                                                                    | Tutor / BL.:                                                 | R058                            |           |         |        |      |  |
| Prüfungsfächer / Semester                                                                                                    | noten                                                                                                  |                                                              |                                 | Q1        | Q2      | Q3     | Q4   |  |
| 1. Prüfungsfach:                                                                                                    | Mathematik                                                                                             |                                                              | LK                              | 12        | 13      | 12     | 09   |  |
| 2. Prüfungsfach:                                                                                                    | Biologie                                                                                               |                                                              | LK                              | 12        | 13      | 12     | 12   |  |
| 3. Prüfungsfach:                                                                                                    | Deutsch                                                                                                |                                                              |                                 | 11        | 10      | 11     | 11   |  |
| 4. Prüfungsfach:                                                                                                    | Geschichte                                                                                             |                                                              |                                 | 09        | 11      | 10     | 06   |  |
| 5. Prüfungsfach:                                                                                                    | Chemie                                                                                                 |                                                              |                                 | 12        | 13      | 12     | 11   |  |
| Gesamtpunktzahl aus den                                                                                                    | Leistungskursen: <b>190</b>                                                                            |                                                              |                                 |           |         |        |      |  |
| Gesamtpunktzahl aus den                                                                                                    | Grundkursen: <b>260</b>                                                                                |                                                              |                                 |           |         |        |      |  |
| Ergebnisse der schriftliche                                                                                                    | en Abiturprüfungen                                                                                     |                                                              |                                 |           |         |        |      |  |
| Fach                                                                                                    | Prüfer / in                                                                                            | Prüfungs                                                     | ergebnis s                      | chriftlic | า       | ]      |      |  |
| Mathematik                                                                                                    | R058                                                                                                   |                                                              | 03                              |           |         | 1      |      |  |
| Biologie                                                                                                    | V168                                                                                                   |                                                              | 05                              |           |         |        |      |  |
| Deutsch                                                                                                    | J129                                                                                                   |                                                              | 05                              |           |         |        |      |  |
| <ul> <li>Eine Prüfung mit mind</li> <li>Es müssen noch mind<br/>werden.</li> </ul> Hinweise des Prüfungsau Der Prüfungsausschuss er | estens 20 Punkten in vie<br>estens 48 Punkte in vier<br><b>usschusses</b><br>npfiehlt eine zusätzliche | erfacher Wertung r<br>facher Wertung in<br>Prüfung in Mather | iötig.<br>weiteren Pi<br>natik. | rüfunge   | n erre  | icht   |      |  |
| <ul> <li>Hiermit beantrage ich</li> <li>Fach:</li> </ul>                                                                            | n verbindlich eine zusätz<br>Fach                                                                      | liche mündliche Pr                                           | üfung:                          |           |         |        |      |  |
|                                                                                                    | , raon                                                                                                 |                                                              |                                 |           |         |        |      |  |
| Aur erne zusatzliche                                                                                                    | undsätze für die mündlic                                                                               | ionie ion.<br>ihen Prüfungen ge                              | mäß 8 34 (1                     |           |         | O Juli | 2009 |  |
| in der jeweils gulugen rass                                                                                                    | sung bekannt.                                                                                          | nen i raiangen ge                                            | 11013 3 0 1 (2                  | 2) OAV    | U V. 20 | o. oui | 2000 |  |

# 21.9 Abitur Zusatzinformationen

Steht in allen Halbjahren zur Verfügung.

| Gymnasium ST2                                                  | 2            | 12.05.2013                                                         |  |  |  |  |  |  |  |  |
|----------------------------------------------------------------|--------------|--------------------------------------------------------------------|--|--|--|--|--|--|--|--|
| , 60488 Frankfur                                               | t am Main    |                                                                    |  |  |  |  |  |  |  |  |
|                                                                |              | 2012/2013 2.Hj                                                     |  |  |  |  |  |  |  |  |
| Abitur Zusatzinformationen für das aktuelle Halbiahr - Schüler |              |                                                                    |  |  |  |  |  |  |  |  |
|                                                                |              |                                                                    |  |  |  |  |  |  |  |  |
| Name                                                           | Konfessionsd | ruck Abiturzeugnis-Bemerkungen                                     |  |  |  |  |  |  |  |  |
| Albracht, Christian                                            | J (- alew)   | @NAME ist Schulsprecher.                                           |  |  |  |  |  |  |  |  |
|                                                                | J (- alew)   | Christian Albracht hat erfolgreich am Wettbewerb XYZ teilgenommen. |  |  |  |  |  |  |  |  |
| Ali Sharif, Maria Clara                                        | N(EV)        |                                                                    |  |  |  |  |  |  |  |  |
| Alili, Jennifer                                                | N(EV)        |                                                                    |  |  |  |  |  |  |  |  |
| Bachmann, Tanja                                                | N (- )       |                                                                    |  |  |  |  |  |  |  |  |
| Bambey, Maren5                                                 | N(EV)        |                                                                    |  |  |  |  |  |  |  |  |
| Bareinz, James                                                 | N(EV)        |                                                                    |  |  |  |  |  |  |  |  |
| Barkling, Lukas                                                | N(EV)        |                                                                    |  |  |  |  |  |  |  |  |
| Berberoglu, Lea                                                | N (EV)       |                                                                    |  |  |  |  |  |  |  |  |
| Berneburg, Julia                                               | N(EV)        |                                                                    |  |  |  |  |  |  |  |  |
| Berneburg, Lea                                                 | N(EV)        |                                                                    |  |  |  |  |  |  |  |  |

# 21.10 Kontrollbogen 4 (Zeugnis)

Steht in Q4 nach Eintragung sämtlicher mündlichen Noten und Berechnung der Gesamtqualifikation zur Verfügung, ist ohne mündliche Noten schon nach der Zulassung zu den Abiturprüfungen zur manuellen Berechnung nach Teilprüfungen ausdruckbar.

| Gymnasium A, 60488 Frankfurt am Main31.05.2022 |                            |                                                 |                                          |        |          |                 |             |  |  |  |
|------------------------------------------------|----------------------------|-------------------------------------------------|------------------------------------------|--------|----------|-----------------|-------------|--|--|--|
| aktive UV: PV autom. erst. N                   | ov 29 2021 6:53PM          |                                                 |                                          |        | 202      | 1/20            | 22 2.Hj     |  |  |  |
| Prüfungsbogen                                  | / Kontrollbo               | ogen Abitur                                     |                                          |        |          |                 |             |  |  |  |
| Buchal, Leonie                                 |                            | Tutor /                                         | BL.: R058                                |        |          |                 |             |  |  |  |
| Prüfungsfächer / Semesternote                  | en                         |                                                 |                                          | Q1     | Q2       | Q3              | Q4          |  |  |  |
| 1. Prüfungsfach:                               | Mathematik                 | Mathematik LK                                   |                                          |        |          |                 |             |  |  |  |
| 2. Prüfungsfach:                               | Biologie                   |                                                 | LK                                       | 12     | 13       | 12              | 12          |  |  |  |
| Gesamtpunktzahl aus den Leis                   | stunaskursen:              |                                                 |                                          |        |          |                 | 190         |  |  |  |
| 3 Prüfungsfach                                 | Deutsch                    |                                                 |                                          | 11     | 10       | 11              | 11          |  |  |  |
| 4 Prüfungsfach                                 | Geschichte                 |                                                 |                                          | <br>09 | 11       | 10              | 06          |  |  |  |
| 5 Drüfungsfach:                                | Chemie                     |                                                 |                                          | 12     | 13       | 12              | 11          |  |  |  |
| S. Freidingsläch.                              | Greinie                    |                                                 |                                          | 12     | 15       | 12              |             |  |  |  |
| Engebrachte Grundkurse                         |                            |                                                 |                                          |        | L        |                 | 4.4         |  |  |  |
| Deutsch                                        | Q1 Fiktion u<br>Q2 Sprache | ind vvirklichkeit<br>und Literatur in politisch | aesellschaftlichen                       |        | J'<br>I' | 129             | 11          |  |  |  |
| Deutsch                                        | O3 Zwische                 | n Tradition und Experim                         | ent Krise und                            |        | . I ^    | 129             | 11          |  |  |  |
| Deutsch                                        | Q4 Zeitgend                | össische Tendenzen und                          | I Debatten                               |        | J        | 129             | 11          |  |  |  |
| Englisch                                       | Q1 Ideals a                | nd realities                                    |                                          |        | Ū,       | 177             | 10          |  |  |  |
| Englisch                                       | Q2 The enc                 | ounter of cultures                              |                                          |        | U        | 177             | 12          |  |  |  |
| Englisch                                       | Q3 Challeng                | ges of our time                                 |                                          |        | U        | 177             | 11          |  |  |  |
| Englisch                                       | Q4 New per                 | rspectives                                      |                                          |        | U        | 177             | 09          |  |  |  |
| Musik                                          | Q1 Prinzipie               | en musikalischer Form                           |                                          |        | V        | 173             | 12          |  |  |  |
| Musik                                          | Q2 Musikin                 | n Kontext anderer Künst                         | e                                        |        | V        | 173             | 12          |  |  |  |
| Geschichte                                     | Q1 Europa                  | und die Welt im 19. Jahr                        | hundert                                  |        | C        | 028             | 09          |  |  |  |
| Geschichte                                     | Q2 Die Wel                 | t zwischen Demokratie u                         | nd Diktatur (1917-1945)                  |        | C        | )28             | 11          |  |  |  |
| Geschichte                                     | Q3 Ost-wes                 | st-Konflikt, postkoloniale                      | weit und Globalisierung                  | C028   |          |                 | 10          |  |  |  |
| Belitik und Mirtschaft                         | Q4 Geschic<br>Q1 Demokr    | atie im politischen Mehre                       | itur unu Geschichtspoliti<br>benensystem | n      |          | 00              |             |  |  |  |
| Politik und Wirtschaft                         | Q1 Demoki<br>Q4 Gegenw     | art und Zukunft Euronas                         | in einer diohalisierten                  |        | D'       | 09              |             |  |  |  |
| Religion - katholisch                          | Q4 Kirche -                | Gemeinde Jesu Christi                           | in einer grobanorenten                   |        | T        | 192             | 12          |  |  |  |
| Chemie                                         | Q1 Stoffgru                | ppen in der organischen                         | Chemie                                   |        | K        | 12              |             |  |  |  |
| Chemie                                         | Q2 Natursto                | offe und Synthesechemie                         |                                          |        | K        | 13              |             |  |  |  |
| Chemie                                         | Q3 Das che                 | mische Gleichgewicht                            |                                          |        | Τŕ       | 12              |             |  |  |  |
| Chemie                                         | Q4 Angewa                  | ndte Chemie                                     |                                          |        | Τŕ       | 11              |             |  |  |  |
| Sport                                          | Q1 Gemein                  | sam Sport treiben - sport                       | lliche                                   |        | ľ        | 136             | 12          |  |  |  |
| Sport                                          | Q2 Bewegu                  | ng optimieren - sportlich                       | e Leistungsfähigkeit                     |        | ľ        | 136             | 13          |  |  |  |
| Sport<br>Gesamtpunktzahl aus den Gru           | Q4 Wege Zu<br>ndkursen:    | um lebenslängen Sporttr                         | elben                                    |        | ľ        | 136             | 12<br>260   |  |  |  |
| Abiturprüfung:                                 | nukursen.                  |                                                 |                                          |        |          |                 | 200         |  |  |  |
| Each                                           |                            |                                                 |                                          | -      |          |                 |             |  |  |  |
|                                                | Prüfer / in                | Prüfungsergebnis in                             | einfacher Wertung                        | Ge     | samter   | gebni:<br>Werti | s in<br>Ind |  |  |  |
|                                                |                            | schriftlich                                     | mündlich                                 | 10     | nuono    | 00010           | ang         |  |  |  |
| Mathematik                                     | R058                       | 03                                              | 10                                       |        | 2        | 1               |             |  |  |  |
| Riclogie                                       | 1(050                      | 05                                              | 10                                       |        | 2        | <u>'</u>        |             |  |  |  |
| Doutook                                        | 1120                       | 05                                              |                                          |        | 2        | 0               |             |  |  |  |
|                                                | J129                       | 05                                              |                                          |        | 2        | 0               |             |  |  |  |
| Geschichte                                     | C028                       |                                                 | 09                                       |        | 3        | 6               |             |  |  |  |
| PR: Chemie                                     | T192                       |                                                 | 13                                       |        | 5        | 2               |             |  |  |  |
| Pupktzahl dar Abiturprüfung                    |                            |                                                 |                                          |        |          |                 | 140         |  |  |  |
| Gesamtnunktzahl (Grund und                     | Leistungskurse und Abi     | tur)                                            |                                          |        |          |                 | 599         |  |  |  |
| In drei Prüfungsfächern (davon<br>erreicht.    | ein Leistungsfach) wur     | den mindestens 20 Punk                          | te im Gesamtergebnis                     |        |          |                 | Ja          |  |  |  |
| Durchschnittsnote                              |                            |                                                 |                                          |        |          |                 | 2,3         |  |  |  |
| Die allgemeine Hochschulreife                  | wird zuerkannt.            |                                                 |                                          |        |          |                 |             |  |  |  |
|                                                |                            |                                                 |                                          |        |          |                 |             |  |  |  |
|                                                | Datum                      | -                                               | Unterschrift Prüfu                       | ngsvo  | orsitzer | nde(r)          |             |  |  |  |

# 21.11 Durchschnittsnoten

Steht in Q4 nach der Zulassung zu den Abiturprüfungen zur Verfügung, sollte aber sinnvoller Weise erst nach Beendigung des Abiturs abgerufen werden.

Zusätzlich werden die Durchschnittsnoten der letzten vier Abiturjahrgänge im Vergleich zum Landesdurchschnitt ausgegeben.

| Gymnasi            |               | 05.06.2022   |               |              |       |           |    |               |
|--------------------|---------------|--------------|---------------|--------------|-------|-----------|----|---------------|
| aktive UV: PV auto | om. erst. Feb | 4 2022 8:00  | PM            |              |       |           |    | 2021/2022 2.+ |
| Abitur-Du          | rchschr       | nittsnot     | en            |              |       |           |    |               |
| Es haben sich      | 93            | Schüler      | /innen zum    | n Abitur gem | elde  | t         |    |               |
|                    |               |              |               | C C          |       |           |    |               |
| Davon haben        | 92            | Schüler      | /innen bes    | tanden       |       |           |    |               |
|                    |               |              |               |              |       |           |    |               |
| Schüler            | r/innen wurd  | len nicht zu | um schriftlig | chen Abitur: | zuae  | elasssen  |    |               |
| Schüler            | r/innen wurd  | len nicht zu | ım mündlic    | hen Abitur z | uge   | lasssen   |    |               |
| 1 Schüler          | r/innen habe  | en die mün   | dliche Abit   | urprüfung ni | cht b | bestander | ۱. |               |
|                    |               |              |               |              |       |           |    |               |
|                    |               |              |               |              |       |           |    |               |
| Die Durchschni     | ittsnoten ver | teilen sich  | folgendern    | naßen:       |       |           |    |               |
| 9                  | mal 1,0       | 1            | mal 1,1       | 3            | ma    | al 1,2    | 4  | mal 1,3       |
| 5                  | mal 1,4       | 4            | mal 1,5       | 7            | ma    | al 1,6    | 2  | mal 1,7       |
| 8                  | mal 1,8       | 3            | mal 1,9       | 6            | ma    | al 2,0    | 1  | mal 2,1       |
| 4                  | mal 2,2       | 5            | mal 2,3       | 3            | ma    | al 2,4    | 1  | mal 2,5       |
| 5                  | mal 2,6       | 8            | mal 2,7       | 7            | ma    | al 2,8    | 1  | mal 2,9       |
| 0                  | mal 3,0       | 1            | mal 3,1       | 3            | ma    | al 3,2    | 0  | mal 3,3       |
| 1                  | mal 3,4       | 0            | mal 3,5       | 0            | ma    | al 3,6    | 0  | mal 3,7       |
| 0                  | mal 3,8       | 0            | mal 3,9       | 0            | ma    | al 4,0    |    |               |
|                    |               |              |               |              |       |           |    |               |
| Die Summe der      | r Durchschn   | ittsnoten b  | eträgt 1      | 83,90        |       |           |    |               |
| Schuldurchschr     | nitt 2021/20  | 22:          | 2             | 2,0          |       |           |    |               |
| Abiturdurchsc      | hnittsnote    | n            |               |              |       |           |    |               |
| 2020/2021          | Schule:       | T            |               | Landesmit    | tel:  | 2,30      |    |               |
| 2019/2020 5        | Schule:       | 2,28         |               | Landesmit    | tel:  | 2,37      |    |               |
| 2018/2019 5        | Schule:       | 2,28         |               | Landesmit    | tel:  | 2,43      |    |               |
| 2017/2018 5        | Schule:       | 2,40         |               | Landesmit    | tel:  | 2,45      |    |               |
| Bei den Abiturd    | lurchechnitte | enoten dor   | Voriabre k    |              | aring | fügigen   |    |               |
| Abweichungen       | kommen.       | shoten der   | vorjanite K   | ann es zu ge | Sung  | Jugigen   |    |               |

# 21.12 Abiturnoten kursweise

Steht in Q4 nach Eintragung der schriftlichen bzw. der mündlichen Noten zur Verfügung, kann auch leer ohne Noten zur Information der Prüfer über die Prüflinge genutzt werden.

| Gyn                                   | Gymnasium B, 60488 Frankfurt am Main24.04.2012 |          |  |        |        |  |         |      |  |  |  |
|---------------------------------------|------------------------------------------------|----------|--|--------|--------|--|---------|------|--|--|--|
|                                       | 2011/2012 2.H                                  |          |  |        |        |  |         |      |  |  |  |
| Notenliste schriftliches Prüfungsfach |                                                |          |  |        |        |  |         |      |  |  |  |
|                                       |                                                |          |  |        |        |  |         |      |  |  |  |
| Kurse                                 | Kurse aus Q4: Q4-Bi-01 Fach: Biologie          |          |  |        |        |  |         |      |  |  |  |
| Prüfer: KAHN Kahnwald, Joachim        |                                                |          |  |        |        |  |         |      |  |  |  |
|                                       | Name                                           |          |  | TUT/BL | Klasse |  | Kursart | Note |  |  |  |
| 1                                     | Brazel, Sas                                    | cha9     |  | KAHN   | Q4bi   |  | L       |      |  |  |  |
| 2                                     | Brinschwitz,                                   | , Pascal |  | KAHN   | Q4bi   |  | L       | 07   |  |  |  |
| 3                                     | Campe, Nor                                     | ra       |  | KAHN   | Q4bi   |  | L       | 10   |  |  |  |
| 4                                     | 4 Debelius, Henrik                             |          |  | KAHN   | Q4bi   |  | L       |      |  |  |  |
| 5                                     | 5 Dörr, Fabian                                 |          |  | KAHN   | Q4bi   |  | L       |      |  |  |  |
| 6                                     | Emrich, Nils                                   | ;        |  | KAHN   | Q4bi   |  | L       | 06   |  |  |  |

| Gymnasium B, 60488 Frankfurt am Main24.04.2012 |                |           |        |        |              |         |      |                |         |  |  |  |
|------------------------------------------------|----------------|-----------|--------|--------|--------------|---------|------|----------------|---------|--|--|--|
| 2011/2012 2.Hj                                 |                |           |        |        |              |         |      |                |         |  |  |  |
| Notenliste mündliches Prüfungsfach             |                |           |        |        |              |         |      |                |         |  |  |  |
| Kurse aus Q4: Q4-de-06 Fach: Deutsch           |                |           |        |        |              |         |      |                |         |  |  |  |
| Prufer                                         | :<br>Name      | SHNO      | Schnob | TUT/BL | pn<br>Klasse | Kursart | Note | PrüfArt<br>PF5 | ZusPrüf |  |  |  |
| 1                                              | Brinschwit     | z, Pascal |        | KAHN   | Q4bi         | G       |      |                |         |  |  |  |
| 2                                              | 2 Dörr, Moritz |           |        | BREI   | Q4ma         | G       |      |                |         |  |  |  |
| 3                                              | Emrich, Ni     | ls        |        | KAHN   | Q4bi         | G       | 00   |                | х       |  |  |  |

# 22 Besonderheiten

# 22.1 Allgemein

Es sollte regelmäßig zu Beginn jeden Halbjahres für die Jahrgänge der Oberstufe eine **Belegungsprüfung** durchgeführt werden. Die Zulassungsprüfung enthält zwar auch eine Belegungsprüfung für die belegpflichtigen, aber nicht einbringungspflichtigen Fächer, eine fehlende Belegung kann in der Q4 aber kaum noch korrigiert werden. Weiterhin können Fremdsprachenauffälligkeiten angepasst werden.

In der **Zulassungsprüfung** wird nicht mehr darauf hingewiesen, ob die Prüfungsfächer in E1/E2 nicht belegt waren, dies wird nur bei der Prüfung der Prüfungsfächer (2. Schaltsymbol 🗐) angezeigt und muss vom Anwender beachtet werden (siehe hierzu die Hinweise zu Abschnitt 14.4).

Von einem **Fach**, das pro Halbjahr **doppelt belegt** wurde, kann nur ein Kurs eingebracht werden. (Grundsätzlich maximal 4 Kurse pro Fach in GYM, AGYM und KO, nur im BGYM kann vom fachrichtungsbezogenen LK auch ein GK eingebracht werden). Falls es sich bei diesem Fach um ein Prüfungsfach handelt, muss bei dem nicht einzubringenden Kurs die Kursart geändert werden.

Tutorenkurse mit Fach **TUT** werden bei der Kursauswahl nicht angezeigt.

Kurse mit **Bemerkungsnoten** (nicht numerischen Noten) werden in der Kursauswahl nicht angeboten.

Die Eintragungen der Fremdsprachen auf der Seite *Schüler>Schülerbasisdaten>Qualifikationen*, Register Fremdsprachen müssen gepflegt sein (siehe Kapitel 5), ebenso ggf. der Haken für den Nachweis der 2. Fremdsprache in der Sek I. Sind hier Lücken in den Eintragungen und Doppeleinträge von Fremdsprachen vorhanden, z.B. wegen Auslandsaufenthalten, dann funktionieren die Regeln nicht korrekt. (Hinweise zu GeR vgl. Kapitel 5)

# 22.2 BGYM

Im BGYM kann man zwei Kurse Deutsch-Literatur Kunst, Musik oder Darstellendes Spiel eingebringen.

Kurse mit 00 Punkten werden bei der Kursoptimierung nicht herangezogen, aber angezeigt. Die Prüfung prüft dann, ob Kurse mit 00 Punkten vorhanden sind. Ist dies der Fall, wird der Schüler grundsätzlich nicht zum Abitur zugelassen. Dabei kann das System im BGYM derzeit nicht zwischen Pflichtkursen und zusätzlichen Kursen unterscheiden. Handelt es sich um einen zusätzlichen Kurs, bei dem die 00 Punkte die Zulassung zum Abitur nicht verhindern dürfen, ist folgende Vorgehensweise zu empfehlen: Die Note des Kurses wird in der historischen Leistungserfassung bzw. im aktuellen Halbjahr von 00 Punkten auf eine Bemerkungsnote, z.B. "T" geändert. Diese Noten verhindern bei nicht einbringungspflichtigen Kursen nicht die Zulassung. Nach Bestehen des Abiturs wird vor dem Zeugnisdruck die Note zurück auf 00 Punkte geändert, dann erfolgt der Ausdruck korrekt.

Im BGYM kann vom fachrichtungsbezogenen Leistungsfach auch ein ergänzender Grundkurs eingebracht werden. Die Einbringung von 5 Kursen dieses Faches ist möglich (4 LK, 1 GK). Es wird kein eigenes Fach für den Grundkurs angelegt und auch keine andere Kursoption zugeordnet.

Im BGYM wird beim Fehlen von 2 Kursen im fachrichtungsspezifischen Grundkursfach nur ein Warnhinweis erzeugt. Damit wird der Regelung Rechnung getragen, dass Schüler mit beruflicher Vorerfahrung von der Einbringung dieser Kurse befreit werden können. Die Schulen müssen dann aber beachten, dass bei anderen Schülern ohne berufliche Vorerfahrung das Fehlen der Kurse zulassungsrelevant bleibt und der Hinweis nicht übergangen werden darf.

# 22.3 AGYM / KO

Nach der Q2 muss der Schüler festlegen, welche Kurse er als LK-Kurse wählen möchte. Diese können dann in Schritt 2: Erfassung der Prüfungsfächer zugewiesen werden.

#### 22.4 Sport / Darstellendes Spiel

Die Prüfungsnote setzt sich aus der zuvor errechneten Gesamtnote (Theorie- und Praxisteil) zusammen.

# 23 Verantwortlichkeit für Korrektheit der Kursauswahl

Es gilt generell, dass die Kursauswahl zu überprüfen und ggf. zu korrigieren ist.

Das Programm deckt mit den hinterlegten Regeln den allergrößten Teil der möglichen Fälle korrekt ab. Die endgültige Verantwortung für die Korrektheit der Abiturzulassung liegt nach eingehender Beratung durch die Schule beim Schüler.